# High Priority Chemicals Data System (HPCDS) Reporting Guidance

November 2024

# Contents

| Introduction                                                             | 1  |
|--------------------------------------------------------------------------|----|
| What is the HPCDS?                                                       | 1  |
| Who to contact about the HPCDS?                                          | 2  |
| Registration                                                             | 3  |
| Create a New Account                                                     | 3  |
| Validate Your Email Address and Log in                                   | 6  |
| Forgot Your Password                                                     | 9  |
| Manage                                                                   |    |
| My Profile                                                               |    |
| My Company                                                               |    |
| User Accounts for My Company                                             |    |
| Associations                                                             |    |
| Change Password                                                          | 26 |
| Reports                                                                  |    |
| Inventory                                                                |    |
| Add New Record                                                           |    |
| Edit a Record                                                            |    |
| Delete a Record                                                          |    |
| Add Selected Records to a New Report                                     |    |
| Difference in VT CDP, CSPA & TFKA Reporting Dates                        |    |
| Create Report for Washington State's Children's Safe Products Act (CSPA) |    |
| Step 1a. Enter Target Age                                                |    |
| Step 1b. Review Function Sets                                            |    |
| Step 1c. Upload Additional Information (Optional)                        |    |
| Check Report                                                             |    |
| Step 2. Review Report                                                    |    |
| Step 3. Certify & Submit Report                                          |    |
| Create Report for Safer Products Washington (SPWA) Program               |    |
| Step 1. Enter Chemical(s) for Each Function Set                          |    |
| Add/Remove Function Sets to the Report                                   |    |
| Check Report                                                             | 45 |
| Step 2. Review Report                                                    |    |
| Step 3. Certify & Submit Report                                          |    |
| Create Report for Oregon Health Authority's Toxics Free Kids Act (TFKA)  |    |
| Step 1a. Enter Target Age and Bricks Sold or Offered for Sale            |    |

| Step 1b. Review Function Sets                                             | 50 |
|---------------------------------------------------------------------------|----|
| Step 1c. Submit Recommendations for Oregon Health Authority (Optional)    | 51 |
| Step 1d. Upload Additional Information (Optional)                         | 51 |
| Renewal Rule                                                              | 52 |
| Step 1e. Renew a Report Submitted to Oregon for a Previous Reporting Year | 52 |
| Cancel                                                                    | 54 |
| Save Draft Report                                                         | 54 |
| Check Report                                                              | 55 |
| Step 2. Review Report                                                     | 55 |
| Step 3. Payment                                                           | 56 |
| Submit Payment Using a Credit Card                                        | 56 |
| Submit Payment by Check                                                   | 59 |
| Create Report for Vermont Chemical Disclosure Program (VT CDP)            | 60 |
| Step 1a. Upload Brand Name Product Model, UPC, and Chemicals              | 61 |
| Step 2. Review Report                                                     | 65 |
| Step 3. Payment: Vermont                                                  | 66 |
| Submit Payment Using a Credit Card                                        | 66 |
| Submit Payment by Check                                                   | 69 |
| Add Information to a Previously Submitted Report                          | 70 |
| My Reports                                                                | 72 |
| Drafts                                                                    | 72 |
| Submitted                                                                 | 75 |
| Published                                                                 | 77 |

# Introduction

## What is the HPCDS?

The <u>High Priority Chemicals Data System (HPCDS)</u> is an online platform that supports reporting of information on the presence of chemicals of concern in children's products required by the <u>Oregon Toxic-Free Kids Act (TFKA)</u>, the <u>Washington</u> <u>Children's Safe Products Act (CSPA)</u>, and <u>Vermont's 2014 Act 188 (Vermont Statute Title 18 38A Vermont Chemicals of High</u> <u>Concern to Children</u>), and priority chemicals in general consumer and commercial products required by Safer Products for Washington (SPWA).

The HPCDS is a project of the Interstate Chemicals Clearinghouse (IC2), an association of state, local, and tribal governments that promotes a clean environment, healthy communities, and a vital economy through the development and use of safer chemicals and products. The IC2 is a program of the Northeast Waste Management Officials' Association (NEWMOA), which provides management and staff support for IC2 and serves as its fiscal agent. Broadly, the HPCDS provides the following functions and features:

- **Registration:** Create a new user account and company; validate your email address and log in; and reset a forgotten password.
- Manage:
  - My profile: View and update username, job title, contact information, security questions.
  - **My company:** View and update company name and address. View and approve or deactivate user accounts associated with your company. Request authority to submit on behalf of another company and accept, reject, and assign authority to submit on behalf of your company.
  - **Change password:** Change your HPCDS password.
- Reports:
  - **Create Report from Inventory:** Add, edit, and delete inventory records. Create and submit a report to the Oregon Health Authority, Washington Department of Ecology, or Vermont Department of Health using data from your inventory.
  - View & Edit Draft Reports: View, edit, and save copies of draft reports created for your company. Also view and copy submitted and published reports.
  - **Search Product Category Data**: Search, filter, sort, and download information reported to the states by manufacturers of children's products.
- Help:
  - **About HPCDS:** Learn more about the HPCDS.
  - FAQ: View answers to common questions about the HPCDS.
  - **Reporting Guide:** Find the most recent version of this reporting guide.
  - Search Guide: To review data reported by manufacturers of children's products

This reporting guide provides instructions for using the functions and features listed above.

**IMPORTANT**: the HPCDS is optimized for the Chrome browser. It should work with Edge, Firefox, and Safari but is not guaranteed to operate using Internet Explorer (IE). If you are not using Chrome and are having trouble, please install and try Chrome before asking for technical support.

1 | 78

## Who to contact about the HPCDS?

For HPCDS technical questions or support, please email <u>hpcds@theic2.org</u>. For more information about state reporting requirements, visit:

- Oregon Toxic-Free Kids Act, and contact toxicfreekids.program@odhsoha.oregon.gov
- <u>Washington State Children's Safe Products Act</u>, and contact <u>cspareporting@ecy.wa.gov</u>
- <u>Safer Products for Washington Program</u>, and contact <u>SaferProductsWA@ecy.wa.gov</u>
- <u>Vermont Chemical Disclosure Program</u>, and contact <u>chemicaldisclosure@vermont.gov</u>

# Registration

## Create a New Account

1. Navigate to <a href="https://hpcds.theic2.org">https://hpcds.theic2.org</a>. Click on the <a href="https://hpcds.theic2.org">Register</a> link. It is located below the Log in button and in the upper-right corner of the page.

| High Priority Chemicals Data System (HPCDS)                                                                                                    |                                                                                                    |                                                                                                   |
|----------------------------------------------------------------------------------------------------|----------------------------------------------------------------------------------------------------|---------------------------------------------------------------------------------------------------|
| Home Reports * Manage * Help *                                                                                                    |                                                                                                    | Register Log in                                                                                   |
| P 97, 88 J                                                                                                    | Login                                                                                                    |                                                                                                   |
|                                                                                                    | Email                                                                                                    |                                                                                                   |
|                                                                                                    | Password                                                                                                    | 1 2 1 h                                                                                           |
|                                                                                                    | Exemember me?                                                                                                    |                                                                                                   |
|                                                                                                    | Register Forget your password?<br>Your use of 2004 High Priority Chemicals Data System constitutes acceptance of the<br>Terms of Service.                                                                                                    |                                                                                                   |
| ABOUT US                                                                                                    |                                                                                                    | CONTACT US                                                                                        |
| The Interstate Chemicals Chemicals Country for the Association of Photon and the<br>use of same chemicals and products. This ICCT is a program of the Northeast Waste M<br>agent. | bel goverments that promptice a clean environment, healthy communities, and a vital economy through the development and<br>aniogeneers Officiall' Association (HEVMON), which provides management and staff support for IC2 and serves as its fiscal | 875-ben(s) semi, lanim 800<br>Benino; MA 2011-8351<br>1027) 387-8538<br>Email: Nyindigituki:2 arg |
|                                                                                                    |                                                                                                    |                                                                                                   |

2. Complete part 1 by entering user information. Be sure to enter and reenter your password. Your password must be a minimum of 6 characters and include at least one of each of the following: upper case letter, lower case letter, number, and special character.

| ligh Priority Chemicals Da   | a System (HPCDS)                                                                      | C.C.R.FINGWOULD |
|------------------------------|---------------------------------------------------------------------------------------|-----------------|
| Home Reports • Manage • Help | gister<br>ate a new account.                                                          | Register Login  |
|                              | n Maria<br>Status                                                                     |                 |
| OTL .                        | sees                                                                                  | 1               |
|                              | rae<br>State                                                                          | A A A           |
|                              | onglance Officer Deals a non-US. Skillphone number Deals to non-US. Skillphone number |                 |
|                              | an opportunit<br>Al                                                                   |                 |
| 1 3° -                       | ener (i)                                                                              |                 |
|                              | Ann generoord                                                                         | 0.              |
| 26                           | unity Canadiana                                                                       |                 |
| 10                           | Redster                                                                               |                 |

3. Complete part 2 by selecting and providing answers for three security questions.

| High Priority Chemi   | cals Data System (HPCDS)                                       |          |          |                 |
|-----------------------|----------------------------------------------------------------|----------|----------|-----------------|
| Home Reports - Manag  | e + Help +                                                     |          |          | Register Log in |
|                       |                                                                | 1        | - Mar Di |                 |
|                       | Register                                                       |          |          |                 |
|                       | Create a new account.                                          |          |          |                 |
|                       | 1. User Info                                                   |          |          | •               |
| ) ANI                 | 2. Security Questions                                          |          |          | ·               |
|                       | Please provide answers for three questions.                    |          |          |                 |
|                       | What was your childhood nickname?                              |          | •        | The second      |
|                       |                                                                |          |          |                 |
|                       | What is the name of the place your wedding reception was held? |          |          | Barris          |
| 2.0                   |                                                                |          |          |                 |
| J BL                  |                                                                |          |          | S and the       |
|                       | What was the color of your first car?                          |          | •        |                 |
|                       |                                                                |          |          |                 |
|                       | 3. Company Info                                                |          |          | · ·             |
|                       |                                                                |          |          |                 |
|                       |                                                                | Register |          |                 |
| and the second second |                                                                |          |          |                 |
|                       |                                                                |          |          |                 |

**4.** Complete part 3 by selecting a company that is already registered within the HPCDS (first radio button) or entering company information to register a new company (second radio button).

| Friority chem     | icais Data system (FFCDS)                                                                                                    |               |                                       |
|-------------------|----------------------------------------------------------------------------------------------------|---------------|---------------------------------------|
| me Reports - Mana | ge - Help -                                                                                                    |               | Register Log                          |
|                   |                                                                                                    |               |                                       |
| 1942              | Register                                                                                                    |               | 1                                     |
|                   | Create a new account.                                                                                                    |               |                                       |
|                   | 1. User Infe                                                                                                    |               |                                       |
|                   | 2. Security carestons 3. Company lafts                                                                                                    |               |                                       |
|                   | Is your Company already registered?                                                                                                    |               | B                                     |
| 1                 | East the same set of the set of the set of t |               | 1 1 1 1 1 1 1 1 1 1 1 1 1 1 1 1 1 1 1 |
|                   | Company (PIN)                                                                                                    | Legacy PTP(c) |                                       |
|                   | 24/7 INTERIGATIONALLLC (famal7h4)                                                                                                    | famal7b4      |                                       |
|                   | 3M Company lav-Rovopni                                                                                                    | av-Etiogen    |                                       |
|                   | 5th Seaton, Inc. (R2mmelli)                                                                                                    | #2mailti      |                                       |
|                   | 9135-0904 QUEBEC INC (4(ast1s)                                                                                                    | 40ast2y       |                                       |
| 1.00              | Abaga Partners LLC (Judgroch)                                                                                                    | Lafeven       |                                       |
|                   | Abbett Nutrition, Abbett Laboratories IBud45060                                                                                                    | @yd4505i      | 0                                     |
|                   | Abarerrouble and Eich Trading Co. (admin/2)                                                                                                    | arbite?       | <br>170                               |
|                   |                                                                                                    |               |                                       |

| 2 Security O              | landiam                                                                |                                                                                                    |                |      |         |                |
|---------------------------|------------------------------------------------------------------------|----------------------------------------------------------------------------------------------------|----------------|------|---------|----------------|
| 3. Company I              | Info                                                                   |                                                                                                    |                |      |         |                |
| ts your Co<br>© Yes, Sear | ompany already registered?<br>rch and select from registered Companies |                                                                                                    |                |      |         |                |
| * Soc, Repu               | star navy Constany<br>Iana                                             |                                                                                                    |                |      |         |                |
| Toy Co.                   |                                                                        |                                                                                                    |                |      |         |                |
| DUNSilum                  | iber                                                                   |                                                                                                    |                |      |         |                |
| 123456                    | 789                                                                    |                                                                                                    |                |      |         |                |
| Maing Add                 | dreas.                                                                 |                                                                                                    |                |      |         | ·              |
| Country                   |                                                                        |                                                                                                    |                |      |         | S              |
| United St                 | tates of America                                                       |                                                                                                    |                |      |         |                |
| Astren Lie                | na 1                                                                   |                                                                                                    |                |      |         | and the second |
| 123 Toy                   | Lane                                                                   |                                                                                                    |                |      |         |                |
| Address.Lin               | re 2                                                                   |                                                                                                    |                |      |         | 1-4            |
| Suite 20                  | 0                                                                      |                                                                                                    |                |      |         | 10 mm          |
| City                      |                                                                        |                                                                                                    | State/Province | Pom  | el Code | AL DIM         |
| Toysylva                  | inla                                                                   |                                                                                                    | Arizona        | • 12 | 345     |                |
|                           |                                                                        |                                                                                                    |                |      |         |                |
| 1000                      |                                                                        | - The state of the state of the |                |      |         |                |

5. Error messages will display directly below any required fields that you have not completed. You must resolve all errors before you can register.

|                       | create a new account.                                                               |        |                                   |             |   |
|-----------------------|-------------------------------------------------------------------------------------|--------|-----------------------------------|-------------|---|
|                       | 1. Uver Info                                                                        |        |                                   |             |   |
|                       | 2. Security Questions                                                               |        |                                   |             | · |
|                       | 3. Company Info                                                                     |        |                                   |             | * |
|                       | Is your Company already registered?<br>© Yes, Search and beact from registered Comp | arries |                                   |             |   |
| 371                   | W No. Register new Company<br>Company Name                                          |        |                                   |             | 1 |
|                       | Toy Co.                                                                             |        |                                   |             |   |
|                       | DUNENumber                                                                          |        |                                   |             |   |
|                       | 123456789                                                                           |        |                                   |             |   |
|                       | All Time Robbins                                                                    |        |                                   |             |   |
|                       |                                                                                     |        |                                   |             |   |
|                       | Country                                                                             |        |                                   | 121         |   |
| -0                    | United States of America                                                            |        |                                   | 1           |   |
| 1992                  | Address, Line 1                                                                     |        |                                   |             |   |
|                       | (D) provident                                                                       |        |                                   | 10 C        |   |
|                       | or required                                                                         |        |                                   |             |   |
| 100                   | 4.44.200                                                                            |        |                                   |             |   |
| and the second second | 1012 200                                                                            |        |                                   |             | 0 |
|                       | cay                                                                                 |        | Stata/ Drovince                   | Postal Code |   |
|                       | Toysylvania                                                                         |        | Reaction by Converting of Sectors | • 12348     |   |
|                       |                                                                                     |        | (in reduire)                      |             |   |
|                       |                                                                                     |        |                                   |             |   |

**6.** After you provide all required information, click the Register button.

## Validate Your Email Address and Log in

 Upon clicking the Register button, the HPCDS will send an email to validate the email address provided during registration. You will not be able to log in until you have completed this step. If you do not receive an email to validate your email address, you may click the Resend button to have the email sent again. If you still do not see the email after clicking the Resend button, be sure to check your spam/junk folders.

| High Priority Chemi  | icals Data System (HPCDS)                                                                                                    | TELEVISION COMPLETE                                                                           |
|----------------------|----------------------------------------------------------------------------------------------------|-----------------------------------------------------------------------------------------------|
| Home Reports - Manag | ge + Help ≻                                                                                                    | Frances Williams - Toy Co. Log out                                                            |
|                      | Account Information Submitted<br>Trank you for registering for a HPCDS account. Please check your email for a message to validate your email address. You will not be able to login and enter your re<br>Record                                                                                                    | portia until this step is completed.                                                          |
| A                    | sour us                                                                                                    | CONTACT US                                                                                    |
| The<br>use<br>age    | Internate Oversign Descriptions (ICE) is a susception of black, local, and the governments the presentate of two revenues (heading unsurantities, and a vial exemising through the approximation of black the approximation of the second second | al Fanahoses, Suja 400<br>Konton, MACOIL 2003.<br>(1977 320-8538<br>Enait, Ivondifictural ang |
| ]                    |                                                                                                    |                                                                                               |
| 10                   | Copyright 2017 - HC2 - Ver 0.725 (posts 3.72) Terms of Services                                                                                                    |                                                                                               |

**IMPORTANT**: Some companies have a difficult time receiving the automated HPCDS emails. If the emails are located in your spam/junk folder, please mark **hpcds@theic2.org** as a trusted sender and request a new confirmation link. If they are <u>not</u>, we have methods to troubleshoot. Please contact an HPCDS Administrator at <u>hpcds@theic2.org</u>.

2. Check your email for a message to validate your email address. Click on the link provided in the email. You will not be able to log in until you complete this step.

| 0<br>5                                                            | 1 ℃                               | ↓ =                                |                          |                                                                                                    |                                                | Conf                                     | firm you                           | our HP                   | IPCDS                            | )S ac              | ассо              | our  | ınt -                 | - Me  | essag                | ge (HT                 | IML)                 |             |              |                     |                        |                        |            | æ                       |                     |                             |     |     | × |
|-------------------------------------------------------------------|-----------------------------------|------------------------------------|--------------------------|----------------------------------------------------------------------------------------------------|------------------------------------------------|------------------------------------------|------------------------------------|--------------------------|----------------------------------|--------------------|-------------------|------|-----------------------|-------|----------------------|------------------------|----------------------|-------------|--------------|---------------------|------------------------|------------------------|------------|-------------------------|---------------------|-----------------------------|-----|-----|---|
| File IV                                                           | lessage                           | Help                               | Q                        | Tell me v                                                                                                    | vhat you v                                     | want to                                  | do                                 |                          |                                  |                    |                   |      |                       |       |                      |                        |                      |             |              |                     |                        |                        |            |                         |                     |                             |     |     |   |
|                                                                   | Fri 10/                           | 25/2019 3:4                        | 0 PM                     |                                                                                                    |                                                |                                          |                                    |                          |                                  |                    |                   |      |                       |       |                      |                        |                      |             |              |                     |                        |                        |            |                         |                     |                             |     |     |   |
| H                                                                 | HPC                               | CDS (p                             | rod)                     | ) <hpc< td=""><th>ds@er</th><th>rg.cor</th><th>m&gt;</th><th></th><th></th><th></th><th></th><th></th><th></th><th></th><th></th><th></th><th></th><th></th><th></th><th></th><th></th><th></th><th></th><th></th><th></th><th></th><th></th><th></th><td></td></hpc<> | ds@er                                          | rg.cor                                   | m>                                 |                          |                                  |                    |                   |      |                       |       |                      |                        |                      |             |              |                     |                        |                        |            |                         |                     |                             |     |     |   |
| 0                                                                 | Conf                              | irm your                           | HPC                      | DS accou                                                                                                    | unt                                            |                                          |                                    |                          |                                  |                    |                   |      |                       |       |                      |                        |                      |             |              |                     |                        |                        |            |                         |                     |                             |     |     |   |
| To O france                                                       | s.williams(                       | @toyco.com                         | 1                        |                                                                                                    |                                                |                                          |                                    |                          |                                  |                    |                   |      |                       |       |                      |                        |                      |             |              |                     |                        |                        |            |                         |                     |                             |     |     | ^ |
| Please cor<br><u>91f8-2c47</u><br><u>2BAcfJ1Do</u><br>If clicking | ifirm you<br>d6b01d4<br>liriJN6N% | r HPCDS a<br>5&code=X<br>52Fp4pYe1 | CCOUN<br>COCVM<br>1xEl2w | nt by clickin<br>nFNepy172<br>wwndxHkf                                                                                                    | ng the fol<br>ZU4nPDu<br>G7H8CEn<br>z and past | llowing<br>Ry%2FT<br>nTUdJrx<br>ting the | link: <u>h</u><br>TRxqlQ<br>xFNIVB | https:<br>Qy4Ye<br>/B6M8 | s://aj<br>/eqw<br>18B6\<br>the a | app:<br>wHD<br>iVm | p10<br>Db1<br>nQ5 | 0.ei | erg.o<br>tydp<br>LFpo | or o  | n/hp<br>3YXI/<br>m3A | Aya09<br>Aya09<br>dEDM | Accou<br>9y9R<br>MRW | SAO<br>17e3 | vcizU<br>%2B | mEm<br>mDJy<br>LKwB | ail?u<br>GuKł<br>Ls8gl | serid<br>niZek<br>JHIU | Pmy<br>4Vk | Obb74<br>/YDIS9<br>oKGX | 43-0<br>%2E<br>dJI8 | <u>cd14-</u><br>3aE%<br>39z | -48 | a9- |   |
| If you nee                                                        | d help, pl                        | ease cont                          | act th                   | e HPCDS a                                                                                                    | applicatio                                     | on admir                                 | nistrat                            | ator, T                  | Toph                             | her                | r Bu              | Bucl | ck, a                 | at 6: | 17-3                 | 67-8                   | 558 x                | 309         | or <u>h</u>  | cds@                | thei                   | 2.or                   | g          |                         |                     |                             |     |     |   |
| Please do                                                         | not respo                         | ond to this                        | s emai                   | il.                                                                                                    |                                                |                                          |                                    |                          |                                  |                    |                   |      |                       |       |                      |                        |                      |             |              |                     |                        |                        |            |                         |                     |                             |     |     |   |
|                                                                   |                                   |                                    |                          |                                                                                                    |                                                |                                          |                                    |                          |                                  |                    |                   |      |                       |       |                      |                        |                      |             |              |                     |                        |                        |            |                         |                     |                             |     |     |   |

**3.** Upon clicking the link provided in the email, you will be directed to the HPCDS and will see a message that your email address has been confirmed.

| High Priority Che | emicals Data System (HPCDS)                                                                                                    |                                                                                                    |
|-------------------|----------------------------------------------------------------------------------------------------|----------------------------------------------------------------------------------------------------|
| Home Reports • M  | Confirm Email.                                                                                                    | Frances Williams-Toy Co. Log out                                                                      |
| 2.4               | Thank you for confirming your email. Please click here to Continue.                                                                                                    | CONTACTUS                                                                                             |
|                   | The Interview Overload Charlinghouse (CC) is an association of static, load, and orbital governments that premotes a clean environment, heading communities, and a visal sectory shrough the development and<br>call radie cleans at and products. The ICC is a program of the Ferrobeast Water Management Official Association (FMWHOM), which provides enougheent and talk sequent for ICC and environment, based at the apport for ICC and environment. The sectory of the sectory of the sectory of | d Ý Saunt Street, June (XO)<br>Biotion, NA 07331-24031<br>Sill Saul Status<br>Email: hyddig@exil2.org |
|                   | Health Converte 2009 Not Web 2013 Home Statewood                                                                                                    |                                                                                                    |

4. Click Continue and the page will display a message that an HPCDS administrator will review your account. You will receive an email with login instructions after an HPCDS administrator approves your account. Please allow at least two business days for account approval. (If you are creating a new user account for an existing company account, another user for your company must approve your account.) If you do not receive an email message alerting you that your account has been approved, you may click the Resend Request for Access button to have the request for access email sent again.

| High Priority Chemica           | ils Data System (HPCDS)                                                                                                    |                                                                                                  |                                    |
|---------------------------------|----------------------------------------------------------------------------------------------------|--------------------------------------------------------------------------------------------------|------------------------------------|
| Home Reports - Manage -         | • Help +                                                                                                    |                                                                                                  | Frances Williams - Toy Co. Log out |
|                                 | Email Address Validated<br>Tarkyor for validating your email address for your HPCDS account.<br>A HPCDS administrator will review your account and you will receive an email with login instructions once your account is approved. For auestions contact, thou<br>Recent request for access                                                                                                    | watheld.org                                                                                      | B                                  |
| ABO                             | UT US                                                                                                    | CONTACT US                                                                                       |                                    |
| Tive loss<br>ana of y<br>agare. | entries Chemicals Charringtown (CC) is an association of state, load, and including parentments bid granestee a state annihyment of association and a vital association of the devolution and the devolution of the devolution of t | 89 South Street, Suite 600<br>Bester, MA 02131-2481<br>(817) 387-8538<br>Erreil Jande3/Hair2 org |                                    |
| H                               |                                                                                                    |                                                                                                  |                                    |
| © Cop                           | swight 2019 - K2 - Ver 0.7.2.5 (boths 171) Terms of Service                                                                                                    |                                                                                                  |                                    |

5. Check your email for a message indicating that your HPCDS user account is active, with login instructions.

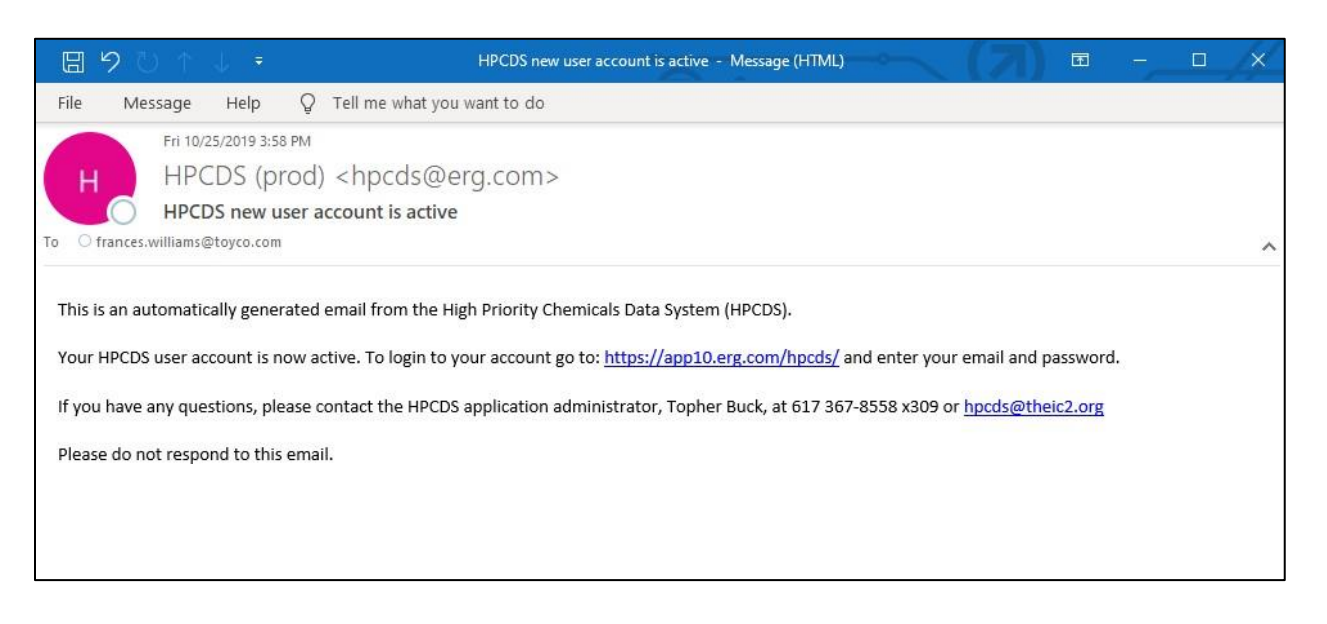

6. To log in to your new user account, click on the link provided in the email or go directly to <a href="https://hpcds.theic2.org">https://hpcds.theic2.org</a>, enter your email and password, and click Log in.

| High Priority Chemicals Data System (HPCDS)                                                                                                    |                                                                                 |                                                                                       | 2 PETERSEL GROWENE |
|----------------------------------------------------------------------------------------------------|---------------------------------------------------------------------------------|---------------------------------------------------------------------------------------|--------------------|
| Home Reports + Manage + Help +                                                                                                    |                                                                                 |                                                                                       | Register Log In    |
| 3 41. 42                                                                                                    | Login                                                                           |                                                                                       | -107               |
|                                                                                                    | Email                                                                           |                                                                                       | The second second  |
|                                                                                                    | frances.williams@toyco.com                                                      | 4                                                                                     |                    |
|                                                                                                    | Password                                                                        |                                                                                       | A Lo PI            |
|                                                                                                    |                                                                                 |                                                                                       |                    |
|                                                                                                    | III Remember me?                                                                | 11 1347 - 2                                                                           |                    |
|                                                                                                    | Login                                                                           |                                                                                       |                    |
| A STATE OF STATE                                                                                                    | Register<br>Your use of the High Priority Chemicals Data System constit         | Forget your password?                                                                 |                    |
| 8                                                                                                    | Terms of Service.                                                               | 1000                                                                                  |                    |
| and the second second se |                                                                                 | A REAL PROPERTY AND INCOME.                                                           |                    |
| ABOUT US                                                                                                    |                                                                                 | CONTACT US                                                                            |                    |
|                                                                                                    |                                                                                 | EF South Street, Suite<br>I scottomy through the development and Distort, MA 02111-24 | 809<br>91          |
| use of anhy cheencars and products. The IC2 is a program of the Northeast Wests<br>agent                                                                                                    | Management Officials' Association (NEXVMCAL which provides management and staft | support for KC2 and serves as its facal (517) 307-3558<br>Emel: foods@thels24         |                    |
| ] [Одлад ]+]_ стор сталинск и                                                                                                    |                                                                                 |                                                                                       |                    |
|                                                                                                    |                                                                                 |                                                                                       |                    |
| C Copyright 2019 1C2 - Ver (17.2.5 (Jointo, 17.1) Territori Carrona                                                                                                    |                                                                                 |                                                                                       |                    |

## Forgot Your Password

1. Navigate to <a href="https://hpcds.theic2.org">https://hpcds.theic2.org</a>. Click on the <a href="https://hpcds.theic2.org">Forgot your password?</a> link. It is located below the Log in button.

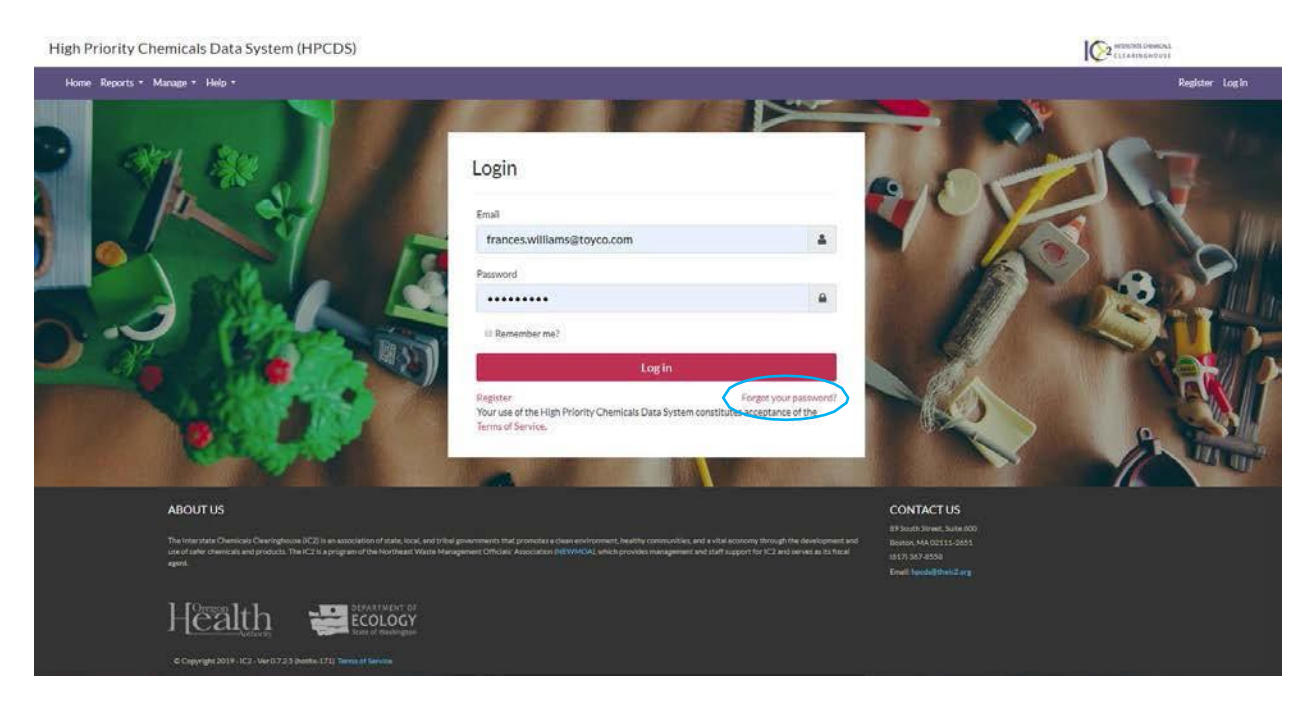

2. Enter the email address associated with your user account and click the Email Link button.

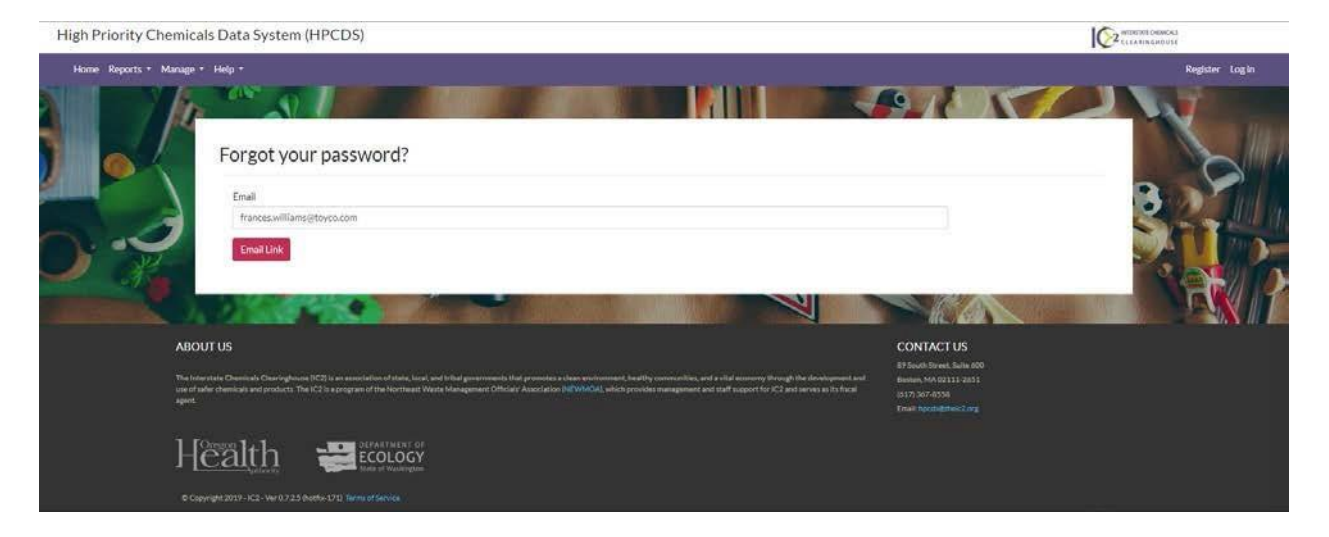

#### 3. You will see a forgot password confirmation message.

| High Priority Chemicals Data System (HPCDS)                                                                                                    | 2 CLEASINGHOUL                                                                                 |
|----------------------------------------------------------------------------------------------------|------------------------------------------------------------------------------------------------|
| Home: Reports * Manage * Help *                                                                                                    | Register Log in                                                                                |
| Forgot Password Confirmation.<br>Peace check your email to perform password recovery.                                                                                                    |                                                                                                |
| ABOUT US                                                                                                    | CONTACT US                                                                                     |
| The Interstele Cherrophical IC21 is an essection of take, took, and triba governments that process a dean environment, health gomentation, and a vibal economy through the devicepment and<br>use of take-cherricals and products. The IC21 is a prograve of the hortheast Watte Management Official "Association (REVINUX, which provides management and talf) apports (IC2 and serves is 18 Hour<br>agent. | 91 South Streets Subs 400<br>Benton; MA 4011:2455<br>(8137) 267 4538<br>Final: Nocidative:Carg |

4. Check your email for a message about how to reset your account password.

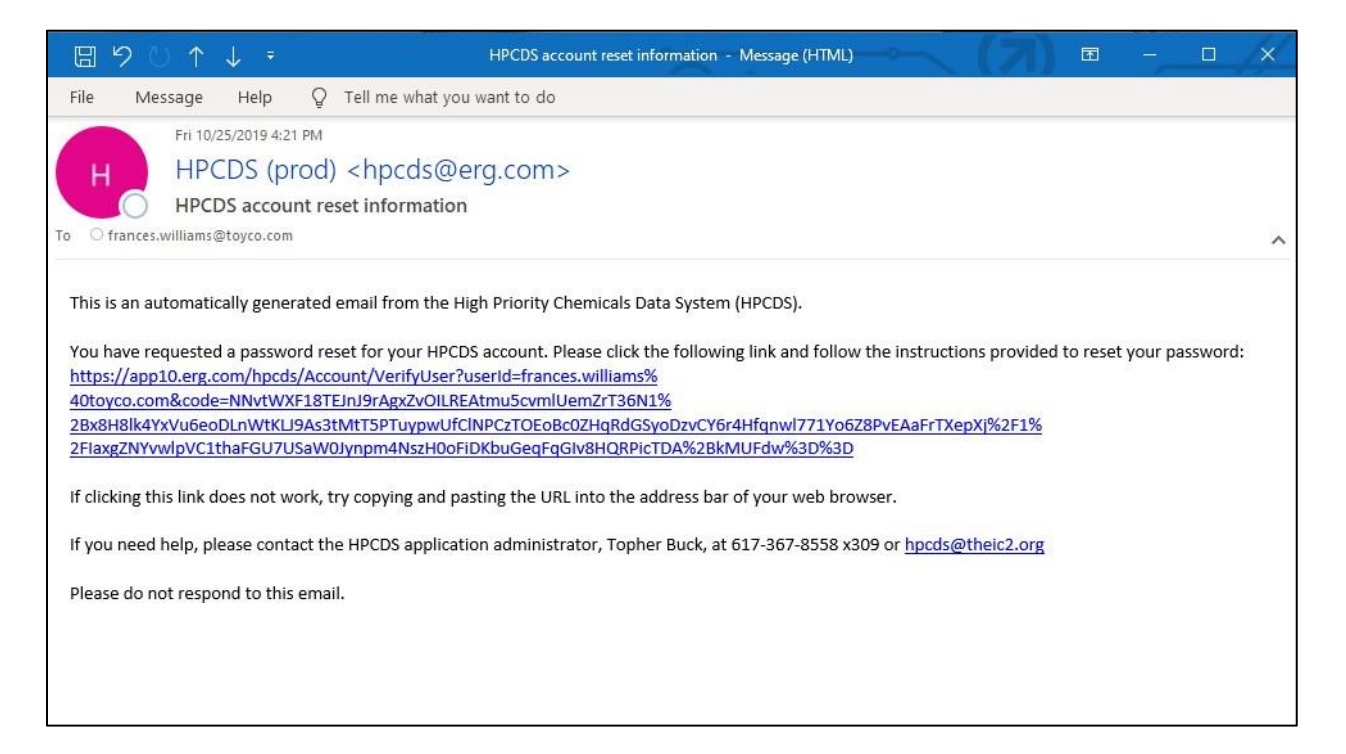

5. Upon clicking the link provided in the email, you will be directed to the HPCDS, where you must answer one of the security questions that you specified during account registration. Enter the answer to the security question and click the Submit button.

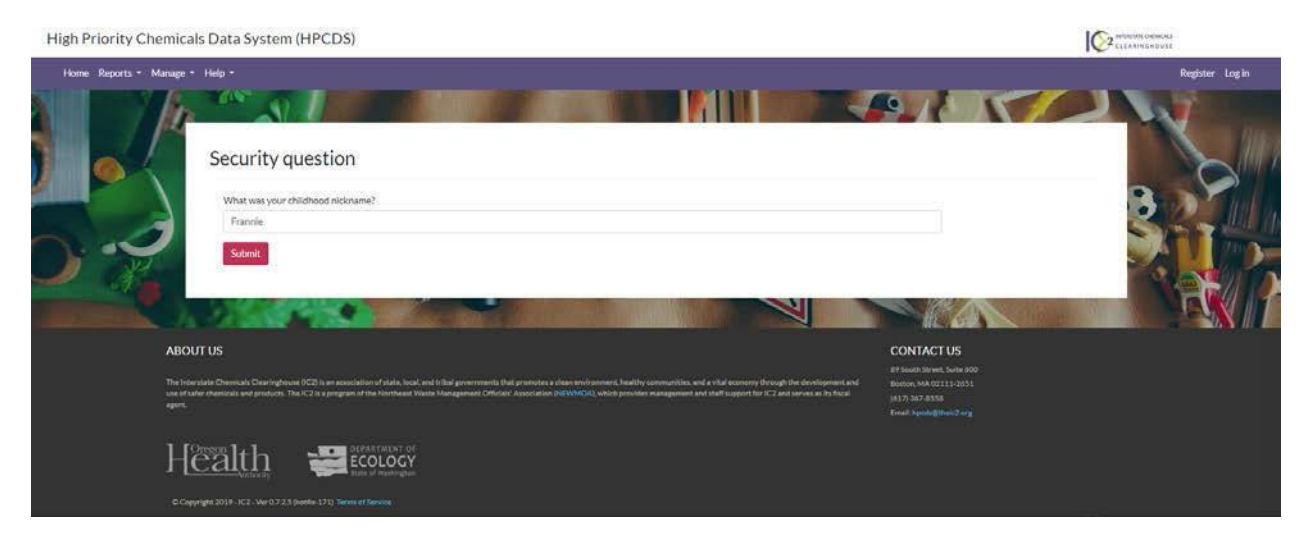

6. Enter and then reenter a new password and click the Reset button. You cannot use the same password more than once.

| High Priority Chemicals Data System (HPCDS)                                                                                                    | CER # NOR OUST                                                                                                    |
|----------------------------------------------------------------------------------------------------|----------------------------------------------------------------------------------------------------|
| Home Reports • Manage • Help •                                                                                                    | Register Log in                                                                                                    |
| Reset password                                                                                                    |                                                                                                    |
| ABOUT US This inter carge Chemicals Chemispicy as (PCI) is an exact state of state, load, lead (shall governments that promotes that promotes whether communities, and a risk economy out, beautify communities, and a risk economy out, beautify communitie | CONTACT US<br>B* South Street, Suite 500<br>tecapit the development and<br>(27 and servers in the Name<br>Experiment System (System)<br>Experiment System)<br>Experiment System (System)<br>Experiment System)<br>Experiment System)<br>Experiment System)<br>Experiment Syste |
|                                                                                                    |                                                                                                    |

7. You will see a message confirming that your password has been reset. Click the link to log in.

| High Priority Che | micals Data System (HPCDS)                                                                                                    | CELATING COMPACT                                                        |
|-------------------|----------------------------------------------------------------------------------------------------|-------------------------------------------------------------------------|
| Home Reports + M  | anage - Help -                                                                                                    | Register Login                                                          |
|                   | Reset password confirmation.<br>Voor password haz been reset. Please click here to log in                                                                                                    | 3                                                                       |
|                   | ABOUT US                                                                                                    | CONTACT US                                                              |
|                   | The transition (Charloghout) (CD II) is instruction of plane, kios, and tribus generations in the processes a clean environment, builty communities, and a rule eccomy through the dowlayment and<br>and in their channels and process. The HILD's program of the Northeast Waste Management Chicker's Associated NetWINGOL vehiclescribes emagement and trait support for CD and aim view is to head<br>again. | 4 (2007) 40 (2011) 2003<br>(2017) 507-4559<br>Eineal: footnightwide Ang |
|                   |                                                                                                    |                                                                         |

8. Log in to the HPCDS by entering your email address and new password and then clicking the Log in button.

| High Priority Chemicals Data System (HPCDS) |                                                                                                    | VITE THE CLEAR DESIGNATION OF CLEAR DESIGNATION OF |
|---------------------------------------------|----------------------------------------------------------------------------------------------------|----------------------------------------------------------------------------------------------------|
| Home Reports * Manage * Help *              |                                                                                                    | Register Login                                                                                                    |
|                                             | Login  Trans  Transeswilliams@toyco.com  Passuord  Remember me <sup>®</sup> Refetter  Register  Register Register Register Register Register Register Register Register Register Register Register Register Register Re |                                                                                                    |
| ABOUT US                                    |                                                                                                    | CONTACT US                                                                                                    |

# Manage

# My Profile

 To view and edit your profile information, click Manage from the top navigation and then My Profile from the menu or use this direct link: <u>https://hpcds.theic2.org/Manage</u>. You can also click the linked user and company name in the upper-right corner of the page.

| High Priority C | hemicals Data System (H      | PCDS)                      |                                                                                                    |
|-----------------|------------------------------|----------------------------|----------------------------------------------------------------------------------------------------|
| Home Reports    | Manage - Help -              |                            | Frances Williams - Toy Co. Log out                                                                             |
|                 |                              |                            |                                                                                                    |
| Ór              | Manage                       |                            |                                                                                                    |
| YEL.            | My Profile                   |                            |                                                                                                    |
|                 | Change your profile          |                            |                                                                                                    |
|                 | Email                        | frances.williams@toyco.com |                                                                                                    |
|                 | Company Name                 | Toy Co. 🧳                  |                                                                                                    |
|                 | Name                         | Frances Williams           |                                                                                                    |
|                 | Job Title                    | Compliance Officer         | State of the second second second second second second second second second second second second second second |
|                 | Telephone Number             | [US] 123-456-7890          |                                                                                                    |
| A Seco          | Password                     |                            |                                                                                                    |
| 1 100           | Change your password         |                            |                                                                                                    |
|                 | Security Questions           |                            |                                                                                                    |
|                 | 1. What was your childhood n | ckname?                    |                                                                                                    |

Click the "Change your profile" link to edit your name, job title, and telephone number. Note that you cannot update your email address on this page. To update your email address, please email the HPCDS administrator at <a href="https://www.hpcds@theic2.org">https://www.hpcds@theic2.org</a>.

| High Priority | Chemicals Data Syste  | m (HPCDS)                           |                                                                                                    |
|---------------|-----------------------|-------------------------------------|----------------------------------------------------------------------------------------------------|
| Home Reports  | ⊧▼ Manage ▼ Help ▼    |                                     | Frances Williams - Toy Co. Log out                                                                                                    |
| Č             | My Profile            |                                     |                                                                                                    |
|               | Email                 | frances.williams@toyco.com ①        |                                                                                                    |
|               | Company Name          | Toy Co.                             | State State                                                                                                    |
|               | First Name            |                                     | and the second second se |
|               | Frances               |                                     |                                                                                                    |
|               | Last Name             |                                     |                                                                                                    |
| 19421         | Williams              |                                     |                                                                                                    |
| 31            | Job Title             |                                     |                                                                                                    |
|               | Compliance Officer    |                                     |                                                                                                    |
|               | Telephone Number      | This is a non-U.S. telephone number |                                                                                                    |
|               | 123-456-7890          |                                     |                                                                                                    |
| .3            | Security Question     | 5                                   | Si                                                                                                    |
| 1             | What was your childho | od nickname?                        |                                                                                                    |
|               | frantie               |                                     |                                                                                                    |

**3.** Scroll down on this page to make changes to your security questions. Here you can edit answers to your existing security questions or select new security questions and provide new answers.

| 130      | Security Questions                                              |     |
|----------|-----------------------------------------------------------------|-----|
|          | What was your childhood nickname?                               | · . |
| 3 . Ja   | frannie                                                         |     |
| anna dha | What is the name of a college you applied to but didn't attend? | -   |
|          | boston university                                               |     |
|          | What was your favorite sport in high school?                    |     |
|          | soccer                                                          |     |
|          | Update                                                          |     |
|          |                                                                 |     |
|          |                                                                 |     |

4. Once you are finished making changes to the My Profile page, click the Update button to save your changes. Error messages will display directly below any required fields that you have not completed or that have other errors. You must resolve all errors before you can update your profile.

| and the | What was your childhood nickname?                               |     |
|---------|-----------------------------------------------------------------|-----|
|         | frannle                                                         |     |
|         |                                                                 |     |
|         | What is the name of a college you applied to but didn't attend? |     |
| dite    | boston university                                               |     |
|         | What was your favorite sport in high school?                    | · . |
|         | ① The Answer field is required.                                 |     |
|         |                                                                 |     |
| No.     | Update                                                          |     |
|         |                                                                 |     |

## My Company

To view and edit your company information, click Manage from the top navigation and then My Company from the menu or use this direct link: <u>https://hpcds.theic2.org/Manage/MyOrganization</u>.

| High Priority C | hemicals Data System (HPCDS)                                          |                                    |
|-----------------|-----------------------------------------------------------------------|------------------------------------|
| Home Reports    | Manage * Help *                                                       | Frances Williams - Toy Co. Log out |
|                 |                                                                       | 11                                 |
| Q               | Manage - Toy Co. My Company User Accounts for My Company Associations |                                    |
| 1               | Company Name<br>Toy Co.                                               | 5                                  |
|                 | Company ID (OID)                                                      |                                    |
|                 | Legary WA PINs                                                        |                                    |
| 1 28            | DUNS Number                                                           |                                    |
|                 | 123456789<br>Public Contact                                           |                                    |
| 1               | Frances Williams                                                      |                                    |

1. On the My Company tab, you can view and edit your company name, <u>DUNS number</u>, and mailing and physical address details. You can also change the public contact for your company by selecting a user from the Public Contact drop-down list. Each company in the HPCDS must have a designated public contact. The public contact should be the person at your company who can answer questions from members of the public regarding the information reported by your company. The public contact's name, title, and contact information will be publicly disclosed with all company reports.

Please note that the first user created for a company is, by default, the company's public contact. We recommend that companies register at least two users for their company.

| High Priority Chem             | icals Data System (HPCDS) |                 | ECHEMICALS<br>IGHOUSE |
|--------------------------------|---------------------------|-----------------|-----------------------|
| Home Reports <del>-</del> Mana | 32 * Help *               | Frances William | ns - Toy Co. Log out  |
| Ö                              | Manage - Toy Co.          |                 |                       |
| 1                              | Company Name              |                 |                       |
|                                | Company ID (OID)          |                 |                       |
|                                | Legacy WA PINs            |                 |                       |
|                                | DUNS Number               |                 |                       |
|                                | Public Contact            |                 | 3                     |
| CON A.                         | Hande vinanto             |                 |                       |
|                                | 15   78                   |                 |                       |

2. Once you are finished making changes on the My Company tab, click the Save button to save your changes. Error messages will display directly below any required fields that you have not completed or that have other errors. You must resolve all errors before you can save your changes.

| Public Contact                 |                                  |
|--------------------------------|----------------------------------|
| Frances Williams               |                                  |
| Mailing Address                |                                  |
| Country                        |                                  |
| United States of America       | •                                |
| Address, Line 1                |                                  |
| 123 Toy Lane                   |                                  |
| Address, Line 2                |                                  |
| Suite 200                      |                                  |
| City                           | State/Province Postal Code       |
| Toysylvania                    | Search by name or enter_   12345 |
|                                | (1) Required                     |
| Physical Address Same as maili | ng address                       |
|                                | Save                             |

3. Once saved, you will see a confirmation message that your company information has been updated.

| igh Priority | Chemicals Data System (H       | IPCDS)                                     | CLEANINGHOUSE                      |
|--------------|--------------------------------|--------------------------------------------|------------------------------------|
| Home Reports | • Manage • Help •              |                                            | Frances Williams - Toy Co. Log out |
|              |                                |                                            | and a state                        |
| •            | Manage                         |                                            |                                    |
| P.           | Your company information h     | is been updated.                           | ×                                  |
|              | My Profile                     | >                                          |                                    |
|              | Change your profile            |                                            |                                    |
|              | Email                          | frances.williams@toyco.com                 | 0                                  |
|              | Company Name                   | Toy Co. 🧨                                  |                                    |
|              | Name                           | Frances Williams                           |                                    |
| 116 I. I.    | Job Title                      | Compliance Officer                         |                                    |
|              | Telephone Number               | [US] 123-456-7890                          |                                    |
|              | Password                       |                                            |                                    |
|              | Change your password           |                                            |                                    |
| 2.14         | Security Questions             |                                            | 5                                  |
| -15          | 1. What was your childhood n   | ickname?                                   |                                    |
|              | Answer: frannle                |                                            |                                    |
|              | 2 What is the name of a colle  | e you applied to but didn't attend?        |                                    |
|              | z. white is the name of a cone | to Low all busic receiver which a section. | and the second second              |
| 1            | Answer: boston university      |                                            |                                    |

#### User Accounts for My Company

#### New User, Pending Approval

The New Users, Pending Approval table displays all new users that have requested to have user privileges for your company but have not been approved by an existing user.

1. User details are displayed in the table. Click the Accept button to allow a requestor to have user privileges for your company. Reject any requestor you do not recognize or that should not be users for your company.

| Manage - Toy Co.<br>My Company User Accounts for My Company Associations<br>New Users, Pending Approval<br>Name T Enail T Confirmed Enail T Telephone Number T Requested On T Action<br>Michael Smith microsofamithing telycocom Y 123-456-7890 11/8/2019 11:56 AM Reject<br>1-1 af 1 Items                                                                                                    | s miniarits "toy co. |
|----------------------------------------------------------------------------------------------------|----------------------|
| Manage - Toy Co.<br>My Company User Accounts for My Company Associations<br>New Users, Pending Approval<br>Name T Enall T Confirmed Enall T Telephone Number T Requested On T Action<br>Michael Smith michael.ams/thg/tayco.com Y 123-456-7890 11/8/2019 11:56 AM Reject<br>1-1 df 11tems                                                                                                    |                      |
| My Company       User Accounts for My Company       Associations         New Users, Pending Approval         Name       Tenal       Confirmed Enall       Telephone Number       Requested On       Action         Michael Smith       michael Jamöthigtovco.com       Y       123-456-7890       11/8/2019/11:56.AM       Accept         I - 1 of 1 Items       I - 1 of 1 Items       I - 1 of 1 Items       I - 1 of 1 Items                                                                                                    |                      |
| New Users, Pending Approval         Name       Telephone Number       Requested On       Action         Michael Smith       michaelamith/gtoyco.com       Y       123-456-7850       11/8/2019 11:56 AM       Accent<br>Rejoct         Image: Telephone Number       Image: Telephone Number       Image: Telephone Numer       Image: Telephone Numer       I | 0.21                 |
| Name     T     Email     T     Confirmed Email     T     Telephone Number     Requested On     T     Action       Michael Smith     michael.amith@teyco.com     Y     123-456-7890     11/8/2019 11:56.AM     Accept     Reloct                                                                                                    | S                    |
| Michael Smith michael.smith@toyco.com Y 123.456-7890 11/8/2019.11:56.AM Accept<br>Release<br>1-1.0f1items                                                                                                    | -                    |
| 1-1 of 1 items                                                                                                    | -                    |
| 1-1 of 1 tems                                                                                                    |                      |
|                                                                                                    | 8                    |
| Users                                                                                                    |                      |
|                                                                                                    |                      |

17 | 78

2. Once you click the Accept button, you will see a confirmation message that a notice of acceptance was sent to the new user. The new user will now appear in the second table on the User Accounts for My Company tab.

| High Priority Chem | nicals Data Syste                                 | m (HPCDS)                                           |                                           |                             |                    |           |         |
|--------------------|---------------------------------------------------|-----------------------------------------------------|-------------------------------------------|-----------------------------|--------------------|-----------|---------|
| Home Reports • Man |                                                   |                                                     |                                           |                             |                    |           |         |
| Marine C           |                                                   |                                                     |                                           |                             |                    | 1         | 1       |
| X                  | Manage - Toy<br>My Company User<br>New Users, Per | y CO.<br>Accounts for My Company<br>Inding Approval | y. Associations                           |                             |                    |           |         |
|                    | Name                                              | ▼ Email                                             | app10.erg.com<br>Notice of Acceptance was | sent to michaelsmith@toycoc | by T Requested On  | ♥ Actions |         |
| D 2                | Users                                             |                                                     |                                           |                             |                    | 1-2of2ike |         |
|                    | Status 🕇                                          | Name                                                | T Email                                   | T                           | Telephone Number T | Action    | EXX III |

#### Users

The User table displays all active and inactive users for your company. Staff turnover is common, we recommend that companies have at least two active users. *Note, HPCDS does not allow the user designated as the public contact to be deactivated. If you are unable to deactivate a user for your company,* make sure that the user is not the public contact. If the user you want to deactivate is the public contact, you must first assign a new public contact for your company.

1. Click the Deactivate button for any users that should no longer have user privileges for your company.

|        | My Company                 | User Accounts for My Compa | ny As | sociations                       |          |                        |                       |                  |           |
|--------|----------------------------|----------------------------|-------|----------------------------------|----------|------------------------|-----------------------|------------------|-----------|
|        | New Users                  | s, Pending Approval        |       |                                  |          |                        |                       |                  | Section . |
| -      | Name                       | ▼ Email                    |       | ▼ Confirmed Email ▼              | Telephon | e Number 🔻 Requested O | n T                   | Action           |           |
|        |                            |                            |       | No records to display            |          |                        |                       |                  |           |
| _ / 12 |                            |                            |       |                                  |          |                        |                       |                  | X         |
|        |                            |                            |       |                                  |          |                        |                       | 22               | - 5       |
| A      |                            |                            |       |                                  |          |                        |                       | 1 - 2 of 2 Items | 24        |
|        |                            |                            |       |                                  |          |                        |                       |                  |           |
| -2     | Users                      |                            |       |                                  |          |                        |                       |                  | 0.0       |
| 2      | Users<br><sub>Status</sub> | ¥ Name                     | Ţ     | Email                            | Ŧ        | Telephone Number       | ▼ Action              |                  |           |
| 2      | Users<br>Status<br>Active  | Y Name<br>Michael Snith    | Ţ     | Email<br>michael.smith@toyco.com | Ţ        | Telephone Number       | Action     Deactivate |                  |           |

2. Once you click the Deactivate button, you will see a confirmation message that a notice of deactivation was sent to the user.

| 120000 | Name     | ▼ Emall         | T Confirmed Email T Telephone Number T Requested On T Action |     |
|--------|----------|-----------------|--------------------------------------------------------------|-----|
|        |          |                 | No records to display                                        | No  |
| 2      | Users    |                 | 1-20/288ms                                                   |     |
|        | Status   | T Name          | Notice of Deactivition was sent to michael smith/stoyco.com  | CAN |
|        |          | Contraction and | 456-7520 Reactivate                                          |     |
|        | Inactive | Michael Smith   |                                                              |     |

3. Click the Reactivate button for any users that should be reinstated with your company.

|           | My Company | User Accounts for My Con | apany Asso | ciations                   |          |                            |                | Marca C. |
|-----------|------------|--------------------------|------------|----------------------------|----------|----------------------------|----------------|----------|
|           | New Users  | s, Pending Approval      |            |                            |          |                            |                | Sec.     |
| - Stern 1 | Name       | T Email                  |            | T Confirmed Email          | Telephon | ne Number 🝸 🛛 Requested On | T Action       |          |
|           |            |                          |            | No records to display      |          |                            |                |          |
| 112       |            |                          |            |                            |          |                            |                | N        |
| 1         |            |                          |            |                            |          |                            |                |          |
|           |            |                          |            |                            |          |                            | 1-2 of 2 items | 1        |
|           | Users      |                          |            |                            |          |                            |                |          |
| 2         | Status     | ▼ Name                   | Ŧ          | Email                      | Ŧ        | Telephone Number           | Action         | 1 A      |
|           | Inactive   | Michael Smith            |            | michael.smith@toyco.com    |          | 123-456-7890               | Reactivate     | 0.       |
|           | Active     | Frances Williams         |            | frances.williams@toyco.com |          | 123-456-7890               |                |          |
| - 3.54    |            |                          |            |                            |          |                            |                |          |
| -VIII     |            |                          |            |                            |          |                            |                |          |
|           |            |                          |            |                            |          |                            |                |          |

4. Once you click the Reactivate button, you will see a confirmation message that a notice of reactivation was sent to the user.

| My Co        | upany U  | lser Accounts for My Company | Ass | ociations                                   |             |                         |                  |          |
|--------------|----------|------------------------------|-----|---------------------------------------------|-------------|-------------------------|------------------|----------|
| New          | Users, P | ending Approval              |     |                                             |             |                         |                  |          |
| Name         |          | T Email                      |     | T Confirmed Email                           | Telephon    | e Number 🍸 Requested On | T Action         |          |
|              |          |                              |     | No records to display                       |             |                         |                  | Ne       |
|              |          |                              |     |                                             |             |                         |                  |          |
| $\mathbf{X}$ |          |                              |     | app10.erg.com                               |             |                         |                  | 20       |
|              |          |                              |     | Notice of Reactivation was sent to michael. | mith@toycou | com                     | 1-2 of 2 Items   |          |
| User         | s        |                              | L   | OK:                                         | _           |                         |                  | 20       |
| Status       | т        | Name                         | ۲   | Email                                       | Ŧ           | Telephone Number        | Action           |          |
| Active       |          | Michael Smith                |     | michaelamith@toyco.com                      |             | 123-456-7890            | Desctivate       | α.       |
| Active       |          | Frances Williams             |     | frances.wl@iams@boyco.com                   |             | 123-456-7890            |                  |          |
|              |          |                              |     |                                             |             |                         |                  |          |
|              |          |                              |     |                                             |             |                         |                  | - 18 - I |
|              |          |                              |     |                                             |             |                         |                  |          |
|              |          |                              |     |                                             |             |                         | 1 - 2 of 2 items |          |

#### **Associations**

Companies Requesting to Report for You, Pending Approval

1. The third table on the Associations tab is the Companies you report for table. Company details and status are displayed in the table.

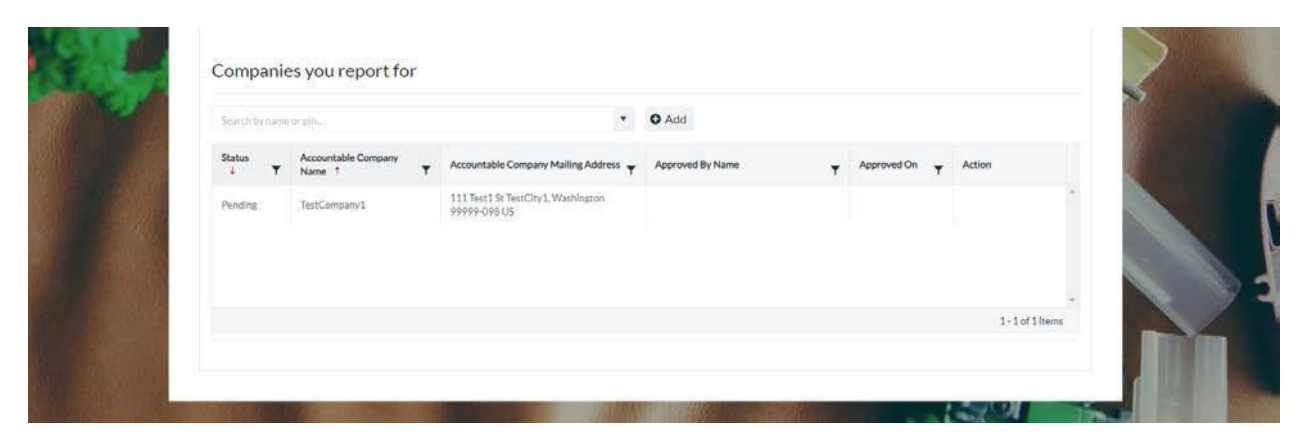

2. To request authority to report on behalf of a company, use the search box to find the company, select the company name, and click the Add button.

| Compan              | ies you report fo | DF.                                                |   |                  |   |             |        |            | >        |
|---------------------|-------------------|----------------------------------------------------|---|------------------|---|-------------|--------|------------|----------|
| sow                 |                   | ×                                                  | • | O Add            |   |             |        |            |          |
| Company<br>SDW Test | Company           | PIN<br>9:2:tivs                                    |   | Approved By Name | Ŧ | Approved On | Action |            | ALC: NO. |
| Pending             | TestCompany1      | 111 Test1 St TestCity1, Washington<br>99999-098 US |   |                  |   |             |        |            |          |
|                     |                   |                                                    |   |                  |   |             | 1.1    | of 1 items |          |

3. Once you click the Add button, you will see a confirmation message that a request was sent to the company. The status for that request will display as Pending until it is approved.

| SOW Test Company      |                                         | app10.erg.com                             |                        |
|-----------------------|-----------------------------------------|-------------------------------------------|------------------------|
| Status Accountable Co | Company Accountable Compa               | Successfully requested 'SDW Test Company' | T Approved On T Action |
| Pending SDW Test Comp | mpany DWaltham Sc Walth<br>02451 US     | OK                                        |                        |
| Pending TestCompany1  | 111 Test 1 St Test City<br>99999-098 US | 1.Washington                              |                        |
|                       |                                         |                                           |                        |
|                       |                                         |                                           | 1-2 of 2 items         |

**4.** Click the Deactivate button for any companies that you no longer want to report for.

|               |                               |   |                                                     | O Add                 |   |                     |                  |
|---------------|-------------------------------|---|-----------------------------------------------------|-----------------------|---|---------------------|------------------|
| Status<br>4 T | Accountable Company<br>Name † | - | Accountable Company Mailing Address                 | Approved By Name      | Ŧ | Approved On 🚽 Actio | n                |
| Panding       | SDW Test Company              |   | 3 Waitham St. Waitham, Massachusetts<br>02451 US    |                       |   |                     | 1                |
| Pending       | TestCompany1                  |   | 111 Text1 St TestCity 1, Weshington<br>99999-098135 |                       |   |                     |                  |
|               |                               |   | app10.erg.o                                         | :om                   |   |                     |                  |
|               |                               |   | Successfully dea                                    | ctivated 'Active Org' |   |                     | 1 - 2 of 2 Items |
|               |                               |   |                                                     | ок                    |   |                     |                  |

Allow a New Company to Report on Behalf of your Company

1. The second table on the Associations tab is the Companies that report for you table. Company details are displayed in the table.

| Com     | ania         | e requesting to r        |        | ert for you Donding Ann                |         |                  |     |              |          |                     |
|---------|--------------|--------------------------|--------|----------------------------------------|---------|------------------|-----|--------------|----------|---------------------|
| Com     | anie         | s requesting to r        | ep     | or thor you, Pending App               | no      | vai              |     |              |          |                     |
| Reporti | ng Comp      | any Name <b>T</b> Report | ting C | ompany Mailing Address 🕈 🕴 Ri          | eques   | ited By Name 🔻   | Rec | quested On 🗼 | <b>r</b> | Action              |
|         |              |                          |        | No record                              | ds to o | display          |     |              |          |                     |
|         |              |                          |        |                                        |         |                  |     |              |          |                     |
|         |              |                          |        |                                        |         |                  |     |              |          |                     |
|         |              |                          |        |                                        |         |                  |     |              |          |                     |
|         |              |                          |        |                                        |         |                  |     |              |          | No items to display |
| -       |              |                          |        |                                        |         |                  |     |              |          |                     |
| Com     | anie         | s that report for        | yo     | 1                                      |         |                  |     |              |          |                     |
| Searth  | y danie      | or pin                   |        | *                                      | 0       | Add (            |     |              |          |                     |
| Status  | † . <b>T</b> | Reporting Company Name   | Ŧ      | Reporting Company Mailing Address      | Ŧ       | Approved By Name | Ŧ   | Approved On  | Ŧ        | Action              |
| Active  |              | Active Org               |        | Fake Mailing Address Line 1 MAddLn2 fo | e.      |                  |     |              |          | Deactivate          |
|         |              |                          |        | Leve Wroke of 8 postol/ whit 01524 02  |         |                  |     |              |          |                     |

2. To allow a new company to report on behalf of your company, use the search box to find the company, select the company name, and click the Add button. Organization information from Washington's CSPA Reporting Application was imported into the HPCDS.

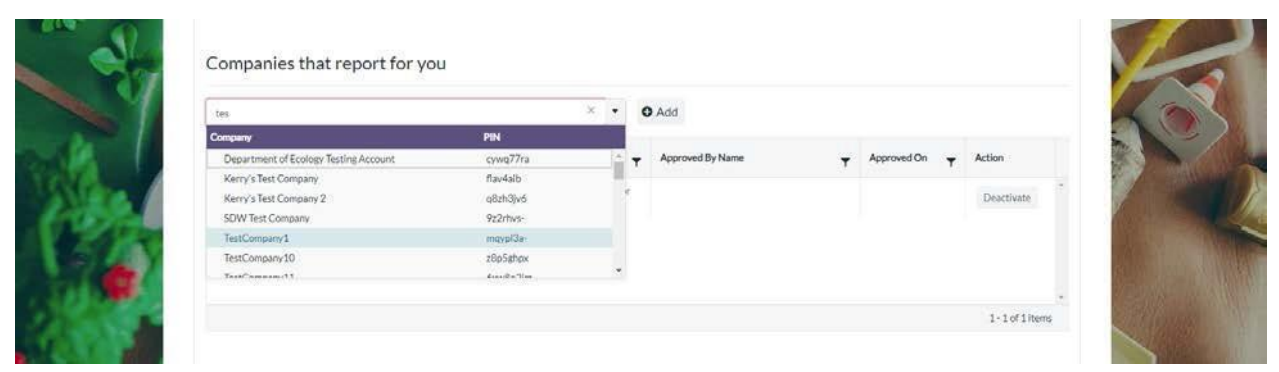

3. Once you click the Add button, you will see a confirmation message that the company will be allowed to report on your behalf.

| TestCompany 1 |                        | - 4                                                                            | Add                                                          |                   |            |  |
|---------------|------------------------|--------------------------------------------------------------------------------|--------------------------------------------------------------|-------------------|------------|--|
| Status † 🕇    | Reporting Company Name | Reporting Company Mailing Address                                              | Approved By Name                                             | Approved On 🔫     | Action     |  |
| Active        | Active Ong             | Fake Mailing Address Line 1 MAddLn2 for<br>Fake Active Org Boston, MA 01234 US |                                                              |                   | Deactivate |  |
| Active        | TestCompany3           | 111 Test1 St TestCity1, Washington 99999<br>098 US                             | Frances Williams<br>frances williams gtoyco.com 123-456-7890 | 11/8/2019-1.45 PM | Deactivate |  |
| Companie      | es you report for      | app10.erg.co                                                                   | n<br>d TestCompany1'                                         |                   |            |  |
|               |                        |                                                                                |                                                              |                   |            |  |
| Status        | Accountable Company    | Accountable Company Mailing Address                                            | Approved By Name 🗸 💡                                         | Approved On 🚽 Ad  | ion        |  |
| 4 T           | Name T                 |                                                                                |                                                              | 120               |            |  |

4. Click the Deactivate button for any companies that should no longer report for your company.

| Status †       Reporting Company Name       Reporting Company Mailing Address       Approved By Name       Approved On       Action         Active       TestCompany 1       111 Test 52 TestCity 1. Washington 99999       Prances Williams<br>Trances williams@toycoccen 123 456-7890       11.8/2019 1551 PM       Desctivate         Image: Status of prances       Image: Status of prances       Image: Status of prances       Image: Status of prances       Image: Status of prances         Search by nome or prac.       Image: Status of praces       Image: Status of praces       Image: Status of praces       Image: Status of praces                                                                                                    | TestCompany1               |                        |                                                  | •     | D Add                                                       |              |       |                  |    |
|----------------------------------------------------------------------------------------------------|----------------------------|------------------------|--------------------------------------------------|-------|-------------------------------------------------------------|--------------|-------|------------------|----|
| Active     TestCompany1     111 TestS TestCity1.Washington 99999.<br>D98 US     Frances Williams<br>frances.williams@toycoccom 123:456-7890     11/8/2019 1:51 PM     Deactivate       Image: Image: Im | Status † 🕇                 | Reporting Company Name | Reporting Company Mailing Address                | Ŧ     | Approved By Name                                            | Approved On  | т     | Action           | E. |
| 1-1 of 1 items<br>Companies you report for<br>Search by rules or pic. ● Add                                                                                                    | Active                     | TestCompany1           | 111 Test1 St. TestCity1, Washington 99<br>098 US | 9999- | Frances Williams<br>frances.williams@toyco.com 123-456-7890 | 11/8/20191   | 51.PM | Deactivate       |    |
| Search by nome or phr • • • • Add                                                                                                    |                            |                        |                                                  |       |                                                             |              |       | 1-1 of 1 items   |    |
|                                                                                                    | Companie                   | es you report for      |                                                  |       |                                                             |              |       | 1-1 of 1 items   |    |
|                                                                                                    | Companie<br>Search by nome | es you report for      | Accountable Company Mailing Address              | •     | Add                                                         | pproved On 4 | , Ac  | 1 - 1 of 1 items |    |

5. Once you click the Deactivate button, you will see a confirmation message that the company was successfully deactivated.

|                      |                           |                                    | ٠        | O Add                 |                |                 |  |
|----------------------|---------------------------|------------------------------------|----------|-----------------------|----------------|-----------------|--|
| Status<br>†          | Reporting<br>Company Name | Reporting Company Maili<br>Address | ing<br>T | Approved By Name      | Approved<br>On | Action          |  |
|                      |                           | app10.e                            | erg.co   | m                     |                |                 |  |
|                      |                           | Successful                         | y deact  | ivated 'TestCompany1' |                |                 |  |
|                      |                           |                                    |          | OK                    |                | No items to dis |  |
|                      |                           |                                    |          |                       |                |                 |  |
|                      | nies vou report           | for                                |          |                       |                |                 |  |
| Compa                | nes jeureport             |                                    |          |                       |                |                 |  |
| Compa<br>Search by r | me or pin_                |                                    | •        | • Add                 |                |                 |  |

Companies Requesting to Report for You, Pending Approval

The first table on the Associations tab is the Companies requesting to report for you, Pending Approval table. This table
includes all companies that have requested to report on behalf of your company but have not yet been approved.
Company details are displayed in the table. Click the Accept button to allow a company to report for you. Reject any
companies you do not recognize or that should not report for your company.

| 2 Reports - Mai | nage - Help -          |                                                                                |                                              | -                  | Frances V        | Villlams - Toy Co. L |
|-----------------|------------------------|--------------------------------------------------------------------------------|----------------------------------------------|--------------------|------------------|----------------------|
| 7               | Manage - Toy Co.       | ts for My Company Associations                                                 | approval                                     |                    | and here         |                      |
| C.              | Reporting Company Name | Reporting Company Mailing Address                                              | Requested By Name                            | Requested On 🕴 🕇   | Action           | 2                    |
|                 | Active Org             | Fake Mailing Address Line 1 MAddLn2 for Fake<br>Active Org Boston, MA 01234 US | First Reporter reporter@erg.com 777-888-9999 | 11/8/2019 11:52 AM | Accept<br>Reject | -                    |
|                 |                        |                                                                                |                                              |                    |                  | A CONTRACT           |

24 | 78

2. Once you click the Accept button, you will see a confirmation message that a notice of acceptance was sent to users at the company.

| High Priority Chemicals Data System (HPCDS)                                                                                                    |                                    |
|----------------------------------------------------------------------------------------------------|------------------------------------|
|                                                                                                    | Frances Williams - Toy Co. Log out |
| Manage - Toy Co.<br>My Company User Accounts for My Company Associations<br>Companies requesting to report for you, Pending Approval<br>Reporting Company Name Reporting Company Multing Address<br>app10.erg.com<br>Successfully accepted "Active Org"<br>O(c. |                                    |
| Companies that report for you           Mathematical Status 1 + Reporting Company Mailing Address + Approved By Name              • O Add                                                                                                    | tors                               |
| Active Active Org Fake Maining Address Like 1 MAddu37 for E<br>Fake Active Org Soston, MA 0123415                                                                                                    | nactives                           |

3. This company will now appear in the Companies that report for you table.

| P    | Manage - Toy                                                                    | <b>y Co.</b><br>r Accounts for My Co | mpany Associations                                                                             |                                       |                         |     |               |                        | <b>C</b> |
|------|---------------------------------------------------------------------------------|--------------------------------------|------------------------------------------------------------------------------------------------|---------------------------------------|-------------------------|-----|---------------|------------------------|----------|
|      | Companies req                                                                   | uesting to rep                       | ort for you, Pendir                                                                            | ng Appro                              | val                     |     |               |                        | A        |
| V.   | Reporting Company Name                                                          | e <b>T</b> Reporting C               | Company Mailing Address                                                                        | T Reque                               | sted By Name            | T R | equested On 🗼 | f Action               |          |
|      |                                                                                 |                                      |                                                                                                | No records to                         | display                 |     |               |                        |          |
|      |                                                                                 |                                      |                                                                                                |                                       |                         |     |               |                        | - and    |
|      |                                                                                 |                                      |                                                                                                |                                       |                         |     |               |                        |          |
| 8    |                                                                                 |                                      |                                                                                                |                                       |                         |     |               | No items to disp       | slay     |
| - Al |                                                                                 | t report for vo                      | u                                                                                              |                                       |                         |     |               |                        |          |
|      | Companies that                                                                  | creportior yo                        |                                                                                                |                                       |                         |     |               |                        |          |
| 1    | Companies that                                                                  |                                      |                                                                                                | • / (                                 | Add                     |     |               |                        | 60       |
| 1    | Companies that<br>Searth by name or pin.<br>Status 1 T Report                   | ing Company Name                     | Reporting Company Mailing A                                                                    | • (e                                  | Add Approved By Name    | Ŧ   | Approved On   | T Action               |          |
|      | Companies that<br>Seatth by owner or per-<br>Status 1 y Report<br>Active Active | ing Company Name                     | Reporting Company Mailing A<br>Faile Mailing Address Line 1 N<br>Fake Active Org Boston, MA D  | • • • • • • • • • • • • • • • • • • • | Add<br>Approved By Name | 7   | Approved On   | T Action<br>Deactivate |          |
|      | Status     T     Report       Status     T     T       Active     Active 6      | ing Company Name                     | Reporting Company Mailing A<br>False Mailing Address Use 1 N<br>False Active Org Boston, MAD   | ddress y<br>MddLn2 for<br>J1234 U5    | Add<br>Approved By Name | Ţ   | Approved On   | Action     Deactivate  |          |
|      | Seatch by come or ple                                                           | Sing Company Name                    | Reporting Company Mailing A<br>Faile Mailing Address Line 1 M<br>Faile Active Org Boston, MA D | iddress y<br>MddLn2 for<br>11234 U5   | Add<br>Approved By Name | Ţ   | Approved On   | Action     Deactivate  |          |

### Change Password

1. To change your password, click Manage from the top navigation and then Change Password from the menu or use this direct link: <a href="https://hpcds.theic2.org/Manage/ChangePassword">https://hpcds.theic2.org/Manage/ChangePassword</a>.

| High Priority Che | emicals Data System (HPCDS) |                                                                                                    |
|-------------------|-----------------------------|----------------------------------------------------------------------------------------------------|
| Home Reports • M  | Aanage + Help +             | Frances Williams - Toy Co. Log out                                                                                                    |
|                   |                             |                                                                                                    |
| 9 374             | Change Password             | 1                                                                                                    |
| 1                 | Current password            |                                                                                                    |
|                   | New password ():            | 8 8                                                                                                    |
| >??               | Confirm new password        |                                                                                                    |
|                   | Change password             |                                                                                                    |
|                   |                             | and the second second sec |

2. Enter your current password, new password, and confirm your new password. Your password must be a minimum of 6 characters and include at least one of each of the following: upper case letter, lower case letter, number, and special character. You cannot use the same password more than once. Once you are finished making changes, click the Change password button. Error messages will display directly below any fields that you have not completed or that have errors. You must resolve all errors before you can change your password.

| ome (Reports * N | Aanage * Help *                      | Frances Williams - Toy Co. Log ou |
|------------------|--------------------------------------|-----------------------------------|
| 344              | Change Password                      |                                   |
| 1/4              | Current password                     | N.                                |
|                  | New password @                       | 8                                 |
|                  | O The New password held is required. |                                   |
| 3.               | Confirm new password                 |                                   |
|                  | Change password                      | P. Un                             |
|                  |                                      |                                   |

3. Once you click the Change password button, you will see a confirmation message that your password has been changed.

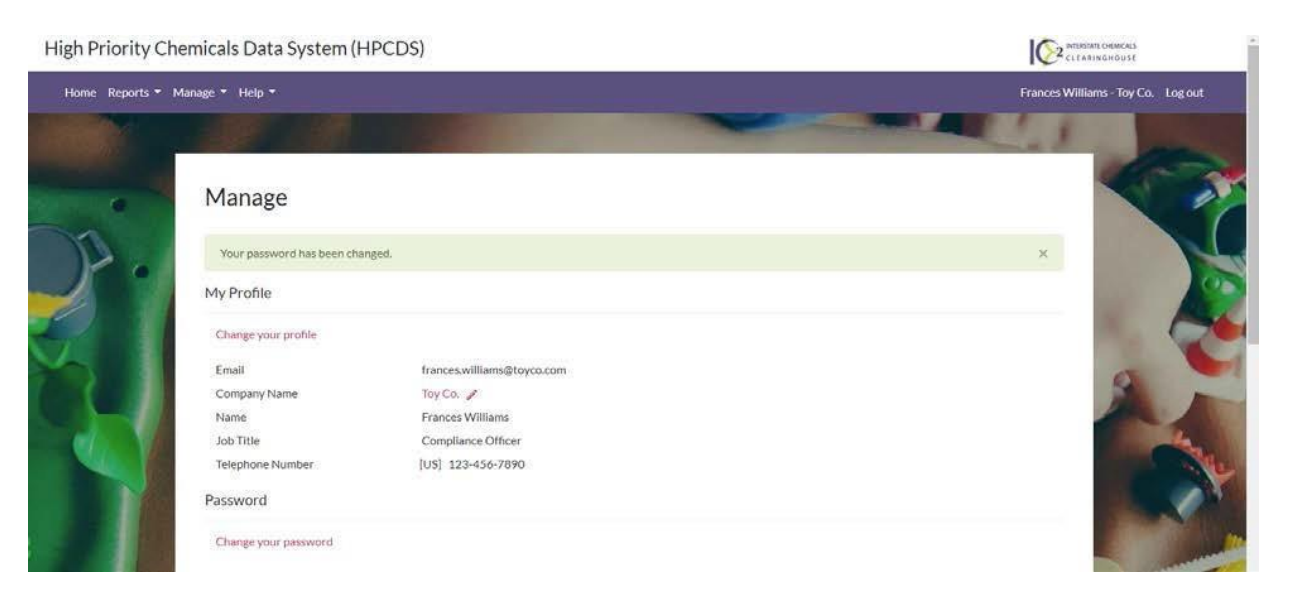

# Reports

## Inventory

To view, edit, and create records in your inventory, click Reports from the top navigation and then Create Report from Inventory from the menu or use this direct link: <u>https://hpcds.theic2.org/Reports</u>. You can also click the Home link in the upper left corner of the page.

| High Priority Chemicals Data System (H | HPCDS) |
|----------------------------------------|--------|
|----------------------------------------|--------|

| Home Reports - M | anage + Help +                                                 |                               |                     |                      | ~~~                                    | -                         |                              | reporter@erg.com | Log out |
|------------------|----------------------------------------------------------------|-------------------------------|---------------------|----------------------|----------------------------------------|---------------------------|------------------------------|------------------|---------|
|                  | Inventory and Report<br>Miew Existing Reports (Draft, Submitte | Orts<br>ad. and. Published)   |                     |                      |                                        |                           |                              | -                |         |
|                  | Inventory                                                      |                               |                     |                      |                                        | Add Selected<br>Record(s) | Remove Selected<br>Record(s) | March .          |         |
|                  | If you would like to upload data, plea                         | e use the Function Set Templa | te <u>(.xlsm</u> ). |                      |                                        | Create                    | New Report                   |                  |         |
| 1 Starting       | Function Set                                                   |                               |                     |                      |                                        |                           |                              | Sec.             |         |
|                  |                                                                |                               |                     | Show function        | on sets for: All Stat                  | ies                       | ٠                            |                  |         |
|                  | + Add new record 📋 Delete 👲 U                                  | pload                         |                     |                      |                                        |                           |                              |                  | 20      |
|                  | Product Brick T Comp                                           | onent T Chemical/Clas         | s <b>T</b>          | Chemical<br>Function | Concentration Catego<br>or Value (ppm) | Notes                     | ▼ Action                     | and a            |         |

#### Add New Record

**1.** To add a new record to your inventory, click the Add new record button.

| High Priority Chemicals Data System (HPCDS)         |                                               |                                                                                                    |
|-----------------------------------------------------|-----------------------------------------------|----------------------------------------------------------------------------------------------------|
| Home Reports * Manage * Help *                      | Function Set                                  | × reporter@erg.com Log out                                                                                                    |
|                                                     | Product Brick<br>Search by name               | and the second second se |
| Inventory and Reports                               | Component                                     |                                                                                                    |
| View Existing Reports (Draft, Submitted, and Publ   | Search by name                                |                                                                                                    |
| Inventory                                           | Chemical/Class                                | Add Selected Remove Selected<br>Record(s) Record(s)                                                                                                    |
| If you would like to upload data, please use the Fi | Chemical Function                             | Create New Report                                                                                                    |
| Function Set                                        | Search by name                                |                                                                                                    |
|                                                     | Select Category.                              | States                                                                                                    |
| + Add new record   Delete   Upload                  | Concentration Value (parts per million - ppm) |                                                                                                    |
| Product Brick T Component                           | Notes                                         | e Notes Action                                                                                                    |
|                                                     | j.                                            | ✓ Edit<br>■ Delete                                                                                                    |
|                                                     | ✓ Save O C                                    | Cancel                                                                                                    |

2. Enter record information into the pop-up box using the drop-down menus. Once you are finished entering information for your record, click the Save button to save the record to your inventory. Error messages will display directly below any required fields that you have not completed or that have other errors. You must resolve all errors before you can save your changes. Note that inventory records are not state-specific.

| Inventory and Reports         View Existing Reports (Oright, Submitted, and Public         Inventory         Inventory         Fyou would like to upload data, please use the Function Set         Function Set         Product Brick         Concentration Category         Equal to or greater than 500 but less that         Concentration Value (parts per million - ppm)                                                                                                    |                                                  | Euloction Set                                  | ×  |              |                 |                  |
|----------------------------------------------------------------------------------------------------|--------------------------------------------------|------------------------------------------------|----|--------------|-----------------|------------------|
| Inventory and Reports         View Existing Reports (Draft, Submitted, and Path         Inventory         If you would like to upload data, please use the F         Function Set         Function Set         Add new record         Deter       Upload         Concentration Category         Gual to or greater than 500 but less thal.         Concentration Value (parts per million - ppr)                                                                                                    |                                                  | Product Brick                                  | 6  |              |                 | 1.3              |
| Inventory and Reports       Component         Mew Existing Reports (Draft, Submitted, and Public)       Surface coatings (paints, plating, waterpr)         Inventory       Surface coatings (paints, plating, waterpr)         Inventory       Chemical/Class         Fyou would like to upload data, please use the Fi       Chemical Function         Function Set       Other Chemical Function         Greater Remove Report       States         Qued to greater than 500 but less that       States         Concentration Value (parts per million - ppn)       Noter                                                                                                    |                                                  | Bath/Pool Water Toys                           | *  |              |                 |                  |
| Miew Existing Reports (Draft, Submitted, and Public)       Surface coatings (paints, plating, waterpr)         Inventory       Chemical/Class         If you would like to upload data, please use the Fu       Chemical Function         Function Set       O The Chemical Function field is required.         • Add new record       Delete       Upload         Concentration Value (parts per million - ppn)       States                                                                                                    | Inventory and Reports                            | Component                                      |    |              |                 |                  |
| Inventory       If you would like to upload data, please use the Fu       Immical/Class       Add Selected       Record(s)         Function Set       Ormical Function       Create New Report         Function Set       Ormical Function field is required.       Immical Function field is required.         Function Set       Ormical Function field is required.       States         Concentration Value (parts per million - ppn)       States       Add Selected                                                                                                    | View Existing Reports (Draft, Submitted, and Pu  | bli Surface coatings (paints, plating, waterpr | -  |              |                 | . S. C           |
| Inverteur     Formaldehyde     Record(s)     Record(s)       If you would like to upload data, please use the Fu     Chemical Function     Create New Report       Function Set     Image: Concentration field is required.     Image: Concentration field is required.       + Add new record     Delete     Upload       Concentration Value (parts per million - ppm)     States                                                                                                    | Inventory                                        | Chemical/Class                                 |    | Add Selected | Remove Selected |                  |
| If you would like to upload data, please use the Fu     Chemical Function     Create New Report       Function Set     Image: Concentration field is required.     Image: Concentration field is required.       + Add new record     Image: Delete     Upload       Concentration Value (parts per million - ppm)     States                                                                                                    | inventory                                        | Formaldehyde                                   | •  | Record(s)    | Record(s)       | i de la companya |
| Function Set     Search by name       Image: Search by name     Image: Search by name       Image: Search by name     Image: Search by name       Image | If you would like to upload data, please use the | Fu<br>Chemical Function                        |    | Create N     | lew Report      | and and a        |
| Function Set     Image: The Chemical Function field is required.       Concentration Category     States       + Add new record     Delete ± Upload       Concentration Value (parts per million - ppm)                                                                                                    |                                                  | Search by name                                 | *  |              |                 | Station of       |
| Concentration Category     States     Concentration Category     Add new record T Delete      Upload     Concentration Value (parts per million - ppm)     Concentration Value (parts per million - ppm)                                                                                                    | Function Set                                     | ① The Chemical Function field is require       | d. |              |                 | Section.         |
| Equal to or greater than 500 but less that.     Equal to or greater than 500 but less that.     Concentration Value (parts per million - ppm)                                                                                                    |                                                  | Concentration Category                         |    | States       |                 |                  |
| + Add new record Delete Uptood Concentration Value (parts per million - ppm)                                                                                                    |                                                  | Equal to or greater than 500 but less tha      | •  |              |                 |                  |
| Destant Balde Community                                                                                                    | + Add new record III Delete 1 Upload             | Concentration Value (parts per million - ppm)  |    |              |                 |                  |
|                                                                                                    | Product Brick     Component                      |                                                |    | e Notes      | Action          |                  |
| Notes                                                                                                    |                                                  | Notes                                          |    |              | 1               |                  |
|                                                                                                    |                                                  |                                                | 2  |              | P Dalata        | Carl Street      |

**3.** The new record is displayed in your inventory.

High Priority Chemicals Data System (HPCDS)

| ne Reports • Ma                            | anage 👻 F                                                                                                    | Help 🝷                                                      |                                               |                             |               |                                                                   |              |                 | reporter@erg.com           | Logo                                                                                                    |
|--------------------------------------------|----------------------------------------------------------------------------------------------------|-------------------------------------------------------------|-----------------------------------------------|-----------------------------|---------------|-------------------------------------------------------------------|--------------|-----------------|----------------------------|----------------------------------------------------------------------------------------------------|
|                                            |                                                                                                    |                                                             |                                               |                             |               |                                                                   |              |                 | 1 3                        |                                                                                                    |
|                                            | Invo                                                                                                    | ntory and                                                   | Peports                                       |                             |               |                                                                   |              |                 |                            |                                                                                                    |
| 11 and and and and and and and and and and | Manufact                                                                                                    | intory and                                                  | Reports                                       | had                         |               |                                                                   |              |                 | 100                        |                                                                                                    |
|                                            | VIEW EXI                                                                                                    | Isting Reports (Draft                                       | Submitted, and Publis                         | nea)                        |               |                                                                   |              |                 | the second                 |                                                                                                    |
|                                            | Inver                                                                                                    | ntory                                                       |                                               |                             |               |                                                                   | Add Selected | Remove Selected |                            |                                                                                                    |
|                                            | If you w                                                                                                    | vould like to upload d                                      | iata, please use the Fur                      | ction Set Template (.xism). |               |                                                                   | Record(s)    | Record(s)       |                            |                                                                                                    |
|                                            |                                                                                                    |                                                             |                                               |                             |               |                                                                   | Create       | New Report      | and the second second      |                                                                                                    |
|                                            |                                                                                                    |                                                             |                                               |                             |               |                                                                   |              |                 | and the second             |                                                                                                    |
| and the second second second               | Functi                                                                                                    | ion Set                                                     |                                               |                             |               |                                                                   |              |                 | Street of the Party of the |                                                                                                    |
| N. S. M.                                   | Functi                                                                                                    | ion Set                                                     |                                               |                             |               |                                                                   |              |                 |                            |                                                                                                    |
|                                            | Functi                                                                                                    | ion Set                                                     |                                               |                             | Show function | on sets for: All                                                  | States       | ۲               |                            |                                                                                                    |
|                                            | Functi                                                                                                    | ion Set                                                     | ete <u>†</u> Upload                           |                             | Show function | on sets for: All                                                  | States       | •               |                            |                                                                                                    |
|                                            | Functi                                                                                                    | ion Set                                                     | ete 土 Upload                                  |                             | Show function | Concentration                                                     | States       |                 |                            | and the second second s |
|                                            | Functi                                                                                                    | ion Set<br>idd new record 11 Dek<br>Product Brick           | ete ± Upload<br>Component                     | Chemical/Class              | Show function | Concentration<br>Category or Value<br>(ppm)                       | states Rotes | ×<br>Action     | K                          |                                                                                                    |
|                                            | Function of the second second | ion Set dd new record  Dele Product Brick T Bath/Prod Water | ete ± Upload<br>Component<br>Surface coatings | Chemical/Class              | Show function | Concentration<br>Category or Value<br>(ppm)<br>Equal to or greate | states Notes | ▼ Action        |                            |                                                                                                    |

You may also populate your inventory by uploading records via the Function Set Template. The template is available on the Inventory page: <a href="https://hpcds.theic2.org/Reports">https://hpcds.theic2.org/Reports</a>. If you use the Function Set Template, you will need to click the "Enable Content" button, shown below. Since Microsoft Office 365 updates, "Enable Macros" may appear when opening the file or it can be found under "file," option "enable" if neither occur.

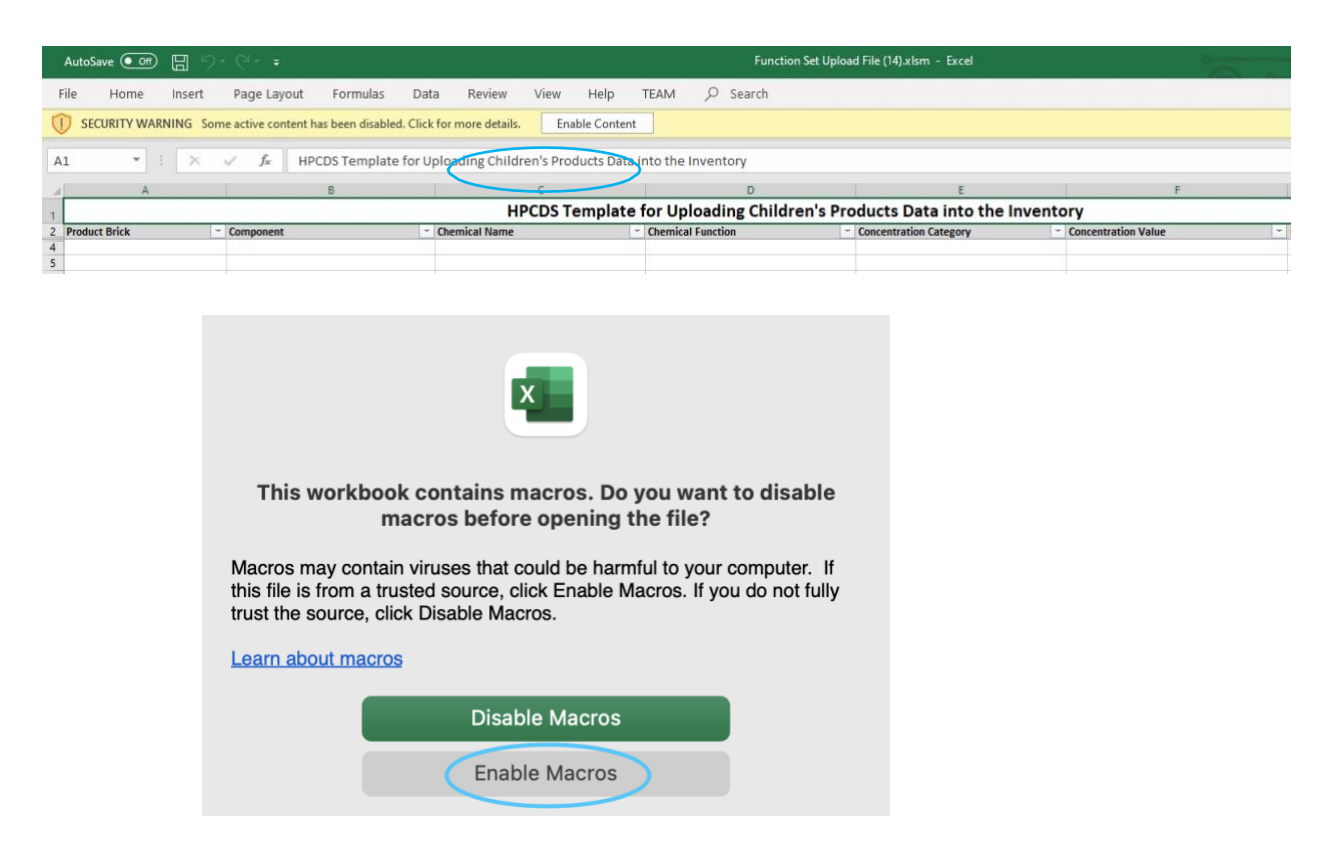

In the Function Set Template XLSM file you may also be presented with the dialog box shown below. You must click the "Connect" button to use the template.

|                        | OData feed                                    |        |
|------------------------|-----------------------------------------------|--------|
| Anonymous              | ttps://hpcds.theic2.org/odata/L_ProductCateg  | lory   |
| Windows                | Use anonymous access for this OData feed.     | 5      |
|                        | Select which level to apply these settings to |        |
| Basic                  | https://hpcds.theic2.org/                     | · 1    |
| Web API                |                                               |        |
| Organizational account |                                               |        |
|                        | Connect                                       | Cancel |
|                        |                                               |        |

If you use the Function Set Template, you must populate each function set element (column) with a value from the provided pick-lists, following the guidance provided in the template. You can paste data into the template, but the entered values must correspond to the pick list values. Once data entry is complete, save the file. Above the Inventory, click the Upload button. Then select the file to upload. Once the file is successfully uploaded, the records will appear in your inventory. If there are any validation errors in your uploaded data, the entire upload will fail. The Function Set Template must be uploaded as an XLSM file type.

**IMPORTANT**: Please save the Function Set Template to your files for future editing and in case of difficulties whiles reporting. Some reporters have experienced issues cutting and pasting records into the template as well as duplicated records once uploaded. Please contact the HPCDS Administrator at <u>hpcds@theic2.org</u> if you experience similar issues.

#### Edit a Record

1. To edit a record in your inventory, click the Edit button in the table row for that record. Update record information using the drop-down menus.

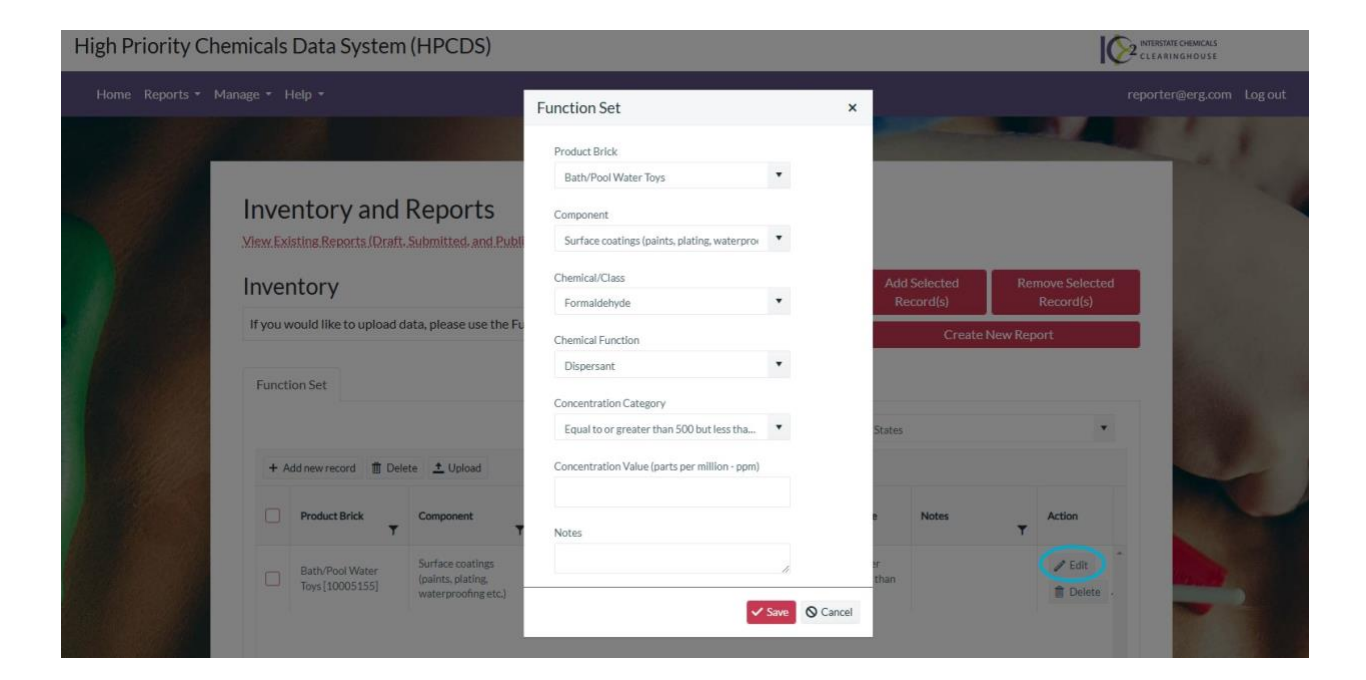

2. Once you are finished making changes to your record, click the Save button to save the updated record to your inventory. Error messages will display directly below any required fields that you have not completed or that have other errors. You must resolve all errors before you can save your changes. The updated record is displayed in your inventory.

| gh Priority C  | Chemicals  | Data System                          | (HPCDS)                  |                                              |                      |                                            |                      |                        |              | <b>I</b> ⊘₂           | INTERSTATE CHEMICALS |           |
|----------------|------------|--------------------------------------|--------------------------|----------------------------------------------|----------------------|--------------------------------------------|----------------------|------------------------|--------------|-----------------------|----------------------|-----------|
| Home Reports - | Manage - I | Help -                               |                          |                                              |                      |                                            |                      |                        |              | r                     | eporter@erg.co       | m Log out |
|                |            |                                      |                          |                                              |                      |                                            |                      | -                      | -            | 4                     | C. A.                | *         |
|                | Inve       | entory and<br>isting Reports (Draft. | Reports                  | hed)                                         |                      |                                            |                      |                        |              |                       | 1                    |           |
|                | Inver      | ntory                                |                          |                                              |                      |                                            | Add                  | l Selected<br>ecord(s) | Remov<br>Rec | e Selected<br>cord(s) |                      |           |
|                | If you v   | vould like to upload d               | lata, please use the Fun | action Set Template (. <mark>.xlsm</mark> ). |                      |                                            |                      | Create                 | New Report   |                       | E.                   |           |
|                | Funct      | ion Set                              |                          |                                              |                      |                                            |                      |                        |              |                       |                      |           |
|                |            |                                      |                          |                                              | Show functi          | on sets for:                               | All States           |                        |              | •                     |                      |           |
|                | + A        | dd new record 📋 Dele                 | ete 🛨 Upload             |                                              |                      |                                            |                      |                        |              |                       | 40                   |           |
|                |            | Product Brick                        | Component                | Chemical/Class                               | Chemical<br>Function | Concentration<br>Category or<br>(ppm)      | on<br>Value          | Notes                  | Ţ Ac         | tion                  |                      |           |
|                |            | Bath/Pool Water<br>Toys [10005155]   | Other                    | Formaldehyde [50-00-0]                       | Dispersant           | Equal to or g<br>than 500 but<br>1,000 ppm | reater<br>Lless than |                        | 1            | lelete                |                      |           |

#### Delete a Record

**1.** To delete a record in your inventory, click the Delete button on the right side of the record.

High Priority Chemicals Data System (HPCDS)

| (144.)             |          |                                    | 53 - 53A               |                                      |                      |                                           |                         |                         |         | 15                         | /                |
|--------------------|----------|------------------------------------|------------------------|--------------------------------------|----------------------|-------------------------------------------|-------------------------|-------------------------|---------|----------------------------|------------------|
| ne Reports ▼ Manag | ge • H   | lelp •                             |                        |                                      |                      | ~                                         |                         |                         |         |                            | reporter@erg.com |
|                    | nve      | ntory and                          | Reports                |                                      |                      |                                           |                         |                         |         |                            | and a            |
|                    | nver     | ntory                              | Submitted, and Public  | ined)                                |                      |                                           | Ade                     | d Selected<br>Record(s) | Rer     | nove Selected<br>Record(s) | Mary 1           |
|                    | lf you w | vould like to upload d             | ata, please use the Fu | nction Set Template <u>("xlsm</u> ). |                      |                                           |                         | Create                  | New Rep | ort                        |                  |
|                    | Functi   | ion Set                            |                        |                                      |                      |                                           |                         |                         |         |                            |                  |
|                    |          |                                    |                        |                                      | Show funct           | ion sets for:                             | All States              |                         |         | •                          |                  |
|                    | + A      | dd new record 📋 Dele               | ete 土 Upload           |                                      |                      |                                           |                         |                         |         |                            | 100              |
|                    |          | Product Brick                      | Component              | Chemical/Class                       | Chemical<br>Function | Concentrati<br>Category or<br>(ppm)       | ion<br>'Value           | Notes                   | т       | Action                     |                  |
|                    |          | Bath/Pool Water<br>Toys [10005155] | Other                  | Formaldehyde [50-00-0]               | Dispersant           | Equal to or g<br>than 500 bu<br>1,000 ppm | greater<br>it less than |                         |         | Edit                       | and the          |

2. To delete multiple records from your inventory, select the records and click the Delete button at the top of the table.

| gh Priority C  | hemicals   | Data Systen                                                                                   | n (HPCDS)                                                             |                         |                      |                                                            |                        | IQ                           | 2 INTERSTATE CHEMICALS |  |
|----------------|------------|-----------------------------------------------------------------------------------------------|-----------------------------------------------------------------------|-------------------------|----------------------|------------------------------------------------------------|------------------------|------------------------------|------------------------|--|
| lome Reports • | Manage • 1 |                                                                                               |                                                                       |                         |                      |                                                            |                        |                              | reporter@erg.com Lo    |  |
|                |            |                                                                                               |                                                                       |                         |                      |                                                            |                        |                              | 1 1 1                  |  |
|                |            | entory and                                                                                    | Reports                                                               | bed)                    |                      |                                                            |                        |                              |                        |  |
|                | Inve       | ntory                                                                                         |                                                                       |                         |                      | Ade                                                        | d Selected<br>ecord(s) | Remove Selected<br>Record(s) | Sec.                   |  |
|                | If you v   | If you would like to upload data, please use the Function Set Template ( $\underline{ASED}).$ |                                                                       |                         |                      |                                                            | Create New Report      |                              |                        |  |
|                | Funct      | tion Set                                                                                      | iete ± Upload                                                         |                         | Show function        | n sets for: All States                                     |                        | ٠                            |                        |  |
|                |            | Product Brick                                                                                 | Component                                                             | Chemical/Class          | Chemical<br>Function | Concentration<br>Category or Value<br>(ppm)                | Notes                  | T Action                     |                        |  |
|                |            | Bath/Pool Water<br>Toys [10005155]                                                            | Other                                                                 | Formaldehyde [50-00-0]  | Dispersant           | Equal to or greater<br>than 500 but less than<br>1,000 ppm |                        | ✓ Edit                       | and a second           |  |
|                |            | Action Figure<br>Accessories<br>(10006397)                                                    | Homogenous Mixtures<br>(gels, creams, powders,<br>liquids, adhesives, | 2-Aminotoluene[95-53-4] | Binding agent        | Equal to or greater<br>than 100 but less than<br>500 onm   |                        | ✓ Edit                       |                        |  |

3. Once you click the Delete button, you will see a message to confirm that you want to delete the record(s). Click the OK button to delete the record(s). If you do not want to the delete the record(s), click the Cancel button.

| High Priority Che | nicals Data System (HPCDS)                                                                              |                                                     |
|-------------------|----------------------------------------------------------------------------------------------------|-----------------------------------------------------|
| Home Reports • Ma |                                                                                                    |                                                     |
|                   |                                                                                                    |                                                     |
|                   | Inventory and Reports<br>Miew.Existing.Reports.IDraft.Submitted.and.Published)                          |                                                     |
|                   | Inventory                                                                                               | Add Selected Remove Selected<br>Record(s) Record(s) |
|                   | If you would like to upload data, please use the Function Set Temp app10.erg.com                        | Create New Report                                   |
|                   | Function Set OK Show function sets for:                                                                 | All States                                          |
|                   | + Add new record 📋 Delete 土 Upload                                                                      |                                                     |
|                   | Product Brick     Component     Chemical/Class     Chemical/Class     Function     Y     Function     Y | ilue Notes Action                                   |
|                   | No reports to display                                                                                   |                                                     |
4. Once you click the OK button, you will see a confirmation message that your records have been deleted successfully. The records are no longer visible in your inventory.

## Add Selected Records to a New Report

1. First select one or more records, then click the Add Selected record(s) button. You can repeat this step multiple times to add additional records.

| Home Re | ports - Ma | inage 👻 H | Help 👻                                     |                                                                                                |                             |                      |                                                              |               | rep            | orter@erg.com Log out |
|---------|------------|-----------|--------------------------------------------|------------------------------------------------------------------------------------------------|-----------------------------|----------------------|--------------------------------------------------------------|---------------|----------------|-----------------------|
|         |            |           |                                            |                                                                                                |                             |                      | -                                                            |               |                | and al                |
|         |            | Inve      | ntory and                                  | Reports                                                                                        |                             |                      |                                                              |               |                |                       |
|         | -Inch.     | View.Ex   | isting.Reports (Draft.                     | Submitted, and Publish                                                                         | ned)                        |                      |                                                              |               |                | 12.20                 |
|         |            | Inve      | ntory                                      |                                                                                                |                             |                      | Add                                                          | Selected Re   | emove Selected | Carl March            |
|         |            | If you v  | vould like to upload d                     | ata, please use the Fun                                                                        | ction Set Template (.xlsm). |                      | R                                                            | ecord(s)      | Record(s)      | Real States           |
|         |            |           |                                            |                                                                                                |                             |                      |                                                              | Create New Re | port           | Citer                 |
|         |            | Funct     | ion Set                                    |                                                                                                |                             |                      |                                                              |               |                | and the               |
|         | 199        |           |                                            |                                                                                                |                             | Show functio         | n sets for: All States                                       |               | *              |                       |
|         |            | + A       | dd new record 🛛 📋 Dele                     | te 🛨 Upload                                                                                    |                             |                      |                                                              |               |                |                       |
|         |            |           | Product Brick                              | Component                                                                                      | Chemical/Class              | Chemical<br>Function | Concentration<br>Category or Value<br>(ppm)                  | Notes         | Action         | AND                   |
|         |            |           | Action Figure<br>Accessories<br>[10006397] | Bio-based Materials<br>(Animal or Plant based)<br>ex. leather, horn, silk,<br>wool             | Acrylonitrile [107-13-1]    | Adhesive             | Equal to or greater<br>than 100 but less than<br>500 ppm     |               | Edit           | and the second        |
|         |            |           | Action Figure<br>Accessories<br>[10006397] | Homogenous Mixtures<br>(gels, creams, powders,<br>liquids, adhesives,<br>synthetic fragrances) | Aniline [62-53-3]           | Adhesive             | Equal to or greater<br>than 1,000 but less<br>than 5,000 ppm |               | Edit           |                       |
|         |            | -         | Action Figure                              | Metals (Including                                                                              | Antimony & Antimony         |                      | Equal to or greater                                          |               | Sedit          | all and a second      |

**IMPORTANT**: If receiving the error message "You must append at least one function set before creating a report" or "zero records," please confirm that the function sets have been selected and added to "Create New Report" first. If applied to the current report, a small number will appear in the top right corner of the "Create New Report" button.

| ive      | ntory                                 |                                                                                                    |                                                             |                      | Add                                                                                                    | Selected                                   | Remove Selected<br>Record(s)                                               |
|----------|---------------------------------------|----------------------------------------------------------------------------------------------------|-------------------------------------------------------------|----------------------|----------------------------------------------------------------------------------------------------|--------------------------------------------|----------------------------------------------------------------------------|
| you      | would like to upload                  | data, please use the Fun                                                                                                    | ction Set Template (. <mark>.xisr</mark>                    | m).                  |                                                                                                    | Create Ne                                  | ew Report                                                                  |
| unct     | ion Set                               |                                                                                                    |                                                             | /                    |                                                                                                    |                                            |                                                                            |
|          |                                       |                                                                                                    |                                                             | Show function        | All States                                                                                                    |                                            | *                                                                          |
| + /      | Add new record 📋 De                   | lete 🛨 Upload                                                                                                    |                                                             |                      |                                                                                                    |                                            |                                                                            |
|          |                                       |                                                                                                    |                                                             |                      |                                                                                                    |                                            |                                                                            |
| ~        | Product Brick                         | Component                                                                                                    | Chemical/Class                                              | Chemical<br>Function | Concentration<br>Category or Value<br>(ppm)                                                                                                    | Notes                                      | Action                                                                     |
|          | Product Brick                         | Component                                                                                                    | Chemical/Class                                              | Chemical<br>Function | Concentration<br>Category or Value<br>(ppm)                                                                                                    | Notes add if y                             | Action                                                                     |
| <b>S</b> | Action Ele<br>Accessoria<br>[1000639] | Component<br>T<br>ne checkboxes to sele<br>your report, then                                                                                                    | Chemical/Class                                              | Chemical<br>Function | Concentration<br>Category or Value<br>(ppm)<br>cted Record(s)"<br>than 100 but less than<br>500 ppm                                                                 | Notes<br>add if y<br>here, you<br>new repo | Action<br>you see a number<br>i're able to make a<br>ort                   |
| •        | Product Brick                         | Component<br>T<br>the checkboxes to select<br>your report, then<br>wool<br>Homogenous Mixtures<br>(gels, creams, powders,<br>Ilquids, adhesives,<br>synthetic fragrances) | Chemical/Class<br>ect what you'd<br>1]<br>Aniline [62-53-3] | Adhesive             | Concentration<br>Category or Value<br>(ppm)<br>cted Record(s)"<br>than 100 but less than<br>500 ppm<br>Equal to or greater<br>than 1,000 but less<br>than 5,000 ppm | Notes<br>add if y<br>here, you<br>new repo | Action<br>you see a number<br>y're able to make a<br>ort<br>Edit<br>Delete |

2. Once you have added records, you can create a new report. Click the Create New Report button. In the Create Report pop-up, select the state, reporting period, and company for the report. (Note: the reporting window opens four (4) months before the reporting period end date.) Click Start to begin your report.

| High Priority Chemicals D    | ata System (I                          | HPC                                                      | DS)                                                                        |                                                                                     |                                                           |                                                                                                    |                                                                                             |           |                 | CLEARINGHOUSE          |
|------------------------------|----------------------------------------|----------------------------------------------------------|----------------------------------------------------------------------------|-------------------------------------------------------------------------------------|-----------------------------------------------------------|----------------------------------------------------------------------------------------------------|---------------------------------------------------------------------------------------------|-----------|-----------------|------------------------|
| Home Reports • Manage • Help |                                        |                                                          |                                                                            |                                                                                     |                                                           |                                                                                                    |                                                                                             |           | re              | porter@erg.com Log out |
|                              |                                        |                                                          |                                                                            |                                                                                     |                                                           |                                                                                                    |                                                                                             |           |                 |                        |
|                              |                                        |                                                          | Create Re                                                                  | port                                                                                |                                                           |                                                                                                    |                                                                                             | ×         |                 | the state              |
| Invent                       | tory and R                             | ep                                                       | Select the state                                                           | , reporting perio                                                                   | d and comp                                                | pany to create your report.                                                                         |                                                                                             |           |                 |                        |
| Yiew Existin<br>Invento      | ng Reports (Draft, Su                  | ıbmitt                                                   | For reporting y<br>offered for sale<br>sold or offered<br>is for products: | ears (e.g., 2020, 2<br>in the prior two<br>for sale in 2020 a<br>sold or offered fo | 2022, 2024<br>calendar ye<br>ind 2021. T<br>ir sale in 20 | , etc.), Oregon requires rep<br>ears. For example, 2022 rep<br>'he exception is the 2018 re<br>117. | orting for products sold or<br>orting would be for products<br>porting year where reporting | ed        | Remove Selected |                        |
| If you wou                   | ld like to upload data                 | a, plea                                                  | In Washington<br>sold or offered<br>consumer prod<br>previous year.        | manufacturers ar<br>for sale in the pre<br>ucts <b>(WA-SPWA)</b>                    | re required<br>evious year<br>) manufactu                 | to report annually for child<br>Manufacturers are also re<br>ured, distributed, or sold or          | ren's products (WA-CSPA)<br>quired to report annually for<br>offered for sale in the        | Create Ne | w Report        | 2                      |
| Function                     | Set                                    |                                                          | Vermont requir<br>reporting perio<br>State                                 | res reporting ann<br>d (refer to Vermo                                              | ually for pr<br>ont's guidar                              | oducts sold, offered for sal-<br>nce document for more info<br>Reporting Period                     | or distributed during each rmation).                                                        |           | •               | A Real                 |
| + Add n                      | ew record 📋 Delete                     | ±ι                                                       | Washing                                                                    | ton (CSPA)                                                                          | •                                                         | 2024                                                                                                | •                                                                                           |           |                 |                        |
| P                            | roduct Brick                           | Compo                                                    | Company<br>Active O                                                        | rg                                                                                  |                                                           |                                                                                                    | ٠                                                                                           | s         | Action          |                        |
| A A                          | ction Figure<br>ccessories<br>0006397] | Bio-bas<br>(Animal<br>ex. leathe                         | er, horn, silk,                                                            | ACTYROTICE THE LE                                                                   | 101-19-11                                                 | Start Can<br>Aunesive                                                                               | cel SC Clear Selection                                                                      | •         | ✓ Edit          | The second second      |
|                              | ction Figure<br>ccessories<br>0006397] | wool<br>Homoger<br>(gels, cre<br>liquids, a<br>synthetic | nous Mixtures<br>ams, powders,<br>dhesives,<br>: fragrances)               | Aniline [62-53                                                                      | -3]                                                       | Adhesive                                                                                            | Equal to or greater<br>than 1,000 but less<br>than 5,000 ppm                                |           | ✓ Edit          |                        |
| A A                          | ction Figure                           | Metals (i<br>alloys)                                     | ncluding                                                                   | Antimony & Ar<br>compounds [7-                                                      | ntimony<br>440-36-0]                                      | Coloration/Pig                                                                                      | Equal to or greater<br>than 5,000 but less                                                  |           | / Edit          | Alles all              |

**IMPORTANT**: If experiencing duplicate function sets in a report, delete the submitted report, logout, then log back into the system and create a new report. This issue results as a reporting issue rather than with inventory

# Difference in VT CDP, CSPA & TFKA Reporting Dates

# When are Reports Due?

Reporting for the Vermont Chemical Disclosure Program, Washington State's Children's Safe Products Act (CSPA), and Safer Products Washington (SPWA) is **annual** and due the following January 31<sup>st</sup>. EXAMPLE: For Washington, when reporting children's products sold or offered for sale in 2023 in Washington, manufacturers should select 2023 (1/31/2024) as the *Reporting Period* when creating a report in the <u>High</u> <u>Priority Chemicals Data System (HPCDS)</u>. The HPCDS is the online reporting system used by all three states.

However, reporting for Oregon's Toxic Free Kids Act (TFKA) is **biennial.** When reporting for TFKA, select the even-numbered year that immediately follows the two-year period during which the products being reported were sold or offered for sale, as the *Reporting Period* in the HPCDS. EXAMPLE: If reporting children's products sold or offered for sale in calendar years 2022 and/or *2023*, manufacturers should select *2024* (*1/31/2024*) as the *Reporting Period*. Do not try to report for TFKA 'early' or before the reporting period's second December for two reasons: 1) the correct *Reporting Period* option in the HPCDS will not be available until the 15<sup>th</sup> of that month, and 2) Not all the information needed for a manufacturer's report is likely to be available until that time.

Instructions for reporting for all three states' laws are found in this *Reporting Guide*. For more information including compliance obligations for some products under these state laws, please visit <u>Reporting Assistance</u>.

# Create Report for Washington State's Children's Safe Products Act (CSPA)

If you have not created an inventory from which to create a report, please refer to the Inventory section on page 28 for guidance. After you create a report you can edit the report name and change the reporting period in the fields at the top of the report. The report name is intended to help you identify your reports and will be visible in the Reports table. It will not be transmitted to the state(s).

## Step 1a. Enter Target Age

| High Priority Chem   | icals Data System (HPCD              | S)                                 |     |          | CLEARINGHOUSE            |
|----------------------|--------------------------------------|------------------------------------|-----|----------|--------------------------|
| Home Reports + Manag | ge - Help -                          |                                    |     |          | reporter@erg.com Log out |
|                      |                                      |                                    |     |          |                          |
| 9                    | Step 1. Create Repor                 | t for Washington-CS                | SPA |          | and a second             |
| ·                    | Active Org                           |                                    |     |          | 12.20                    |
| р                    | Public Contact ()                    | First Reporter (reporter@erg.com)  |     |          | Sec. Sec.                |
| R                    | Report Name 🚯                        | Report for Active Org (11/21/2024) |     |          | Phase                    |
| R                    | Reporting Period                     | 2024                               | •   |          | 1                        |
| s                    | Step 1a. Enter target age            |                                    |     |          |                          |
|                      | Product Brick                        | ▼ Target Age                       |     | ▼ Action |                          |
|                      | Action Figure Accessories [10006397] |                                    |     | Edit     |                          |

In the Step 1a. Enter target age table, click the Edit button to enter the target age using the drop-down list and click the Save button. This is an optional data element for reporting to the Washington State Department of Ecology. Target age is <u>NOT REQUIRED</u> for Washington State.

| High Priority Che | emicals Data System (HPCD            | S)           |                         |   |   |             |                          |
|-------------------|--------------------------------------|--------------|-------------------------|---|---|-------------|--------------------------|
| Home Reports - M  | anage • Help •                       |              |                         |   |   |             | reporter@erg.com Log out |
|                   |                                      |              |                         |   |   |             | a fait                   |
|                   | Step 1. Create Repor                 | t for V      | Vashington-CSPA         |   |   |             |                          |
|                   | Active Org                           |              |                         |   |   |             | 1122                     |
|                   | Public Contact ()                    | First Repo   | rter (reporter@erg.com) |   |   |             | 123                      |
|                   | Report Name ()                       | Report for A | ctive Org (11/21/2024)  |   |   |             | She.                     |
|                   | Reporting Period                     | 2024         |                         | • |   |             |                          |
|                   | Step 1a. Enter target age            |              |                         |   |   |             |                          |
|                   | Product Brick                        | T            | Target Age              |   | Ŧ | Action      | -                        |
|                   | Action Figure Accessories [10006397] |              | Under 3                 |   | • | Save Cancel |                          |

#### Step 1b. Review Function Sets

 In the Step 1b. Review function sets table, review the function sets in your report. To a delete a record, select the record and click the Remove Record(s) from Report button. Note that this does not delete the selected function set(s) from your inventory; it merely removes them from the report.

| Product Brick     Component     Chemical     Chemical     Chemical     Concentration Category     Notes       Image: Action Figure Accessories (10006397)     Bio-based Materials (Animal or Plant based)ex. (Animal or Plant based)ex. (Animal or Plant based)ex. (Animal or Plant based)ex.     AcrylonItrile (107-13-1)     Adhesive     Equal to or greater than 100 but less than 500 ppm                                                                                                    |   |
|----------------------------------------------------------------------------------------------------|---|
| Action Figure Accessories (10006397) Bio-based Materials (Animal or Plant based ex.<br>Accessories (10006397) Acrylonitrile [107-13-1] Adhesive Equal to or greater than 100 but less than 500 ppm                                                                                                    | Ŧ |
|                                                                                                    |   |
| Action Figure (gets, creams, powders, liquids, adhesives, liquids, adhesives, synthetic (ragrances) synthetic (ragrances) Adhesive processories (10006397) (synthetic (ragrances) Adhesive processories (synthetic (ragrances) Adhesive processories (synthetic (ragrances) Adhesive processories (synthetic (ragrances) Adhesive processories (synthetic (ragrances) Adhesive processories (synthetic (ragrances) Adhesive processories (synthetic (ragrances) Adhesive synthetic (ragrances) Adhesive syntheti |   |

2. To add additional records from your inventory, click the Add Records from Inventory button. The pop-up displays inventory records that are not already in your draft report. Select the record(s) you want to add to your reports and click the Add Selected Record(s) to Report button.

| export to Excel             |        |                                              |                        |                          |                   |                   | + Ade                | d Reco | rd(s) from Inventory                                       | TRemove Reco | rd(s) from Report |
|-----------------------------|--------|----------------------------------------------|------------------------|--------------------------|-------------------|-------------------|----------------------|--------|------------------------------------------------------------|--------------|-------------------|
| Product Brick               | Ŧ      | Component                                    | Ŧ                      | Chemical                 | Ŧ                 | Chemi<br>Function | ical<br>on T         | Co     | oncentration Category<br>Value (ppm)                       | Notes        | Ŧ                 |
| Action Figur<br>Accessories | Add Re | ecords from Inv                              | entory                 |                          |                   |                   |                      |        |                                                            |              | ×                 |
| Action Figur<br>Accessories |        | Product Brick                                | Compon                 | ent <b>T</b>             | Chemical          | Ŧ                 | Chemical<br>Function | Ŧ      | Concentration<br>Category or Value<br>(ppm)                | Notes        |                   |
| Action Figur<br>Accessories |        | Action Figures (Non<br>Powered)<br>10006395] | Glass, Ce<br>Siliceous | eramic and<br>s material | Aniline [62-53-3] |                   | Coloration           | /Pi    | Equal to or greater<br>than 500 but less<br>than 1,000 ppm |              |                   |

3. Once you click the Add Selected Record(s) to Report button, you will see a confirmation message that your record(s) have been added to the report successfully.

| X E | xport to Excel                                |                                                                                                |                      |                             |                      | + Add | Record(s) from Inventory                                      | Remove Record(s) from Report |
|-----|-----------------------------------------------|------------------------------------------------------------------------------------------------|----------------------|-----------------------------|----------------------|-------|---------------------------------------------------------------|------------------------------|
|     | Product Brick                                 | Component <b>T</b>                                                                             | Chemical             | Ŧ                           | Chemical<br>Function | Ŧ     | Concentration Category<br>or Value (ppm)                      | Notes <b>Y</b>               |
|     | Action Figure<br>Accessories [10006397]       | Bio-based Materials<br>(Animal or Plant based) ex.<br>leather, horn, silk, wool                | Acrylonitri          | app10.erg.com               | e                    |       | Equal to or greater than<br>100 but less than 500 ppn         | 1                            |
|     | Action Figure<br>Accessories [10006397]       | Homogenous Mixtures<br>(gels, creams, powders,<br>liquids, adhesives,<br>synthetic fragrances) | Anilline [62         | Record(s) added succ        | essfully.            |       | Equal to or greater than<br>1,000 but less than 5,000<br>ppm  |                              |
|     | Action Figure<br>Accessories [10006397]       | Metals (Including alloys)                                                                      | Antimony & compounds | k Antimony<br>i [7440-36-0] | Coloration/          | Pigme | Equal to or greater than<br>5,000 but less than 10,000<br>ppm |                              |
|     | Accessories [10006397]<br>Action Figures (Non | Glass, Ceramic and                                                                             | Compounds            | .52.9]                      |                      |       | ppm<br>Equal to or greater than<br>500 but less than 1,000    |                              |

4. Once you have completed Step 1, click the Save Draft Report button to save a draft of your report. The draft report will appear of the Drafts tab of the Reports page. Click Cancel if you do not wish to save your draft report.

## Step 1c. Upload Additional Information (Optional)

If you would like to upload additional information, such as laboratory data, with your report, click the Upload button and select the file to upload. Once the file is successfully uploaded, it will be included with your report. The file size limit is 10 MB.

| Step 1c. Upload Additional Information (C | Optional) 🗊          |                                    |       |
|-------------------------------------------|----------------------|------------------------------------|-------|
| Select files 🗸 Done                       |                      |                                    |       |
| Por 277.70 /08                            | ×                    |                                    | Len . |
|                                           | Cancel Save draft re | eport Check Report 🕕 Review Report | 5     |

#### Check Report

Once you have completed Step 1, click the Check Report button to identify any issues with your report that will prevent submission. Red text will appear above the table in your report that lists each warning. A red warning symbol appears next to the item(s) with issues in the table. You must resolve all errors before you can continue to Step 2. Review Report.

| E E | xport to Excel                          |                                                                                                |                                              | + Ad                 | d Record(s) from Inventory                                   | Remove Record(s) f | rom Report |
|-----|-----------------------------------------|------------------------------------------------------------------------------------------------|----------------------------------------------|----------------------|--------------------------------------------------------------|--------------------|------------|
|     | Product Brick                           | Component <b>Y</b>                                                                             | Chemical T                                   | Chemical<br>Function | Concentration Category<br>or Value (ppm)                     | Notes              | Ŧ          |
|     | Action Figure<br>Accessories [10006397] | Bio-based Materials<br>(Animal or Plant based) ex.<br>leather, horn, silk, wool                | Acrylonitrile [107-13-1]                     | Adhesive             | Equal to or greater than<br>100 but less than 500 ppr        | 1                  | *          |
|     | Action Figure<br>Accessories [10006397] | Homogenous Mixtures<br>(gels, creams, powders,<br>liquids, adhesives,<br>synthetic fragrances) | Aniline [62-53-3]                            | Adhesive             | Equal to or greater than 1,000 but less than 5,000 ppm       |                    |            |
|     | Action Figure<br>Accessories [10006397] | Metals (Including alloys)                                                                      | Antimony & Antimony<br>compounds [7440-36-0] | Coloration/Pigme     | Equal to or greater than<br>5,000 but less than 10,00<br>ppm | D.                 |            |

#### Step 2. Review Report

Once you have completed Step 1 and checked your report, click the Review Report button. Review your report. The Export to Excel function is available as a tool for a reporter to check a report for errors before final submissions. If additional changes are needed, click the Cancel and Return to Step 1 button. If no changes are needed, then click the Continue button.

**IMPORTANT**: The Export to Excel function allows a reporter to review the report for errors before final submission but will not re-upload due to the groupings of 1. product brick & internal code and 2. chemical name & CASRN. Please edit the original Function Set Template if changes are required.

| ie Reports • N | 1anage ▼ Help ▼                         |                                                                                                |                          |     |                      |   |                                                        |            | reporter@erg.com l |
|----------------|-----------------------------------------|------------------------------------------------------------------------------------------------|--------------------------|-----|----------------------|---|--------------------------------------------------------|------------|--------------------|
|                |                                         |                                                                                                |                          |     |                      |   |                                                        | al a       |                    |
|                | Step 2. Revie                           | ew Report for                                                                                  | Washington-C             | SPA |                      |   |                                                        |            |                    |
| ()             | Active Org                              |                                                                                                |                          |     |                      |   |                                                        |            | 0                  |
|                | Public Contact ①                        | First Repo                                                                                     | rter (reporter@erg.com)  |     |                      |   |                                                        |            |                    |
| V              | Report Name ()                          | Report for                                                                                     | Active Org (11/21/2024)  |     |                      |   |                                                        |            |                    |
|                | Reporting Period                        | 2024                                                                                           |                          |     |                      |   |                                                        |            |                    |
|                | Export to Excel                         |                                                                                                |                          |     |                      |   |                                                        |            |                    |
| 3              | Product Brick                           | ▼ Component ▼                                                                                  | Chemical                 | Ŧ   | Chemical<br>Function | Ŧ | Concentration Category                                 | Target Age |                    |
|                | Action Figure Accessories<br>[10006397] | Bio-based Materials<br>(Animal or Plant based)<br>ex. leather, horn, silk,<br>wool             | Acrylonitrile [107-13-1] |     | Adhesive             |   | Equal to or greater than 100 but less than 500 ppm     | Under 3    |                    |
|                | Action Figure Accessories<br>[10006397] | Homogenous Mixtures<br>(gels, creams, powders,<br>liquids, adhesives,<br>synthetic fragrances) | Aniline [62-53-3]        |     | Adhesive             |   | Equal to or greater than 1,000 but less than 5,000 ppm | Under 3    |                    |

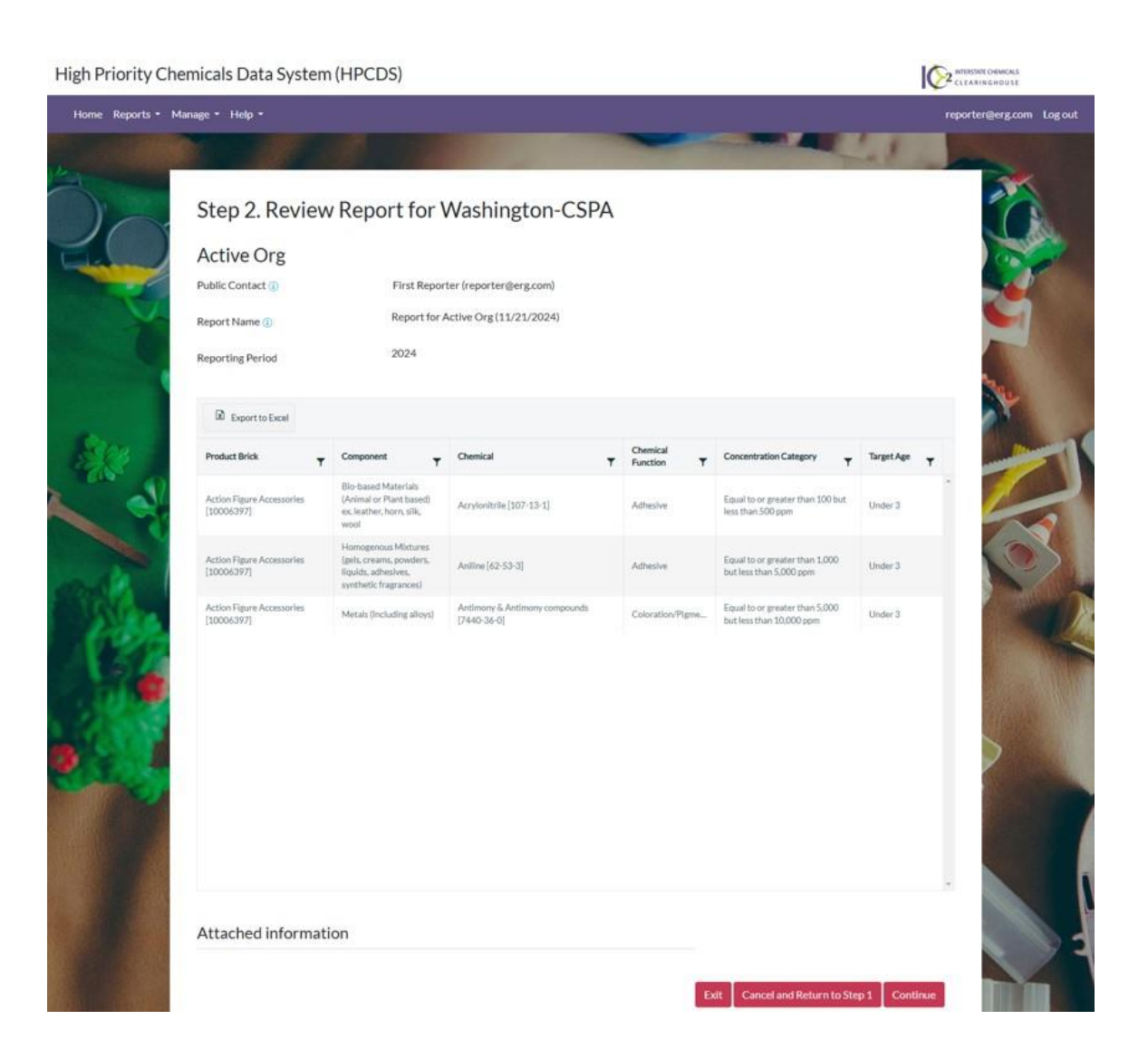

#### Step 3. Certify & Submit Report

1. Once you have completed Step 2 and reviewed your report, complete step 3 by checking the checkbox to agree to the certification statement and clicking the Submit button.

For confidential business information (CBI): contact cspareporting@ecy.wa.gov.

High Priority Chemicals Data System (HPCDS)

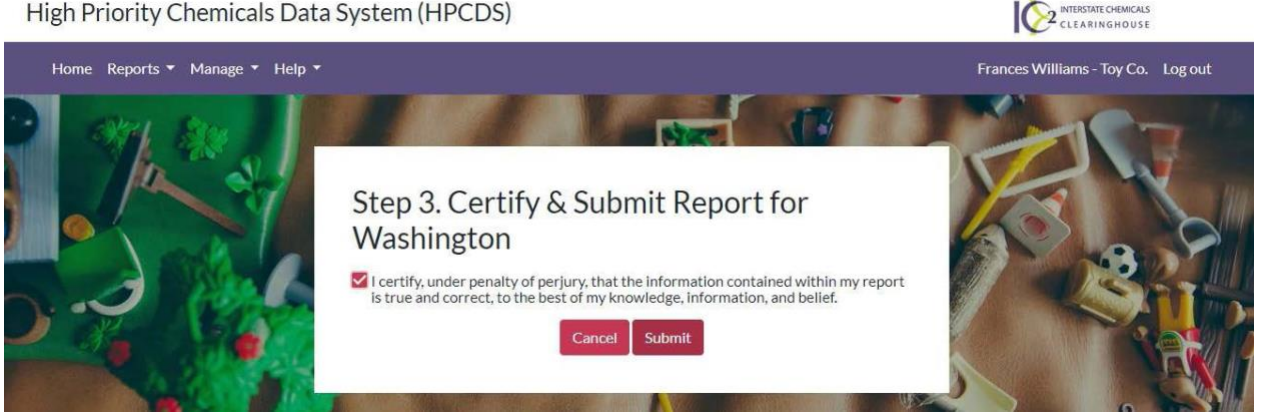

2. Once you click the Submit button, you will see a confirmation message that your submission was received. The confirmation message includes a unique Disclosure ID. Disclosure IDs start with the relevant two-letter state abbreviation, followed by a hyphen and a seven-character alphanumeric code. Prior to submission, draft reports are assigned numerical Report ID numbers. These Report IDs, along with other report attributes such as Report Name, help you identify and keep track of draft reports.

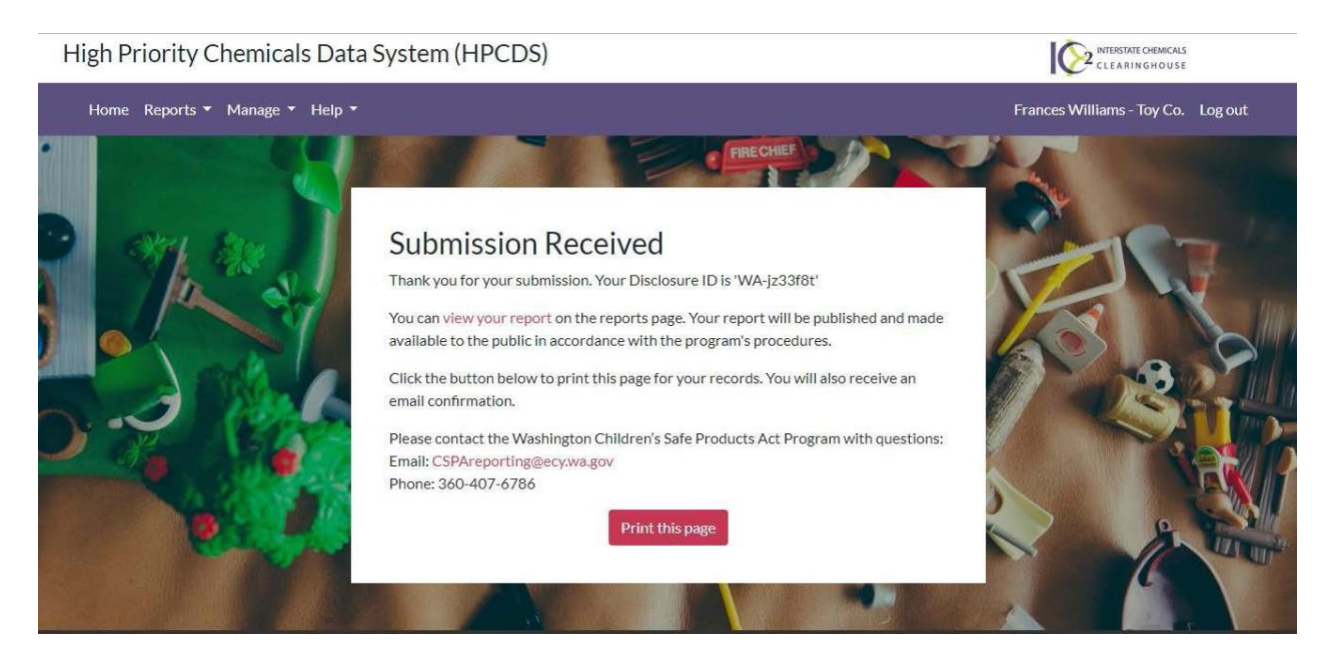

# Create Report for Safer Products Washington (SPWA) Program

If you have not created an inventory from which to create a report, please refer to the Inventory section on page 28 for guidance. After you create a report you can edit the report name and change the reporting period in the fields at the top of the report. The report name is intended to help you identify your reports and will be visible in the Reports table. It will not be transmitted to the state(s).

| Ste    | ep 1. Create                              | Report for                                                                                           | Washington-S               | PWA                  |                                                                                                    |                |                              |
|--------|-------------------------------------------|----------------------------------------------------------------------------------------------------|----------------------------|----------------------|----------------------------------------------------------------------------------------------------|----------------|------------------------------|
| Act    | ive Org                                   |                                                                                                    |                            |                      |                                                                                                    |                |                              |
| Public | : Contact 🚯                               | First Re                                                                                             | eporter (reporter@erg.com) |                      |                                                                                                    |                |                              |
| Repor  | t Name i                                  | Report fo                                                                                            | or Active Org (11/21/2024) |                      |                                                                                                    |                |                              |
| Repor  | ting Period                               | 2023                                                                                                 |                            |                      | v                                                                                                    |                |                              |
| Step   | <b>1. Enter Chem</b>                      | nicals                                                                                               |                            |                      | + Add Record(s) from In                                                                                 | iventory 📋 F   | Remove Record(s) from Report |
|        |                                           |                                                                                                    |                            |                      |                                                                                                    |                |                              |
|        | Product Brick                             | Component                                                                                            | Chemical/Class             | Chemical<br>Function | Concentration<br>Category or Value<br>(ppm)                                                             | Chemicals      | Notes                        |
|        | Product Brick<br>Sleeping Bags [10002080] | Component<br>T<br>Bio-based Materials<br>(Animal or Plant based)<br>ex. leather, horn, silk,<br>wool | Chemical/Class             | Chemical<br>Function | Concentration<br>Category or Value<br>(ppm)<br>Equal to or greater than<br>100 but less than 500<br>ppm | Chemicals<br>+ | Notes                        |

#### Step 1. Enter Chemical(s) for Each Function Set

In Step 1 you will enter the chemical(s) for each function set you selected from your inventory. First, click the

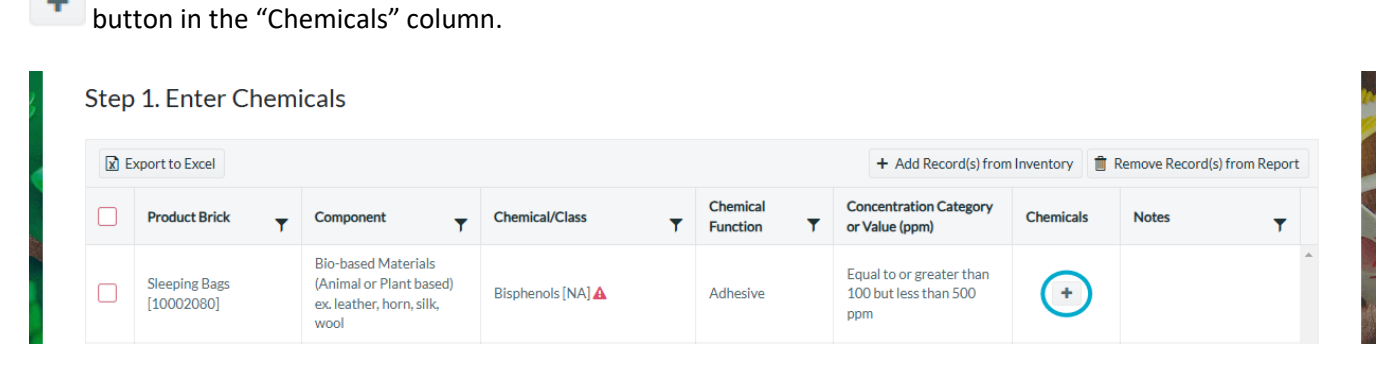

Next, click the "+ Add new record" button.

| Step | 1. Enter C            | Chemicals     |                |                |                        |             |                |                |
|------|-----------------------|---------------|----------------|----------------|------------------------|-------------|----------------|----------------|
| X E  | xport to Excel        |               |                |                | + Add Record(s) from   | Inventory   | TREMOVE Record | s) from Report |
|      | Product Brick<br>Chen | Component     | Chemical/Class | Chemical       | Concentration Category | Chemicals   | Notes          | Ţ              |
|      | Sleepi<br>[1000 + A   | dd new record |                |                |                        |             |                | I              |
|      | Sleepi Chen<br>[1000  | nical         | ▼ CAS Number   | ▼ Modified By  | Modified Date          | e↓ <b>T</b> | Action         |                |
|      | Sleepi<br>[1000       |               | No reco        | rds to display |                        |             |                |                |

Then, in the text boxes that appear, enter the name and CAS number for each chemical. If the CAS number does not exist, then enter "does not exist" in the CAS Number field. If you need to enter more than one chemical for the same component, click the "save" button before clicking the "+ Add new record" button.

| Step | 9 <b>1.</b> En  | ter Chem           | icals     |      |          |            |     |              |      |          |                  |           |     |            |          |            |
|------|-----------------|--------------------|-----------|------|----------|------------|-----|--------------|------|----------|------------------|-----------|-----|------------|----------|------------|
| I E  | xport to Ex     | cel                |           |      |          |            |     |              |      | + Ad     | d Record(s) from | Inventory | T R | emove Reco | ord(s) f | rom Report |
|      | Product         | Refer<br>Chemicals | Component | Cham | nical/Cl |            | Che | mical        | Cor  | ncentrat | ion Category     | Chemica   | le  | Notes      | ×        | T          |
|      | Sleepi<br>[1000 | + Add new r        | record    |      |          |            |     |              |      |          |                  |           |     |            |          |            |
|      | Sleepi<br>[1000 | Chemical           |           |      | Ŧ        | CAS Number | Ŧ   | Modified By  |      | T        | Modified Date    | e ↓ `     | T A | Action     |          |            |
|      | Sleepi          | Bisphenol B        |           |      |          | 77-40-7    |     | reporter@erg | .com |          | 11/26/2024 8     | 3:40 AM   |     | Save Save  |          |            |
|      | [1000           |                    |           |      |          |            |     |              |      |          |                  |           |     |            |          |            |

When you have finished adding chemicals, close the pop up by clicking the "X" in the top right corner of the window.

|                 | er chenne      | ais       |              |            |      |                  |           |                            |                                           |
|-----------------|----------------|-----------|--------------|------------|------|------------------|-----------|----------------------------|-------------------------------------------|
| Export to Exc   | el             |           |              |            |      |                  | + Ad      | d Record(s) from Inventory | Remove Record(s) fr                       |
| Sleepi          | Chemicals      | Component | Chemical/Cla | ee         | Chem | nical Co         | oncentrat | cion Category Chamicale    | Notec                                     |
| [1000           | + Add new reco | ord       |              |            |      |                  |           |                            |                                           |
| Sleepi          | Chemical       |           | T            | CAS Number | T    | Modified By      | T         | Modified Date 🕴 🛛 🝸        | Action                                    |
| Sleepi<br>[1000 | Bisphenol AF   |           |              | 1478-61-1  |      | reporter@erg.com | ١         | 11/26/2024 8:45 AM         | <ul><li>✓ Edit</li><li>✓ Delete</li></ul> |
|                 | Bisphenol B    |           |              | 77-40-7    |      | reporter@erg.com | 1         | 11/26/2024 8:43 AM         | Edit  Delete                              |

44 | 78

#### Add/Remove Function Sets to the Report

You may add and remove function sets in the report. To add a function set, click on the "+ Add Record(s) from Inventory" button. In the resulting pop-up window, check the box with the function set(s) you want to add to the report and then click the "Add Selected Record(s) to the Report" button.

| X E | xport    | to Excel |                             |        |                                        |                       |   |                      | + | Add Record(s) from Inve                                      | ntory 聞 Remo | ove Record(s) t | from Re |
|-----|----------|----------|-----------------------------|--------|----------------------------------------|-----------------------|---|----------------------|---|--------------------------------------------------------------|--------------|-----------------|---------|
| _   |          | Add F    | Records from                | n Inve | ntory                                  |                       |   |                      |   |                                                              |              |                 | ×       |
|     | P        |          | Product Brick               | Ţ      | Component <b>T</b>                     | Chemical/Class        | Ŧ | Cnemical<br>Function | Ŧ | Category or Value<br>(ppm)                                   | Notes        | <b>T</b>        | ^       |
|     | SI<br>[1 |          | Sleeping Bags<br>[10002080] |        | Textiles (synthetic fibers and blends) | Flame Retardants [NA] |   | Flame<br>Retardant   |   | Equal to or greater<br>than 1,000 but less<br>than 5,000 ppm |              | ^               |         |
|     | SI<br>[1 |          |                             |        |                                        |                       |   |                      |   |                                                              |              |                 |         |
|     | SI<br>[1 |          |                             |        |                                        |                       |   |                      |   |                                                              |              |                 |         |
|     |          |          |                             |        |                                        |                       |   |                      |   |                                                              |              |                 |         |
|     |          |          |                             |        |                                        |                       |   |                      |   |                                                              |              |                 |         |
|     |          |          |                             |        |                                        |                       |   |                      |   |                                                              |              |                 |         |
|     |          |          |                             |        |                                        |                       |   |                      |   |                                                              |              | ~               |         |

To remove a function set, check the box in the row of the function set and then click the "Remove Record(s) from Report" button.

| X E | Export to Excel             |                                                                                    |                       |                      | + Add Record(s) from Ir                                      | iventory 🍈 R | emove Record(s) from | Report |
|-----|-----------------------------|------------------------------------------------------------------------------------|-----------------------|----------------------|--------------------------------------------------------------|--------------|----------------------|--------|
|     | Product Brick               | Component                                                                          | Chemical/Class        | Chemical<br>Function | Concentration<br>Category or Value<br>(ppm)                  | Chemicals    | Notes                | Ţ      |
|     | Sleeping Bags<br>[10002080] | Bio-based Materials<br>(Animal or Plant based)<br>ex. leather, horn, silk,<br>wool | Bisphenols [NA]       | Adhesive             | Equal to or greater than<br>100 but less than 500<br>ppm     | Ā            |                      |        |
|     | Sleeping Bags<br>[10002080] | Inks/Dyes/Pigments                                                                 | Flame Retardants [NA] | Flame Retardant      | Equal to or greater than 500 but less than 1,000 ppm         | Ā            |                      |        |
|     | Sleeping Bags<br>[10002080] | Textiles (synthetic fibers and blends)                                             | Flame Retardants [NA] | Flame Retardant      | Equal to or greater than<br>1,000 but less than<br>5,000 ppm | 4            |                      |        |

## Check Report

Click the Check Report button to identify any issues with your report that will prevent submission. Red text will

appear above the table in your report that lists each warning. A red warning symbol appears next to the item(s) with issues in the table. You must resolve all errors before you can continue to Step 2. Review Report

#### Warning(s): • 1 function set(s) where 'At least one chemical must be added under the chemical column'. + Add Record(s) from Inventory 🗴 Export to Excel Concentration Chemical Product Brick Component Chemical/Class Category or Value Chemicals Notes Function T T T T (ppm) T Bio-based Materials Equal to or greater than Sleeping Bags (Animal or Plant based) Bisphenols [NA] Adhesive 100 but less than 500 Ā [10002080] ex. leather, horn, silk, ppm wool Equal to or greater than Sleeping Bags Inks/Dyes/Pigments Flame Retardants [NA] Flame Retardant 500 but less than 1,000 ⊼ [10002080] ppm Equal to or greater than Sleeping Bags Textiles (synthetic Flame Retardants [NA] A Flame Retardant 1,000 but less than + [10002080] fibers and blends) 5.000 ppm

#### Step 2. Review Report

Once you have completed Step 1 and checked your report, click the Review Report button. Review your report. If additional changes are needed, click the Cancel and Return to Step 1 button. If no changes are needed, click the Continue button.

| Report Name ()                                                                                | Report for Active Org (11/21 | 1/2024)                          |                                                                          |                |           |
|-----------------------------------------------------------------------------------------------|------------------------------|----------------------------------|--------------------------------------------------------------------------|----------------|-----------|
| Reporting Period                                                                              | 2023                         |                                  |                                                                          |                |           |
| Export to Excel                                                                               |                              | Chemical                         | Concentration                                                            |                | SPWA      |
| Product Brick         Component           Sleeping Bags<br>[10002080]         Inks/Dyes/Pigme | Flame Retardants [NA]        | Function T<br>Flame<br>Retardant | Category T<br>Equal to or greater than<br>500 but less than 1,000<br>ppm | Chemical No. 1 | unknown   |
| Bio-based<br>Sleeping Bags<br>[10002080] or Piant based ex.<br>[eather, horn, silk,<br>wool   | Bisphenols [NA]              | Adhesive                         | Equal to or greater than<br>100 but less than 500<br>ppm                 | Bisphenol AF   | 1478-61-1 |
| Bio-based<br>Sleeping Bags<br>[10002080] or Plant based) ex.<br>[eather, horn, silk,<br>wool  | Bisphenols [NA]              | Adhesive                         | Equal to or greater than<br>100 but less than 500<br>ppm                 | Bisphenol AF   | 1478-61-1 |
|                                                                                               |                              |                                  |                                                                          |                |           |
|                                                                                               |                              |                                  |                                                                          |                |           |
| [20002000] leather, horn, silk, wool                                                          |                              |                                  | ppm                                                                      |                |           |

# Step 3. Certify & Submit Report

1. Once you have completed Step 2 and reviewed your report, complete step 3 by checking the checkbox to agree to the certification statement and clicking the Submit button.

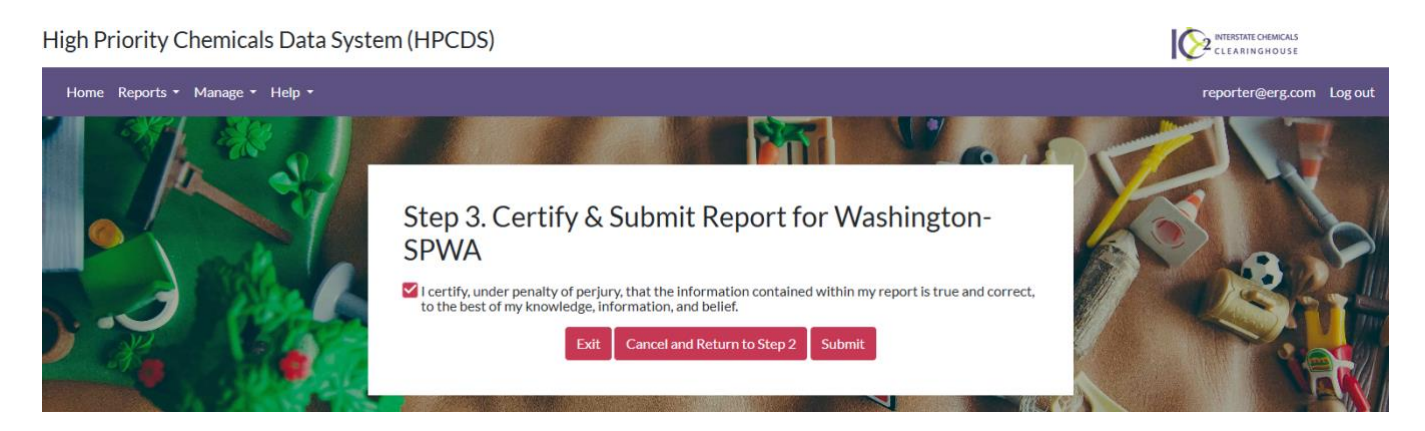

6. Once you click the Submit button, you will see a confirmation message that your submission was received. The confirmation message includes a unique Disclosure ID. Disclosure IDs start with the relevant two-letter state

abbreviation or four-letter program abbreviation, followed by a hyphen and a seven-character alphanumeric code. Prior to submission, draft reports are assigned numerical Report ID numbers. These Report IDs, along with other report attributes such as Report Name, help you identify and keep track of draft reports.

#### High Priority Chemicals Data System (HPCDS)

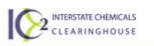

reporter@erg.com Log out

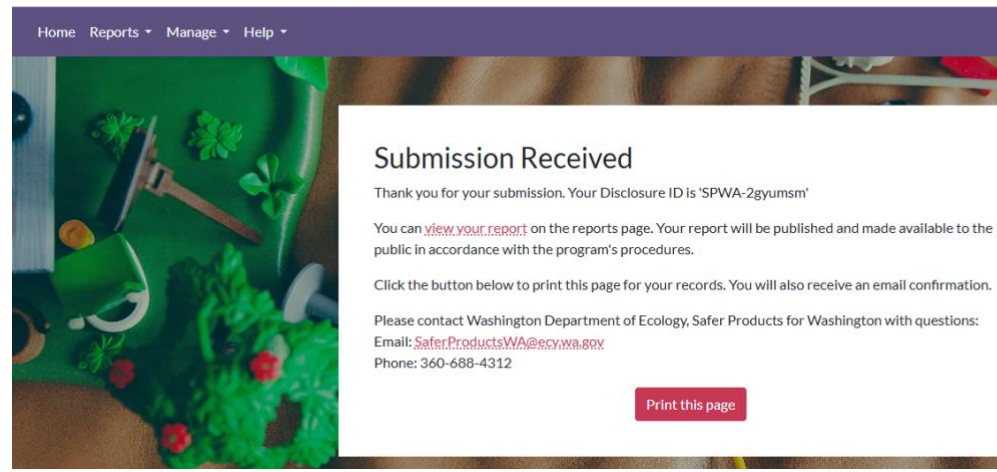

# Create Report for Oregon Health Authority's Toxics Free Kids Act (TFKA)

If you have not created an inventory from which to create a report, please refer to the Inventory section on page 28 for guidance. After you create a report you can edit the report name and change the reporting period in the fields at the top of the report. The report name is intended to help you identify your reports and will be visible in the

| ort for Oregon                            |                                                                                                    |
|-------------------------------------------|----------------------------------------------------------------------------------------------------|
|                                           |                                                                                                    |
|                                           |                                                                                                    |
| rances Williams (frances.williams@toyco.o | a.com)                                                                                                    |
| eport for Toy Co. (11/10/2019)            | 11                                                                                                    |
| )20                                       | •                                                                                                    |
| le                                        | Frances Williams (frances.williams@toyco<br>leport for Toy Co. (11/10/2019)<br>020<br>and bricks sold or offered f |

Reports table. It will not be transmitted to the state(s).

#### Step 1a. Enter Target Age and Bricks Sold or Offered for Sale

In the Step 1a. Enter target age and bricks sold or offered for sale table, click the Edit button to enter the target age using the drop-down list and the number of bricks sold and/or offered for sale then click the Save button. These are required data elements for reporting to the Oregon Health Authority. Note: "Bricks Sold or Offered for Sale" refers to the refers to quantity of units/items for each of the GS1 'bricks' specified in the HPCDS that were sold or offered for sale during the Biennial Notice Period. Not sure how to determine this? Learn more about this requirement at <u>Reporting for the Toxics Free Kids Act</u> section of Oregon's <u>Frequently Asked Questions</u> for the Toxic Free Kids Act.

| Product Brick                               | Target Age | Ŧ | Number of Bricks<br>Sold in Oregon | Number of Bricks Offered<br>for Sale in Oregon | Ŧ | Action    |
|---------------------------------------------|------------|---|------------------------------------|------------------------------------------------|---|-----------|
| Baby Diapers (Disposable)<br>[10000494]     | Ages 3-12  | • | 150                                | 200                                            |   | Save Save |
| Baby Carrier [10000502]                     |            |   |                                    |                                                |   | Edit      |
| Blankets/Throws (Non<br>Powered) [10002224] |            |   |                                    |                                                |   | / Edit    |
| Spinning Tops/Yo-Yos                        |            |   |                                    |                                                |   | / Edit    |

## Step 1b. Review Function Sets

1. In the Step 1b. Review function sets table, review the function sets in your report. To remove one or more records, select the record(s) and click the Remove Record(s) from Report button. Note that this does not delete the selected function set(s) from your inventory; it merely removes them from the report.

|   |                                                |                                                                                                   |                                                                                                    | + Add Record(s) fr      | om Inventory 📋 Remo                                           | ove Record(s) from Report |  |
|---|------------------------------------------------|---------------------------------------------------------------------------------------------------|----------------------------------------------------------------------------------------------------|-------------------------|---------------------------------------------------------------|---------------------------|--|
| - | Product Brick                                  | Component                                                                                         | Chemical Name                                                                                                   | Chemical<br>Function    | Concentration<br>Category or Value<br>(ppm)                   | Notes                     |  |
|   | Baby Diapers<br>(Disposable)<br>[10000494]     | Homogenous<br>Mixtures (gels,<br>creams, powders,<br>liquids, adhesives,<br>synthetic fragrances) | 4-Nonylphenol; 4-NP and<br>its isomer mixtures<br>including CAS 84852-15-3<br>and CAS 25154-52-3 [104-<br>40-5] | Binding agent           | Equal to or greater<br>than 5,000 but less<br>than 10,000 ppm |                           |  |
|   | Baby Carrier<br>[10000502]                     | Surface coatings<br>(paints, plating,<br>waterproofing etc.)                                      | Methylene chloride [75-<br>09-2]                                                                                | Antistatic<br>agent     | Equal to or greater<br>than 5,000 but less<br>than 10,000 ppm |                           |  |
|   | Blankets/Throws<br>(Non Powered)<br>[10002224] | Synthetic Polymers<br>(synthetic rubber,<br>plastics, foams etc.)                                 | Aniline [62-53-3]                                                                                               | Antistatic<br>agent     | 10000                                                         |                           |  |
|   | Spinning Tops/Yo-<br>Yos [10005165]            | Metals (Including alloys)                                                                         | Mercury & mercury<br>compounds including<br>methyl mercury (22967-<br>92-6) [7439-97-6]                         | Mold / Press<br>release | Equal to or greater<br>than 500 but less<br>than 1,000 ppm    |                           |  |
|   | Gloves [10005894]                              | Textiles (synthetic fibers and blends)                                                            | Acrylonitrile [107-13-1]                                                                                        | Coloration/Pi           | Equal to or greater<br>than 5,000 but less<br>than 10,000 ppm |                           |  |

2. To add additional records from your inventory, click the Add Records from Inventory button. The pop-up displays inventory records that are not already in your draft report. Select the record(s) you want to add to your reports and click the Add Selected Record(s) to Report button.

|          | Product Brick     | Component                                 | Chemical Name            | Chemical<br>Function | Category or Value<br>(ppm)                                    | Notes | <b>-</b> |
|----------|-------------------|-------------------------------------------|--------------------------|----------------------|---------------------------------------------------------------|-------|----------|
| " □<br>" | Gloves [10005894] | Textiles (synthetic<br>fibers and blends) | Acrylonitrile [107-13-1] | Coloration/Pl        | Equal to or greater<br>than 5,000 but less<br>than 10,000 ppm |       |          |
|          |                   |                                           |                          |                      |                                                               |       |          |

3. Once you click the Add Selected Record(s) to Report button, you will see a confirmation message that your record(s) have been added to the report successfully.

|                                                |                                                                                                   |                                                                                                    | + Add Record(s) fi      | rom Inventory 📋 Rem                                           | ove Record(s) from R | eport |
|------------------------------------------------|---------------------------------------------------------------------------------------------------|----------------------------------------------------------------------------------------------------|-------------------------|---------------------------------------------------------------|----------------------|-------|
| Product Brick                                  | Component                                                                                         | Chemical Name                                                                                                   | Chemical<br>Function    | Concentration<br>Category or Value<br>(ppm)                   | Notes                | Ŧ     |
| Baby Diapers<br>(Disposable)<br>[10000494]     | Homogenous<br>Mixtures (gels,<br>creams, powders,<br>liquids, adhesives,<br>synthetic fragrances) | 4-Nonylphenol; 4-NP and<br>its isomer mixtures<br>including CAS 84852-15-3<br>and CAS 25154-52-3 [104-<br>40-5] | Binding agent           | Equal to or greater<br>than 5,000 but less<br>than 10,000 ppm |                      | Í     |
| Baby Carrier<br>[10000502]                     | Surface coatings<br>(paints, plating,<br>waterproofing etc.)                                      | Meth<br>09-2] Record(s) added suc                                                                               | c<br>cessfully.         | Equal to or greater<br>than 5,000 but less<br>than 10,000 ppm |                      |       |
| Blankets/Throws<br>(Non Powered)<br>[10002224] | Synthetic Polymers<br>(synthetic rubber,<br>plastics, foams etc.)                                 | Anille                                                                                                    | agein                   | 10000                                                         |                      |       |
| Spinning Tops/Yo-<br>Yos [10005165]            | Metals (Including alloys)                                                                         | Mercury & mercury<br>compounds including<br>methyl mercury (22967-<br>92-6) [7439-97-6]                         | Mold / Press<br>release | Equal to or greater<br>than 500 but less<br>than 1.000 ppm    |                      |       |
| Gloves [10005894]                              | Textiles (synthetic fibers and blends)                                                            | Acrylonitrile [107-13-1]                                                                                        | Coloration/Pl           | Equal to or greater<br>than 5.000 but less                    |                      |       |

#### Step 1c. Submit Recommendations for Oregon Health Authority (Optional)

Enter recommendations regarding technical, financial or logistical support considered necessary for the implementation of innovation and green chemistry solutions related to HPCCCH used in children's products. This step is optional.

| Per Orogon Paylood Statute (31A2 58/7) manufacturors may sub     | mit to the Authority recommendations regarding technical financial or legistical support consid |
|------------------------------------------------------------------|-------------------------------------------------------------------------------------------------|
| necessary for the implementation of innovation and green chemist | ry solutions related to HPCCCH used in children's products.                                     |
| My recommendations for the Oregon Health Authority inc           | ude                                                                                             |

#### Step 1d. Upload Additional Information (Optional)

If you would like to upload additional information, such as laboratory data, with your report, click the Upload button and select the file to upload. Once the file is successfully uploaded, it will be included with your report. The file size limit is 10 MB.

| Select files 🗸 Done |                |                |            | Sec. 4        |
|---------------------|----------------|----------------|------------|---------------|
| ToyCoLabData.pdf    |                | ×              |            |               |
|                     | Cancel Save dr | aft report Chu | eck Report | Review Report |

## Renewal Rule

Has your company reported to the HPCDS for Oregon before, but information submitted about a children's product has <u>not</u> changed?

If a manufacturer has included a children's product in a report for a previous reporting period and determines there is no change to the information for the product except the number of units/items (i.e., Number of Bricks...) sold or offered for sale in Oregon that was submitted in the previous notice, the manufacturer may renew the previous report for a subsequent period. A renewed report does not require payment of the \$250 per chemical fee. The manufacture must include the number of units/items of a Brick sold or offered for sale during the new reporting period.

This option is only available if all information reported in the previous report is valid except the number of units/items of a Brick sold or offered for sale. This option is available only for Oregon. To renew a report submitted for a previous reporting period, follow the steps below:

## Step 1e. Renew a Report Submitted to Oregon for a Previous Reporting Year

1. In the Published Reports section of your account, check the box next to the report that you would like to Renew for a new period. Then click the Renew for new period button above the Published Reports section to the right.

| Repo  | orts           |                         |                                       |               |                  |                |                       |                                                      |                       |                                             |  |
|-------|----------------|-------------------------|---------------------------------------|---------------|------------------|----------------|-----------------------|------------------------------------------------------|-----------------------|---------------------------------------------|--|
| Publi | shed           | Submittee               | d Drafts                              |               |                  |                |                       |                                                      |                       |                                             |  |
| Pub   | lished         | d Repor                 | ts                                    |               |                  |                |                       |                                                      |                       |                                             |  |
|       |                |                         |                                       |               |                  |                |                       | 😨 Renew for new period                               | Save Copy             | of Selected Report                          |  |
|       | Accou<br>Compa | ntable<br>any Name<br>T | Report/Additional<br>Information Name | Prog<br>Abbrv | Disclosure<br>Id | Period<br>Name | Submitted<br>Date     | Submitted By<br>Name/Org                             | Published<br>On       | Confidential<br>Status<br>Determinati<br>Id |  |
|       | Active         | Org                     | Report for Active Org<br>(11/21/2024) | OR            | OR-9s2gzf        | 2024           | 11/21/2024<br>1:14 PM | First Reporter<br>(reporter@erg.com)<br>(Active Org) | 11/21/2024<br>1:15 PM |                                             |  |

2. In the Renew Report pop-up, select the appropriate choices in the dropdowns for Reporting Period and Company, if available. [The Company field will only be available for change if you are able to report for more than one company.] Then click the Renew Report button.

| Renew Report                                                 |               | ×                                         |
|--------------------------------------------------------------|---------------|-------------------------------------------|
| Step 1. Select the reporting p<br>Test Account (12/7/2023)". | period to ren | new the selected report , "Report for TFK |
| State                                                        |               | Reporting Period                          |
| Oregon (OR)                                                  | •             | Select reporting period                   |
|                                                              |               | <ol> <li>Selection Required</li> </ol>    |
| Company                                                      |               |                                           |
| Search by name or pin.                                       |               | •                                         |
|                                                              |               | Renew Report Cancel                       |
|                                                              |               |                                           |
|                                                              |               |                                           |

3. In Step 2. Renewing Report for Oregon, at the bottom of the screen, click the Edit button to the left of the Update bricks sold or offered for sale section. Enter the number of items/units sold or offered for sale during the reporting period for which you're reporting. Then click the Save button. [Note: The other data fields for this Renew section cannot be changed. If data for a Product Brick that was previously submitted for these fields is no longer valid, you cannot use the Renew feature.]

| Recommendations for Oregon H        | lea  | Ith Authority |   |                                     |                                             |    |           |  |
|-------------------------------------|------|---------------|---|-------------------------------------|---------------------------------------------|----|-----------|--|
| Update bricks sold or offered for   | r sa | ale           |   |                                     |                                             |    |           |  |
| Product Brick                       | ۲    | Target Age    | T | Number of Bricks Sold in Oregon 🛛 🕚 | Number of Bricks Offered for Sale in Oregon | T  | Action    |  |
| Action Figures (Powered) [10006396] |      | Under 3       |   | \$                                  |                                             | \$ | Save Save |  |
|                                     |      |               |   |                                     |                                             |    |           |  |

Once you have completed Step 1, click the Check Report button to identify any issues with your report that will prevent submission. Red text will appear above the table in your report that lists each warning. A red warning symbol appears next to the item(s) with issues in the table. You must resolve all errors before you can click Continue to Step 3. Payment: Oregon.

**4.** On the Step 3. Payment: Oregon screen, no payment is due. Complete step 3 by checking the checkbox to agree to the certification statement and clicking the Submit button.

| Step 3. Payment                                           | : Oregon                                                                                                    |
|-----------------------------------------------------------|----------------------------------------------------------------------------------------------------|
| TFK Test Account                                          |                                                                                                    |
| Report for TFK Test Account (12)<br>Reporting Period 2020 | /7/2023) (renewing)                                                                                                    |
|                                                           | Payment Amount                                                                                                    |
|                                                           | 1 Chemical(s) Reported<br>1 Chemical(s) Previously Paid                                                                                                    |
|                                                           | 0 Chemical(s) for payment x \$250<br>Total Payment Due: \$0                                                                                                    |
|                                                           | Select from the payment options below:                                                                                                    |
|                                                           | No payment is due for your report                                                                                                    |
|                                                           | I certify, under penalty of perjury, that the information contained within my report is true and correct, to the best of<br>my knowledge, information, and belief. |
|                                                           | Exit Cancel and Return to Step 2 Certify and Submit                                                                                                    |

## Cancel

Click the Cancel button to return to the inventory. Your draft report will not be saved.

## Save Draft Report

Click the Save Draft Report button to save a draft of your report. Once you click the Save Draft Report button, you will see a message to confirm that your draft report was successfully saved. Click the OK button to view all your saved draft reports. Click the Cancel button to remain on the Create Report page.

|                      | Spinning Tops/Yo-<br>Yos [10005165] | Metals (including alloys)                                                     | compounds including<br>methyl mercury (22967-<br>92-6) [7439-97-6]                     | Mold / Press<br>release | Equal to or greater<br>than 500 but less<br>than 1,000 ppm            |
|----------------------|-------------------------------------|-------------------------------------------------------------------------------|----------------------------------------------------------------------------------------|-------------------------|-----------------------------------------------------------------------|
|                      | Gloves [10005894]                   | Textiles (synthetic fibers and blends)                                        | Acrylonitrile [107-13-1]                                                               | Coloration/Pi           | Equal to or greater<br>than 5,000 but less<br>than 10,000 ppm -       |
| Per C<br>neces<br>My | recommendations for the             | 1A2.58(7), manufai app<br>on of innovation an<br>he Oregon Health Succ<br>Doy | p10.erg.com<br>ressfully saved 'Report for Toy Cr<br>rou want to go to your draft repo | o. (11/10/2019)' repor  | Ical, financial or logistical support considered<br>ucts.<br>rt info. |
| Ste                  | ep 1d. Upload /                     | Additional min                                                                | ок<br>оппасіон (Орсіона                                                                | Cancel                  |                                                                       |
| Se                   | elect files 🗸 Don                   | e                                                                             |                                                                                        |                         |                                                                       |
|                      | ToyCoLabData.pdf                    |                                                                               |                                                                                        | ×                       |                                                                       |
|                      |                                     |                                                                               |                                                                                        |                         |                                                                       |

#### Check Report

Once you have completed Step 1, click the Check Report button to identify any issues with your report that will prevent submission. Red text will appear above the table in your report that lists each warning. A red warning symbol appears next to the item(s) with issues in the table. You must resolve all errors before you can continue to Step 2. Review Report.

| Product Brick                               | Target Age | Ŧ | Number of Bricks<br>Sold in Oregon | Number of Bricks Offered<br>for Sale in Oregon | Action |
|---------------------------------------------|------------|---|------------------------------------|------------------------------------------------|--------|
| Baby Diapers (Disposable)<br>[10000494]     | Ages 3-12  |   | 20000                              |                                                | / Edit |
| Baby Carrier [10000502]                     | Under 3    |   | 1234                               | 1500                                           | / Edit |
| Blankets/Throws (Non<br>Powered) [10002224] | Birth-12   |   | 10                                 |                                                | / Edit |
| Spinning Tops/Yo-Yos<br>[10005165]          | Under 3    |   | 150000                             |                                                | 🥒 Edit |
| Gloves [10005894]                           |            |   |                                    |                                                | / Edit |

#### Step 2. Review Report

Once you have completed Step 1 and checked your report, click the Review Report button. Review your report. If additional changes are needed, click the Cancel and Return to Step 1 button. If no changes are needed, click the Continue button.

| ority Chemicals Data Syster             | m (HPCDS)                                                                                         |                                                                                                    |                      |                                                               |               |                             |                                            |
|-----------------------------------------|---------------------------------------------------------------------------------------------------|----------------------------------------------------------------------------------------------------|----------------------|---------------------------------------------------------------|---------------|-----------------------------|--------------------------------------------|
| eports • Manage • Help •                |                                                                                                   |                                                                                                    |                      |                                                               |               |                             | Frances Williams - T                       |
|                                         |                                                                                                   |                                                                                                    |                      |                                                               |               | e a                         | 2                                          |
| Step 2. Revie                           | w Report                                                                                          | for Oregon                                                                                                  |                      |                                                               |               |                             |                                            |
| Toy Co.                                 |                                                                                                   |                                                                                                    |                      |                                                               |               |                             |                                            |
| Public Contact ①                        | Fr                                                                                                | ances Williams (frances.williams)                                                                           | @toyco.com)          |                                                               |               |                             |                                            |
| Report Name ①                           | Re                                                                                                | eport for Toy Co. (11/10/2019)                                                                              |                      |                                                               |               |                             |                                            |
| Reporting Period                        | 20                                                                                                | 020                                                                                                    |                      |                                                               |               |                             |                                            |
| Product Brick                           | Component                                                                                         | Chemical <b>Y</b>                                                                                           | Chemical<br>Function | Concentration Category                                        | Target<br>Age | Bricks<br>Sold in<br>Oregon | Bricks<br>Offered<br>for Sale in<br>Oregon |
| Baby Dispers (Disposable)<br>[10000494] | Homogenous<br>Mbitures (gels,<br>creams, powders,<br>liquids, adhesives,<br>synthetic fragrances) | 4-Nonylphenol; 4-NP and its<br>isomer mixtures including CAS<br>84852-15-3 and CAS 25154-52-3<br>[104-40-5] | Binding agent        | Equal to or greater than<br>5,000 but less than 10,000<br>ppm | Ages 3-12     | 20000                       | 1                                          |
|                                         | Surface coatings                                                                                  |                                                                                                    |                      | Equal to or greater than                                      |               |                             |                                            |
| Baby Carrier [10000502]                 | (paints, plating,<br>waterproofing etc.)                                                          | Methylene chloride [75-09-2]                                                                                | Antistatic agent     | 5,000 but less than 10,000 ppm                                | Under 3       | 1234                        | 1500                                       |

#### Step 3. Payment

Once you have completed Step 2 and reviewed your report, continue to step 3 where you review your payment amount and select the appropriate payment option.

#### Submit Payment Using a Credit Card

1. To Submit payment using a credit card, select this radio button. Check the checkbox to agree to the certification statement and click the Certify & Proceed to Payment button. Note that this option will direct you to a third-party website to enter payment information.

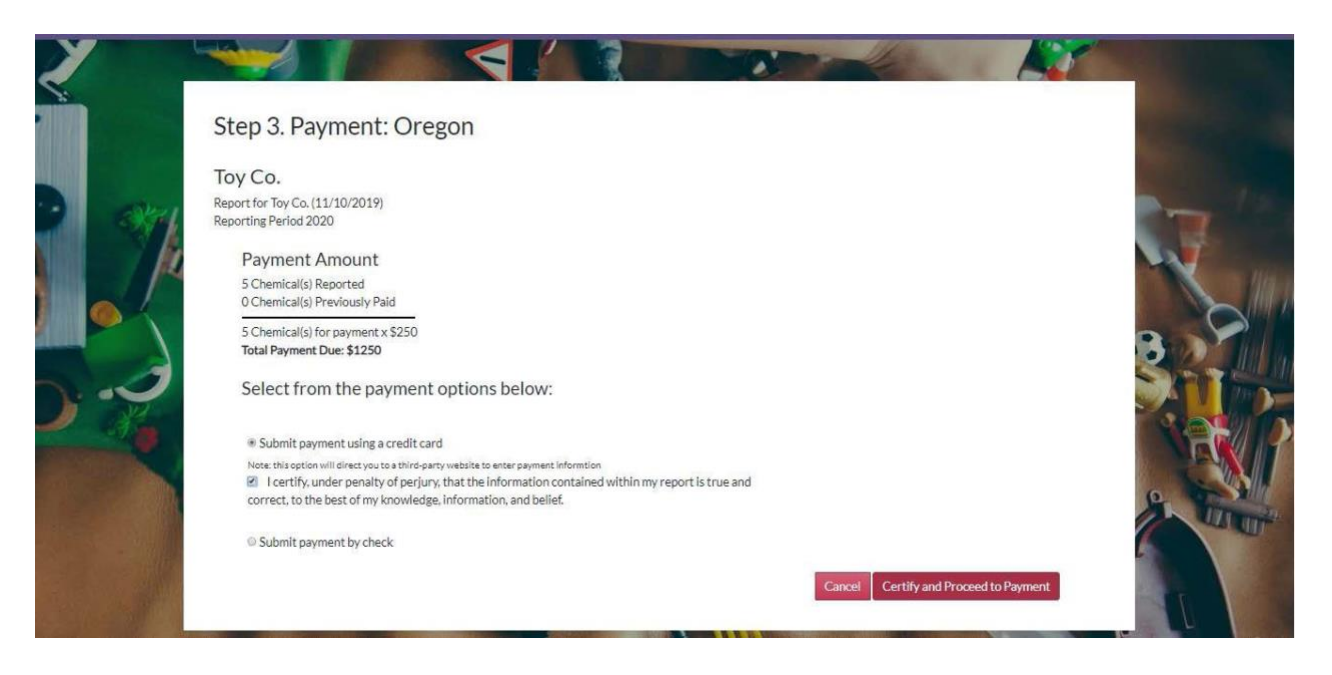

2. On the payment page, review your transaction summary and enter customer information and click the Next button.

| Payr          | ment Type Cus                                          | tomer Info       | Payment In              | ō             | Submit   | Payment    | Transaction Summa                                          | rv         |
|---------------|--------------------------------------------------------|------------------|-------------------------|---------------|----------|------------|------------------------------------------------------------|------------|
| SKU           | Description                                            |                  |                         | Unit<br>Price | Quantity | Amount     | 4-Nonylphenol; 4-NP and its                                | \$250.00   |
| 104-<br>40-5  | 4-Nonylphenol; 4-NP and it:<br>15-3 and CAS 25154-52-3 | s isomer mixture | s including CAS 84852-  | \$250.00      | 1        | \$250.00   | 84852-15-3 and CAS 25154-52-3<br>Methylene chloride        | \$250.00   |
| 75-09-<br>2   | Methylene chloride                                     |                  |                         | \$250.00      | 1        | \$250.00   | Aniline<br>Mercury & mercury compounds                     | \$250.00   |
| 62-53-<br>3   | Aniline                                                |                  |                         | \$250.00      | 1        | \$250.00   | including methyl mercury (22967-<br>92-6)<br>Acrolonitrile | \$250.00   |
| 7439-<br>97-6 | Mercury & mercury compounds)                           | inds including m | ethyl mercury (22967-9) | \$250.00      | 1        | \$250.00   | TOTAL                                                      | \$1,250.00 |
| 107-<br>13-1  | Acrylonitrile                                          |                  |                         | \$250.00      | 1        | \$250.00   |                                                            |            |
| Total         |                                                        |                  |                         |               |          | \$1,250.00 | Need Heln?                                                 |            |

| yment Type         |             | *                                | Transaction Summa                                                                             | ry         |
|--------------------|-------------|----------------------------------|-----------------------------------------------------------------------------------------------|------------|
|                    | Credit Card |                                  | 4-Nonylphenol: 4-NP and its<br>isomer mixtures including CAS<br>84852-15-3 and CAS 25154-52-3 | \$250.00   |
|                    |             |                                  | Methylene chloride                                                                            | \$250.00   |
| stomer Information |             |                                  | Aniline                                                                                       | \$250.00   |
| Country            |             | Complete all required fields [*] | Mercury & mercury compounds<br>including methyl mercury (22967-<br>92-6)                      | \$250.00   |
| United States      | ¥           |                                  | Acrylonitrile                                                                                 | \$250.00   |
| First Name *       | Last Name * |                                  | TOTAL                                                                                         | \$1,250.00 |
| Frances            | Williams    |                                  |                                                                                               |            |
| Company Name       |             |                                  |                                                                                               |            |
| Toy Co.            |             |                                  | Need Help?                                                                                    |            |
|                    |             |                                  |                                                                                               |            |

**TIP**: If a payment being made from a non-US address is not working with an overseas postal code, try using 00000 in that field.

**3.** Enter your credit card information and click the Next button. **IMPORTANT:** when paying Oregon's fee by credit card, the address entered must be the same as the billing address used by the credit card company. If it is not, the payment will be rejected and your submission will not be accepted by OHA.

| Payment Info                                                                        |                                                 | Transaction Summary                                                                                                    |
|-------------------------------------------------------------------------------------|-------------------------------------------------|----------------------------------------------------------------------------------------------------|
| Credit Card Number * 🍘<br>Expiration Month *<br>Select a Month V<br>Security Code * | Complete all required field<br>Credit Card Type | ds [*]<br>4-Nonylphenol: 4-NP and its<br>isomer mixtures including CAS<br>84852-15-3 and CAS 25154-52-3<br>Methylene chloride \$250.00<br>Aniline \$250.00<br>Mercury & mercury compounds<br>including methyl mercury (22967-<br>92-6)<br>Acrylonitrile \$250.00<br>PCTAL \$1,250.00 |
| Name on Credit Card *                                                               | Next                                            | <ul> <li>Need Help?</li> <li>You have selected to pay by credit card. Complete<br/>Customer Billing Information and enter Credit Card<br/>Information. For technical assistance call 1-855-255-</li> </ul>                                                                           |

**4.** Review your payment information and click the Submit Payment button.

| 123 Toy Lane<br>Toysylvania, AZ 12345 |                                             | Transaction Summary                                                                           | ,                    |
|---------------------------------------|---------------------------------------------|-----------------------------------------------------------------------------------------------|----------------------|
| <b>Country</b><br>United States       | Email Address<br>frances.williams@toyco.com | 4-Nonylphenol: 4-NP and its<br>isomer mixtures including CAS<br>84852-15-3 and CAS 25154-52-3 | \$250.00             |
| Payment Info                          |                                             | V Methylene chloride                                                                          | \$250.00             |
|                                       |                                             | Aniline                                                                                       | \$250.00             |
| Credit Card<br>Visa ****1111          | Name on Credit Card<br>Frances Williams     | Mercury & mercury compounds<br>including methyl mercury (22967-<br>92-6)<br>Acrylonitrile     | \$250.00<br>\$250.00 |
| Exp. 12/2021                          |                                             | TOTAL \$1                                                                                     | 1,250.00             |
| Cancel                                | Submit Pay                                  | vment<br>Need Help?                                                                           |                      |

5. Upon clicking the Submit Payment button, you will see a payment receipt confirmation message. Select Print to print a copy for your records. Click the Continue button to return to the HPCDS.

OREGON.GOV

#### **Payment Receipt Confirmation**

Your payment was successfully processed. Select PRINT for a paper receipt. Call 1-855-255-4304 for technical assistance. Reports are published in compliance with Oregon's Toxic Free Kids Act. Email reporting questions to: toxicfreekids.program@state.or.us

|              |                                                                                         |            | nereth   | n conjernouo |
|--------------|-----------------------------------------------------------------------------------------|------------|----------|--------------|
| Description  |                                                                                         |            |          | Amoun        |
| OHA - High i | Priority Chemical Database                                                              |            |          | \$1,250.0    |
| Total Amoun  | t Paid                                                                                  |            |          | \$1,250.00   |
| SKU          | Description                                                                             | Unit Price | Quantity | Amoun        |
| 104-40-5     | 4-Nonylphenol; 4-NP and its isomer mixtures including CAS 84852-15-3 and CAS 25154-52-3 | \$250.00   | 1        | \$250.0      |
| 75-09-2      | Methylene chloride                                                                      | \$250.00   | 1        | \$250.0      |
| 62-53-3      | Aniline                                                                                 | \$250.00   | 1        | \$250.0      |
| 7439-97-6    | Mercury & mercury compounds including methyl mercury (22967-92-6)                       | \$250.00   | 1        | \$250.0      |
| 107-13-1     | Acrylonitrile                                                                           | \$250.00   | 1        | \$250.0      |
| Total        |                                                                                         |            |          | \$1,250.0    |

| Customer Name       | Frances Williams | Receipt Date             | 11/10/2019                   |
|---------------------|------------------|--------------------------|------------------------------|
| Company Name        | Toy Co.          | Receipt Time             | 01:26:05 PM PST              |
| Local Reference ID  | OR-k73dync       |                          |                              |
| Payment Info        |                  |                          |                              |
| Payment Type        | Credit Card      | Credit Card Number       | ******1111                   |
| Credit Card Type    | VISA             | Order ID                 | 45575570                     |
|                     |                  | Name on Credit Card      | Frances Williams             |
| Billing Information |                  |                          |                              |
| Billing Address     | 123 Toy Lane     | Phone Number             | 123-456-7890                 |
| Billing City, State | Toysylvania, AZ  |                          |                              |
| ZIP/Postal Code     | 12345            | This receipt has been en | nailed to the address below. |
| Country             | US               | Email Address            | frances will ame@touco.com   |

## Submit Payment by Check

1. To submit payment by check, select this radio button. Enter check information and check the checkbox to agree to the certification statement. Click the Certify and Submit button to complete the submission process.

| Decen                                                                                                    | Econome Williams                                                                  |                           |      |
|----------------------------------------------------------------------------------------------------|-----------------------------------------------------------------------------------|---------------------------|------|
| Payer.                                                                                                    | Frances withanis                                                                  |                           | 1.00 |
| Check date:                                                                                                    | 11/10/2019                                                                        |                           |      |
| Check number:                                                                                                    | 123                                                                               | •                         |      |
| Check amount:                                                                                                    | 1250                                                                              |                           |      |
| I certify, under penalty of correct, to the best of my known                                                                                                    | i perjury, that the information contained wit<br>wiedge, information, and belief. | hin my report is true and |      |
| <ul> <li>I certify, under penalty of<br/>correct, to the best of my kno<br/>Mail check to:<br/>Toxic-Free Kids Program<br/>PO Box 14260<br/>Portland, OR 97293-0405 U</li> </ul>                                                                                          | perjury, that the information contained wit<br>wwledge, information, and belief.  | hin my report is true and |      |
| I certify, under penalty of<br>correct, to the best of my kno<br>Mail check to:<br>Toxic-Free Kids Program<br>PO Box 14260<br>Portland, OR 97293-0405 U<br>For express delivery mail to:<br>Crearen Alegin Authority                                                      | perjury, that the information contained wit<br>owledge, information, and belief.  | hin my report is true and |      |
| I certify, under penalty of<br>correct, to the best of my kno<br>Mail check to:<br>Toxic-Free Kids Program<br>PO Box 14260<br>Portland, OR 97293-0405 U<br>For express delivery mail to:<br>Oregon Health Authority<br>Office of Financial Services                       | perjury, that the information contained wit<br>www.edge, information, and belief. | hin my report is true and |      |
| I certify, under penalty of<br>correct, to the best of my kno<br>Mail check to:<br>Toxic-Free Kids Program<br>PO Box 14260<br>Portland, OR 97293-0405 U<br>For express delivery mail to:<br>Oregon Health Authority<br>Office of Financial Services<br>Attr: Tom Anderson | perjury, that the information contained wit<br>wiedge, information, and belief.   | hin my report is true and |      |

2. Once you click the Submit button, you will see a confirmation message that your submission was received. The confirmation message includes a unique Disclosure ID. Disclosure IDs start with the relevant two-letter state abbreviation, followed by a hyphen and a seven-character alphanumeric code. Prior to submission, draft reports are assigned numerical Report ID numbers. These Report IDs, along with other report attributes such as Report Name, help you identify and keep track of draft reports.

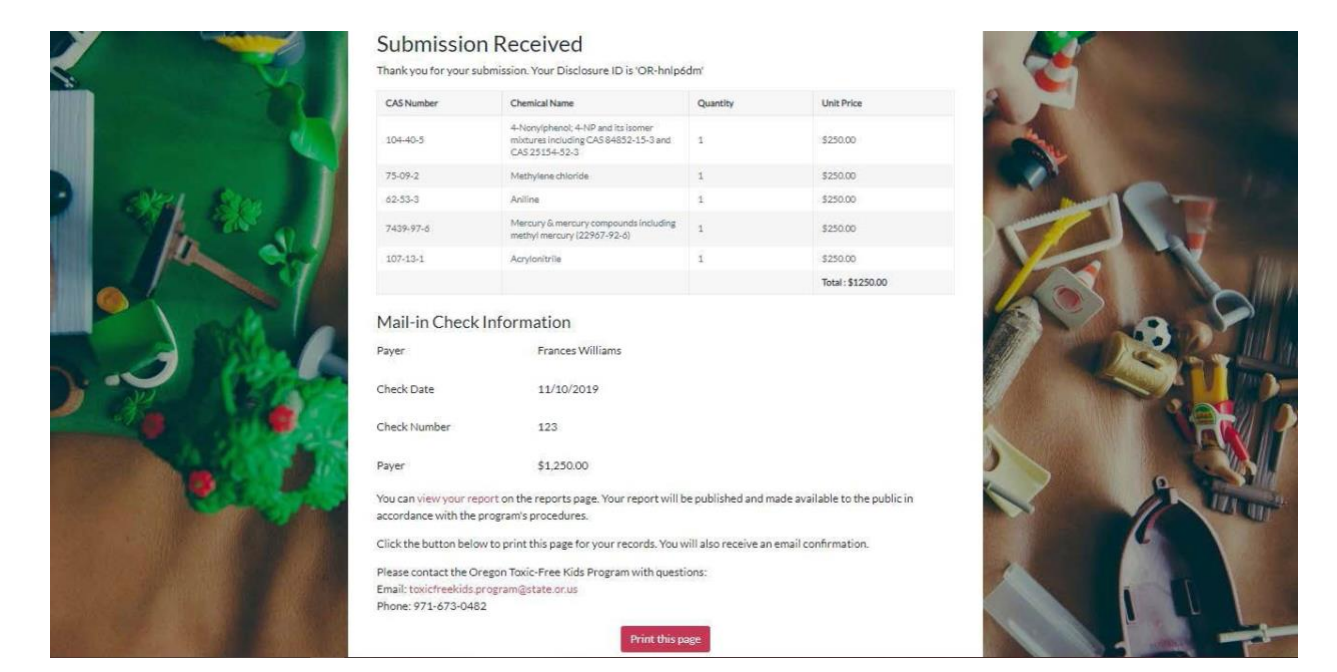

# Create Report for Vermont Chemical Disclosure Program (VT CDP)

If you have not created an inventory from which to create a report, please refer to the Inventory section on page 28 for guidance. After you create a report you can edit the report name and change the reporting period in the fields at the top of the report. The report name is intended to help you identify your reports and will be visible in the Reports table. It will not be transmitted to the state(s).

High Priority Chemicals Data System (HPCDS) Home Reports • Manage • Help • nithAcmeToy@gmail.com log ou Step 1. Create Report for Vermont Acme Toy Co Public Contact () John Smith (JohnSmithAcmeTov@gmail.com) Report for Acme Toy Co (6/14/2024) Report Name 🕕 Reporting Period 2024 Use the template (xism) to upload Brand Name, Product Model, UPC, and Chemical data. Note, after the initial file upload, subsequent file uploads will replace the previously uploaded file Step 1a. Upload Brand Name Product Model, UPC, and Chemicals + Upload Chemical No records to display

60 | 78

#### Step 1a. Upload Brand Name Product Model, UPC, and Chemicals

1. In the Step 1a., use the .xlsm template to upload Brand Names, Product Models, UPCs, and Chemicals. Download and save the excel .xlsm template linked in the Step 1a screen. When you open the Excel file you might see a red banner message alerting you that macros have been blocked. You will need to unblock the macros so that the Excel file can validate data entry. Click the "Learn More" button and follow the directions provided to unblock the macros.

| ×  | BNPMUPC                         | UploadFile       | -STAGING.xlsm •   | Saved to this P | YC √          |             | ٩ _                   | Search         |         |               |                 |                |     |   |
|----|---------------------------------|------------------|-------------------|-----------------|---------------|-------------|-----------------------|----------------|---------|---------------|-----------------|----------------|-----|---|
| Fi | le Home                         | Insert           | Page Layout       | Formulas        | Data Rev      | iew Viev    | v Automate            | Developer      | Help    | ArcGIS        |                 |                |     |   |
| 8  | SECURITY RI                     | SK <u>Micros</u> | oft has blocked n | nacros from ru  | nning because | the source  | of this file is untru | isted. Learn   | More    |               |                 |                |     |   |
| J1 |                                 |                  | ⁄ <b>f</b> x      |                 |               |             |                       |                |         |               |                 |                |     |   |
|    |                                 | А                |                   |                 | В             |             |                       | с              |         | ſ             | o               | E              | L I | к |
|    | HPCDS <sup>-</sup>              | Гетр             | late for l        | Jploadi         | ng Chil       | dren's      | Brand N               | lame, P        | rodu    | ict Mode      | el, and Ul      | PC Data        |     |   |
|    | MPORTANT                        |                  |                   |                 |               |             |                       |                |         |               |                 |                |     |   |
|    | Only enter                      | data into        | rows 4 and be     | low in colur    | nns A-D of t  | his sheet   | . Data entered        | outside of the | nese ar | eas will NOT  | be saved by th  | e HPCDS upon   |     |   |
|    | upload.                         |                  |                   |                 |               |             |                       |                |         |               |                 |                |     |   |
|    | <ul> <li>Do not refo</li> </ul> | rmat or c        | hange data ou     | itside of the   | se areas. If  | any inform  | nation is chan        | ged (e.g. cha  | nging o | olumn heade   | rs in rows 1-3  | or formulas in |     |   |
| •  | olumns E-I o                    | r adding/        | removing colu     | umns/rows/f     | ilters), you  | will receiv | e an HPCDS e          | rror message   | upon u  | upload and wi | II be prompted  | to correct     |     |   |
| 1  | hem and reu                     | pload.           |                   |                 |               |             |                       |                |         |               |                 |                |     |   |
|    | <ul> <li>Duplicate n</li> </ul> | ows are r        | not accepted.     | If the templa   | ate contains  | duplicate   | e rows or cont        | ains data tha  | t has a | Iready been s | ubmitted for th | ne reporting   |     |   |
|    | period, you w                   | ill receiv       | e an error upo    | n upload an     | d will be pro | mpted to    | remove the d          | uplicate data  | and re  | upload.       | 500000"         |                |     |   |
| 1  | Rows with da                    | ta entry a       | and validation    | errors that     | require corr  | ection for  | upload will sh        | ow "YES" in    | column  | E titled "HAS | ERRORS".        |                |     |   |
| 2  | Chemical                        |                  | · · · ·           | Brand Name      |               |             | Product Mode          |                | *       | UPC           | · · ·           | Has Errors 💽   |     |   |
| 4  |                                 |                  |                   |                 |               |             |                       |                |         |               |                 |                |     |   |
| 3  |                                 |                  |                   |                 |               |             |                       |                |         |               |                 |                |     |   |

Follow the directions provided at the top of the Excel file and Program Guidance and reporting documents located on the <u>VT CDP web page</u> to enter data into the template. As with the Function Set template, you may paste data into the template, but the entered values for chemical in column A must correspond to the pick list values. Once data entry is complete, save the file. When you are ready to upload the file, click the Upload button and browse and select the file to upload in the pop-up box.

| Use the template (_xism) to upload Bra<br>file. | and Name, Pro | oduct Model, UPC, and | d Chemical data. Note, after th | e initial file upload, subsequer | nt file uploads will repla | ce the previo | usly uploaded | d |
|-------------------------------------------------|---------------|-----------------------|---------------------------------|----------------------------------|----------------------------|---------------|---------------|---|
| Step 1a. Upload Brand Na                        | ime Produ     | ict Model, UPC        | , and Chemicals                 |                                  |                            |               |               |   |
| 1 Upload                                        |               |                       |                                 |                                  |                            |               |               |   |
| Chemical                                        | Υ.            | Brand Name            | T                               | Product Model                    | T                          | UPC           | Ŧ             |   |
|                                                 |               |                       | No records to display           |                                  |                            |               |               | ^ |

| 🚱 Open                         |                                      |                   | ×                       |
|--------------------------------|--------------------------------------|-------------------|-------------------------|
| $\leftarrow \rightarrow \cdot$ | ↑ 🕞 → This PC → Downloads → Upload f | iles v Ö          | Search Upload files 🛛 🔎 |
| Organize 🔻                     | New folder                           |                   | III 🔹 🔽 []              |
| <u></u> ^                      | Name                                 | Date modified     | Ту                      |
| 60                             | BNPMUPCUploadFile.xlsm               | 4/15/2024 5:33 PM | Μ                       |
| 2.0                            |                                      |                   |                         |
| а -<br>т                       |                                      |                   | No preview available.   |
|                                |                                      |                   |                         |
|                                |                                      |                   |                         |
| <b>a</b>                       |                                      |                   |                         |
| <b>↓</b> • ·                   | ·                                    |                   | 7                       |
|                                | File name: BNPMUPCUploadFile.xlsm    | ~                 | All Files (*.*) V       |
|                                |                                      |                   | Open Cancel             |

Once the file is successfully uploaded, the records will appear on your screen in the box under Step 1a.

| Use the template ( <u>,xlsm</u> )<br>file. | to upload Brand Name, Pro | duct Model, UPC, and Chen | nical data. Note, after th | e initial file upload, subsequen | t file uploads will repla | ce the previously | uploaded |
|--------------------------------------------|---------------------------|---------------------------|----------------------------|----------------------------------|---------------------------|-------------------|----------|
| Step 1a. Upload E                          | Frand Name Produ          | ct Model, UPC, and        | d Chemicals                |                                  |                           |                   |          |
| 1 Upload                                   |                           |                           |                            |                                  |                           |                   |          |
| Chemical                                   | Ť                         | Brand Name                | Ŧ                          | Product Model                    | T                         | UPC               | Ŧ        |
| Acetaldehyde                               |                           | acme                      |                            | test                             |                           | 123456789012      |          |

If there are any validation errors in your uploaded data, a message with information about the errors will appear, and the entire upload will fail. The Brand Name, Product Model, UPC, and Chemical file must be uploaded as an XLSM file type. Each report must include at least one Brand Name, Product Model, and Chemical. For each chemical provided in the Brand Name, Product Model, UPC, and Chemical file there must be at least one Function Set with the same Chemical. Please visit the VT CDP website for more information about reporting requirements and related resources for reporting.

**IMPORTANT**: Please save the file for future editing and in case of difficulties while reporting. If you need to update the Brand Name, Product Model, UPC, and Chemical data for the report, please note that each upload will replace the previous upload in the report. Please contact the HPCDS Administrator at <u>hpcds@theic2.org</u> if you experience any difficulties uploading the file.

2. In the Step 1b., review the functions sets in your report. To remove one or more records, select the record(s) and click the Remove Record(s) from Report button. Note that this does not delete the selected function set(s) from your inventory; it merely removes them from the report.

| X E | xport to Excel                             |   |                                                                                    |                        | + Add                | d Reci | ord(s) from Inventory                                    | emove Record(s) fr | om Report |
|-----|--------------------------------------------|---|------------------------------------------------------------------------------------|------------------------|----------------------|--------|----------------------------------------------------------|--------------------|-----------|
|     | Product Brick                              | Ŧ | Component <b>T</b>                                                                 | Chemical Name          | Chemical<br>Function | Ŧ      | Concentration Category<br>or Value (ppm)                 | Notes              | T         |
|     | Action Figure<br>Accessories<br>[10006397] |   | Bio-based Materials<br>(Animal or Plant based)<br>ex. leather, horn, slik,<br>wool | Acetaldehyde [75-07-0] | Accelerator          |        | Equal to or greater than<br>100 but less than 500<br>ppm |                    |           |

3. To add additional records from your inventory, click the Add Records from Inventory button. The pop-up displays inventory records that are not already in your draft report. Select the record(s) you want to add to your reports and click the Add Selected Record(s) to Report button.

| Records from                               | ninve | ntory                                                                                          |                        |                      |   |                                                          |       | ^    |
|--------------------------------------------|-------|------------------------------------------------------------------------------------------------|------------------------|----------------------|---|----------------------------------------------------------|-------|------|
| Product Brick                              | Ŧ     | Component                                                                                      | Chemical Name          | Chemical<br>Function | Ŧ | Concentration<br>Category or Value<br>(ppm)              | Notes | T    |
| Action Figure<br>Accessories<br>[10006397] |       | Homogenous Mixtures<br>(gels, creams, powders,<br>liquids, adhesives,<br>synthetic fragrances) | Acetaldehyde [75-07-0] | Adhesive             |   | Equal to or greater<br>than 100 but less than<br>500 ppm |       | *    |
|                                            |       |                                                                                                |                        |                      |   |                                                          |       |      |
|                                            |       |                                                                                                |                        |                      |   |                                                          |       | - 11 |
|                                            |       |                                                                                                |                        |                      |   |                                                          |       | - 11 |
|                                            |       |                                                                                                |                        |                      |   |                                                          |       | - 11 |
|                                            |       |                                                                                                |                        |                      |   |                                                          |       | - 11 |
|                                            |       |                                                                                                |                        |                      |   |                                                          |       |      |

4. Once you click the Add Selected Record(s) to Report button and close the pop-up window, the Function set will have been added to the report successfully.

| X E | Export to Excel                            |   |                                                                                    |                        | + Add Re             | ecord(s) from Inventory                              | Remove Record(s) from Report |
|-----|--------------------------------------------|---|------------------------------------------------------------------------------------|------------------------|----------------------|------------------------------------------------------|------------------------------|
|     | Product Brick                              | T | Component <b>Y</b>                                                                 | Chemical Name          | Chemical<br>Function | Concentration Cate<br>or Value (ppm)                 | gory Notes                   |
|     | Action Figure<br>Accessories<br>[10006397] |   | Bio-based Materials<br>(Animal or Plant based)<br>ex. leather, horn, silk,<br>wool | Acetaldehyde [75-07-0] | Accelerator          | Equal to or greater t<br>100 but less than 50<br>ppm | han<br>O                     |
|     | Action Figure                              |   | Homogenous Mixtures<br>(gels, creams, powders,                                     | Acetaldehvde [75-07-0] | Adhesive             | Equal to or greater t                                | han<br>O                     |

Once you have completed Step 1, click the Check Report button to identify any issues with your report that will prevent submission. Red text will appear above the table in your report that lists each warning. A red warning symbol appears next to the item(s) with issues in the table. You must resolve all errors before you can click Review Report and proceed to Step 2. Review Report.

## Step 2. Review Report

Once you have completed Step 1 and checked your report, click the Review Report button. Review your report. If additional changes are needed, click the Cancel and Return to Step 1 button. If no changes are needed, click the Continue button.

| gh Priority Cl            | nemicals Data Syste                     | em | (HPCDS)                                                                         |                        |        |            |                      |         |                             |                            |                | RSTATE CHEMICALS<br>A RTINGHOUSE |           |
|---------------------------|-----------------------------------------|----|---------------------------------------------------------------------------------|------------------------|--------|------------|----------------------|---------|-----------------------------|----------------------------|----------------|----------------------------------|-----------|
| lome Reports <del>*</del> | Manage 👻 Help 👻                         |    |                                                                                 |                        |        |            |                      |         |                             | JohnSr                     | nithAcmeToy    | y@gmail.com Log o                | ut        |
|                           |                                         | -  |                                                                                 |                        |        |            |                      |         |                             |                            |                | 1.8                              |           |
|                           | Sten 2 Review                           | A/ | Report for Ve                                                                   | ermont                 |        |            |                      |         |                             |                            |                | -                                | 10        |
|                           | A arra Tau Ca                           |    | (cportion v                                                                     |                        |        |            |                      |         |                             |                            |                | Sec. Sec.                        |           |
|                           | Acme Ioy Co                             |    | John Smith (Johr                                                                | SmithAcmeToy@gmail.c   | com)   |            |                      |         |                             |                            |                |                                  |           |
| State .                   | Report Name ()                          |    | Report for Acme                                                                 | Toy Co (6/14/2024)     |        |            |                      |         |                             |                            |                | See See                          |           |
|                           | Reporting Period                        |    | 2024                                                                            |                        |        |            |                      |         |                             |                            |                | No.                              |           |
| No.A.                     |                                         |    | - 9                                                                             |                        | -      |            |                      |         | _                           |                            | -              |                                  |           |
|                           | Acetaldehyde                            |    | T Brand Name<br>Generic Actio                                                   | n Figure               | T      | Soldier 1  | odel                 |         | т                           | UPC                        | •<br>•         | T                                | 1         |
|                           |                                         |    |                                                                                 |                        |        |            |                      |         |                             |                            |                |                                  |           |
|                           |                                         |    |                                                                                 |                        |        |            |                      |         |                             |                            |                |                                  |           |
|                           |                                         |    |                                                                                 |                        |        |            |                      |         |                             |                            |                |                                  |           |
|                           |                                         |    |                                                                                 |                        |        |            |                      |         |                             |                            |                |                                  |           |
|                           |                                         |    |                                                                                 |                        |        |            |                      |         |                             |                            |                | 5                                |           |
|                           |                                         |    |                                                                                 |                        |        |            |                      |         |                             |                            |                | 1                                |           |
|                           |                                         |    |                                                                                 |                        |        |            |                      |         |                             |                            |                | 1 Alterna                        |           |
|                           |                                         |    |                                                                                 |                        |        |            |                      |         |                             |                            |                | ASSESS                           |           |
|                           |                                         |    |                                                                                 |                        |        |            |                      |         |                             |                            |                |                                  |           |
|                           |                                         |    |                                                                                 |                        |        |            |                      |         |                             |                            |                | Same Mill                        |           |
|                           |                                         |    |                                                                                 |                        |        |            |                      |         |                             |                            |                |                                  |           |
|                           |                                         |    |                                                                                 |                        |        |            |                      |         |                             |                            | -              |                                  |           |
|                           |                                         |    |                                                                                 |                        |        |            |                      |         |                             | 1-10                       | A 1 IVENIS     |                                  |           |
|                           | Export to Excel                         |    |                                                                                 |                        |        |            |                      |         |                             |                            |                | X                                | かか        |
|                           | Product Brick                           | Ŧ  | Component T                                                                     | Chemical               |        | Ŧ          | Chemical<br>Function | Ŧ       | Concentrat                  | tion Category              | т              |                                  | and and   |
|                           | Action Figure Accessories<br>[10006397] |    | Bio-based Materials<br>(Animal or Plant based) ex.<br>leather, horn, silk, wool | Acetaldehyde [75-07-0] |        |            | Accelerator          |         | Equal to or<br>less than 50 | greater than 100<br>00 ppm | but            |                                  | No Martin |
|                           | Action Elmon Accessories                |    | Homogenous Mixtures                                                             |                        |        |            |                      |         | Equal to or                 | ereater than 100           | but            | N/P                              |           |
|                           | [10006397]                              |    | (geis, creams, powders,<br>llquids, adhesives, synthetic<br>fragrances)         | Acetaldehyde [75-07-0] |        |            | Adhesive             |         | less than 50                | greater than 100<br>30 ppm | out            |                                  |           |
|                           |                                         |    | (ragi ances)                                                                    |                        |        |            |                      |         |                             |                            |                |                                  |           |
|                           |                                         |    |                                                                                 |                        |        |            |                      |         |                             |                            |                |                                  |           |
|                           |                                         |    |                                                                                 |                        |        |            |                      |         |                             |                            |                |                                  |           |
|                           |                                         |    |                                                                                 |                        |        |            |                      |         |                             |                            |                | and a                            |           |
|                           |                                         |    |                                                                                 |                        |        |            |                      |         |                             |                            |                |                                  | 1         |
|                           |                                         |    |                                                                                 |                        |        |            |                      |         |                             |                            |                |                                  |           |
|                           |                                         |    |                                                                                 |                        |        |            |                      |         |                             |                            |                |                                  |           |
|                           |                                         |    |                                                                                 |                        |        |            |                      |         |                             |                            |                |                                  |           |
|                           |                                         |    |                                                                                 |                        |        |            |                      |         |                             |                            | ~              |                                  |           |
|                           |                                         |    |                                                                                 |                        |        |            |                      |         |                             |                            |                |                                  |           |
| CALLER .                  |                                         |    |                                                                                 |                        |        |            | Exit Can             | icel an | d Return to                 | Step 1 Co                  | ntinue         | Ser.                             |           |
| and the second            | description in the second second        |    |                                                                                 | CALCULATION IN THE     | N.C.M. | N OF BRIDE |                      |         |                             |                            | -              | N                                |           |
|                           |                                         |    |                                                                                 |                        |        |            |                      |         |                             |                            | and the second |                                  |           |

#### Step 3. Payment: Vermont

Once you have completed Step 2 and reviewed your report, continue to step 3 where you review your payment amount and select the appropriate payment option.

#### Submit Payment Using a Credit Card

 To submit payment using a credit card, select this radio button. Check the checkbox to agree to the certification statement, enter contact information for the report, and click the Certify & Proceed to Payment button. Note that this option will direct you to a third-party website, Authorize.net to enter payment information. IMPORTANT: When paying Vermont's fee by credit card, the address entered must be the same as the billing address used by the credit card company. If it is not, the payment will be rejected and your submission will not be accepted by CDP.

High Priority Chemicals Data System (HPCDS)

| orts 🔻 1 | Manage 🔹 Help 👻                                                                                                    |                                                                                                    |                                                                |              |                   | JohnSmithAc   | meToy@gmail.com L |
|----------|----------------------------------------------------------------------------------------------------|----------------------------------------------------------------------------------------------------|----------------------------------------------------------------|--------------|-------------------|---------------|-------------------|
|          |                                                                                                    |                                                                                                    | -                                                              | -            | A REAL            | 11            |                   |
| •        | Step 3. Payment: Vermo                                                                                                    | nt                                                                                                    |                                                                |              |                   |               |                   |
| 2 .      | Acme Toy Co                                                                                                    |                                                                                                    |                                                                |              |                   |               |                   |
|          | Report for Acme Toy Co (6/14/2024)<br>Reporting Period 2024                                                                                                    |                                                                                                    |                                                                |              |                   |               |                   |
|          | Payment Amount                                                                                                    |                                                                                                    |                                                                |              |                   |               |                   |
|          | 1 Chemical(s) Reported                                                                                                    |                                                                                                    |                                                                |              |                   |               |                   |
|          | 0 Chemical(s) Previously Paid                                                                                                    |                                                                                                    |                                                                |              |                   |               | - la              |
| 4        | Total Payment Due: \$200                                                                                                    |                                                                                                    |                                                                |              |                   |               |                   |
|          | Select from the payment option                                                                                                    | ns below:                                                                                                    |                                                                |              |                   |               |                   |
|          | Submit payment using a credit card or debit                                                                                                    | t card                                                                                                    |                                                                |              |                   |               | -                 |
|          | Note: this option will incorporate a third-party webs                                                                                                    | ite to collect payment information                                                                                                    |                                                                |              |                   |               |                   |
|          | I certify that the information stated by a<br>best of my knowledge and that I understan<br>information is unlawful and may subject m<br>actions pursuant to 9 V.S.A. Chapter 63. B<br>following statement: The Vermont Depart | ne on this report is true and acc<br>nd providing false information o<br>le to civil penalties or other enfr<br>y checking this box I also agree<br>ment of Health will not provide | urate to the<br>r omitting<br>orcement<br>with the<br>refunds. |              |                   |               | 6                 |
| 4        | ○ Submit payment by check                                                                                                    |                                                                                                    |                                                                |              |                   |               |                   |
|          | Please provide the following c                                                                                                    | ontact information:                                                                                                    |                                                                |              |                   |               |                   |
| 1        | Phone Number:                                                                                                    |                                                                                                    |                                                                |              |                   |               | Sec. 19           |
| 5.1.     | 804-555-1212                                                                                                    |                                                                                                    |                                                                |              |                   |               |                   |
|          | Country:                                                                                                    |                                                                                                    |                                                                |              |                   |               |                   |
| alard a  | United States of America                                                                                                    |                                                                                                    |                                                                |              | •                 |               |                   |
| 10       | Address, Line 1:                                                                                                    |                                                                                                    |                                                                |              |                   |               |                   |
|          | 1 Main St                                                                                                    |                                                                                                    |                                                                |              |                   |               | 500               |
|          | Address, Line 2:                                                                                                    |                                                                                                    |                                                                |              |                   |               |                   |
|          | Cibr                                                                                                    | Sta                                                                                                    | to:                                                            |              | Portal Code:      |               |                   |
| 200      | Jonesville                                                                                                    | Sta                                                                                                    | emont                                                          | •            | 12345             |               |                   |
|          |                                                                                                    | Exit                                                                                                    | Cancel and Retur                                               | rn to Step 2 | Certify and Proce | ed to Payment |                   |
|          |                                                                                                    |                                                                                                    |                                                                |              |                   |               |                   |
|          |                                                                                                    |                                                                                                    |                                                                |              |                   | No.           | Test              |

2. On the payment page, review your transaction summary and enter customer payment information. When you are ready to submit payment, click the Pay Now button.

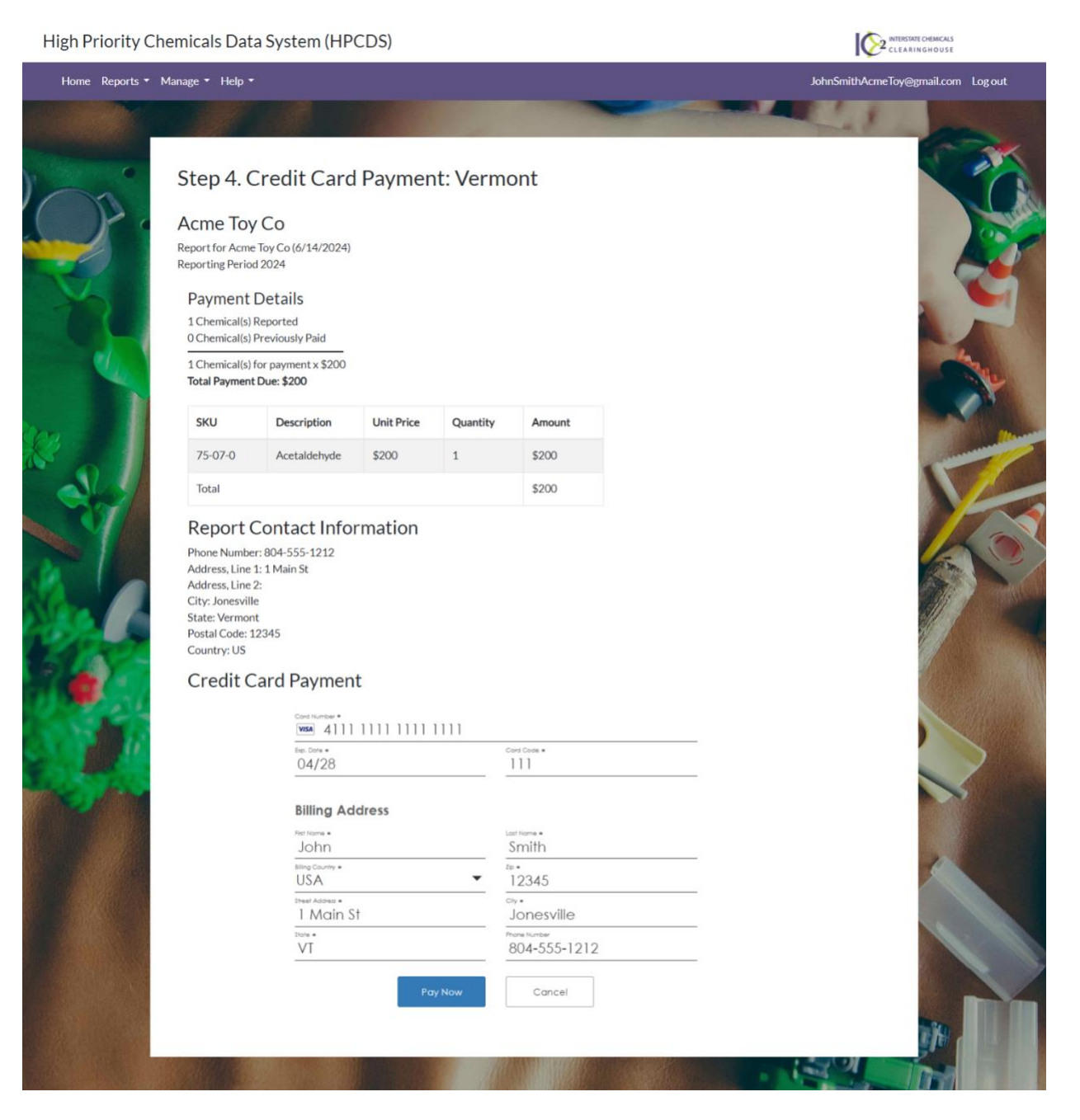

3. After clicking the Pay Now button, a confirmation page will display. From this page you can view your report and print the page for your records. VT CDP contact information is also provided.

High Priority Chemicals Data System (HPCDS)

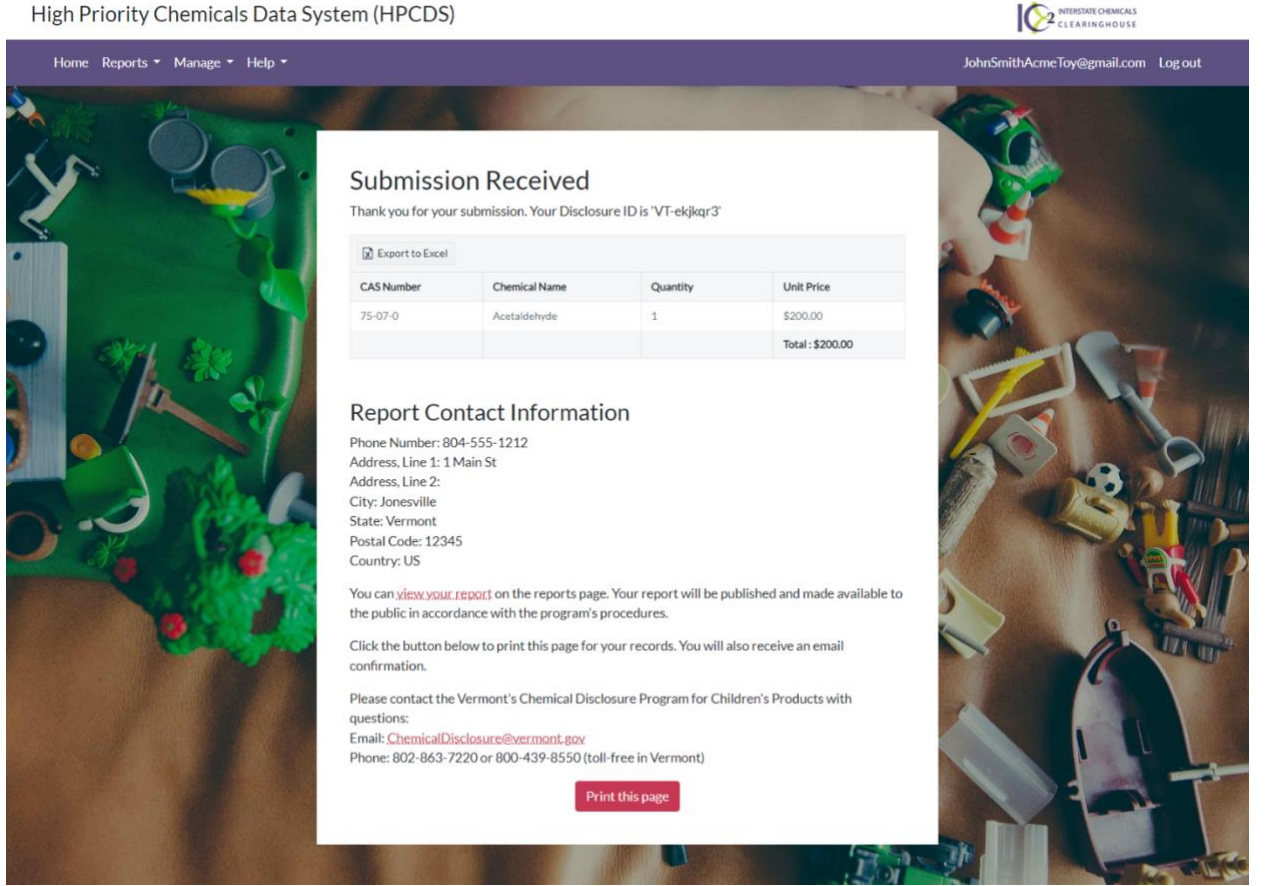

# Submit Payment by Check

1. To submit payment by check, select this radio button. Enter check information and check the checkbox to agree to the certification statement. Click the Certify and Submit button to complete the submission process.

| High Priority Chemi  | icals Data System (HPCDS)                                                                                                    |                                                                                                    |                                                                                   | IQ                                                                | 2 INTERSTATE ORDINICALS  |
|----------------------|----------------------------------------------------------------------------------------------------|----------------------------------------------------------------------------------------------------|-----------------------------------------------------------------------------------|-------------------------------------------------------------------|--------------------------|
| Home Reports - Manag | ge - Help -                                                                                                    |                                                                                                    |                                                                                   |                                                                   | reporter@erg.com Log out |
|                      | Step 3. Payment: Vermon<br>Active Org<br>Report for Active Org (7/30/2024)<br>Report for Active Org (7/30/2024)<br>Report for Active Org (7/30/2024)<br>Reporting Period 2018<br>Payment Amount<br>1 Chemical(s) Previously Paid<br>1 Chemical(s) Previously Paid<br>1 Chemical(s) Previously Paid<br>1 Chemical(s) Previously Paid<br>1 Chemical(s) Previously Paid<br>1 Chemical(s) Previously Paid<br>1 Chemical(s) Previously Paid<br>1 Chemical(s) Previously Paid<br>1 Chemical(s) Previously Paid<br>0 Submit payment busing a credit<br>0 Submit payment by check<br>0 Ny select payment by check<br>0 Ny select payment by check<br>0 Ny select payment by check<br>0 Ny select payment by check<br>0 Ny select payment by check<br>0 Ny select payment by check<br>0 Ny select payment by check<br>0 Check number:<br>0 Check number:<br>0 Check amount:<br>0 Check amount:<br>0 Check amount:<br>0 Submit payment by SAA (<br>following statement: The VSAA | nt<br>ht options below:<br>card or debit card<br>kif you are unable to pay by credit card or debit of<br>south Smith<br>south Smith<br>Smith Smith<br>Smith Smith<br>Smith Smith<br>Smith Smith<br>Smith Smith<br>Smith Smith<br>Smith Smith<br>Smith Smith<br>Smith Smith<br>Smith Smith<br>Smith Smith<br>Smith Smith<br>Smith Smith<br>Smith Smith<br>Smith Smith Smith<br>Smith Smith Smith<br>Smith Smith Smith Smith<br>Smith Smith Smith Smith<br>Smith Smith | ard.                                                                              |                                                                   |                          |
|                      | Actions pursuant to Y U.S.A.<br>following statement: The Ve<br>Please contact the Vermont CI<br>Including mailing address. Rep<br>processed.<br>Please provide the foll<br>Phone Number:<br>804-535-1212                                                                                                    | Independent of Health will not also agree with<br>room Department of Health will not provide refu-<br>semical Disclosure Program for instructions to pa<br>orts are not considered submitted until payment I<br>owing contact information:                                                                                                    | rne<br>nds.<br>y by check<br>has been                                             |                                                                   |                          |
|                      | Country:<br>United States of America<br>Address, Line 1:<br>1 Main St<br>Address, Line 2:                                                                                                    |                                                                                                    |                                                                                   |                                                                   |                          |
|                      | City:<br>Jonesville                                                                                                    | Stat                                                                                                    | te: Postal<br>rment • 1234                                                        | Code:                                                             |                          |
|                      |                                                                                                    |                                                                                                    | Exit Cancel and Return to                                                         | Certify and Submit                                                |                          |
| Thi<br>AF            | is site is optimized for Chrome and may not work with other brow<br><b>BOUT US</b><br>Interstate Chemicals Charinghouse $(I,C2)$ is an especiation of sta-<br>Interstate Chemicals Charinghouse $(I,C2)$ is an especiation of sta-                                                                                                    | sers. For accessibility assistance, please contact support at<br>the local, and tribal governments that promotes a clean environment. The VPTID a series of the structure of the MPTID assistance of the MPTID assistance of the                                                                                                    | hpcds@theic2.org or 617-367-8558 x306.<br>mment, healthy communities, and a vital | CONTACT US<br>89 South Street, Suite 600<br>Boston, MA 02111-2651 |                          |
| ••<br> -<br>•        |                                                                                                    | In particular with<br>In particular with<br>VERMONT<br>DEPARTMENT OF HEALTH                                                                                                    |                                                                                   | (317) 3274338<br>Ensilt-hyddill theid2 org                        |                          |
|                      |                                                                                                    |                                                                                                    |                                                                                   |                                                                   |                          |
After you click the Certify and Submit button, a confirmation page will display. From this page you can view your report and print the page for your records. VT CDP contact information is also provided.

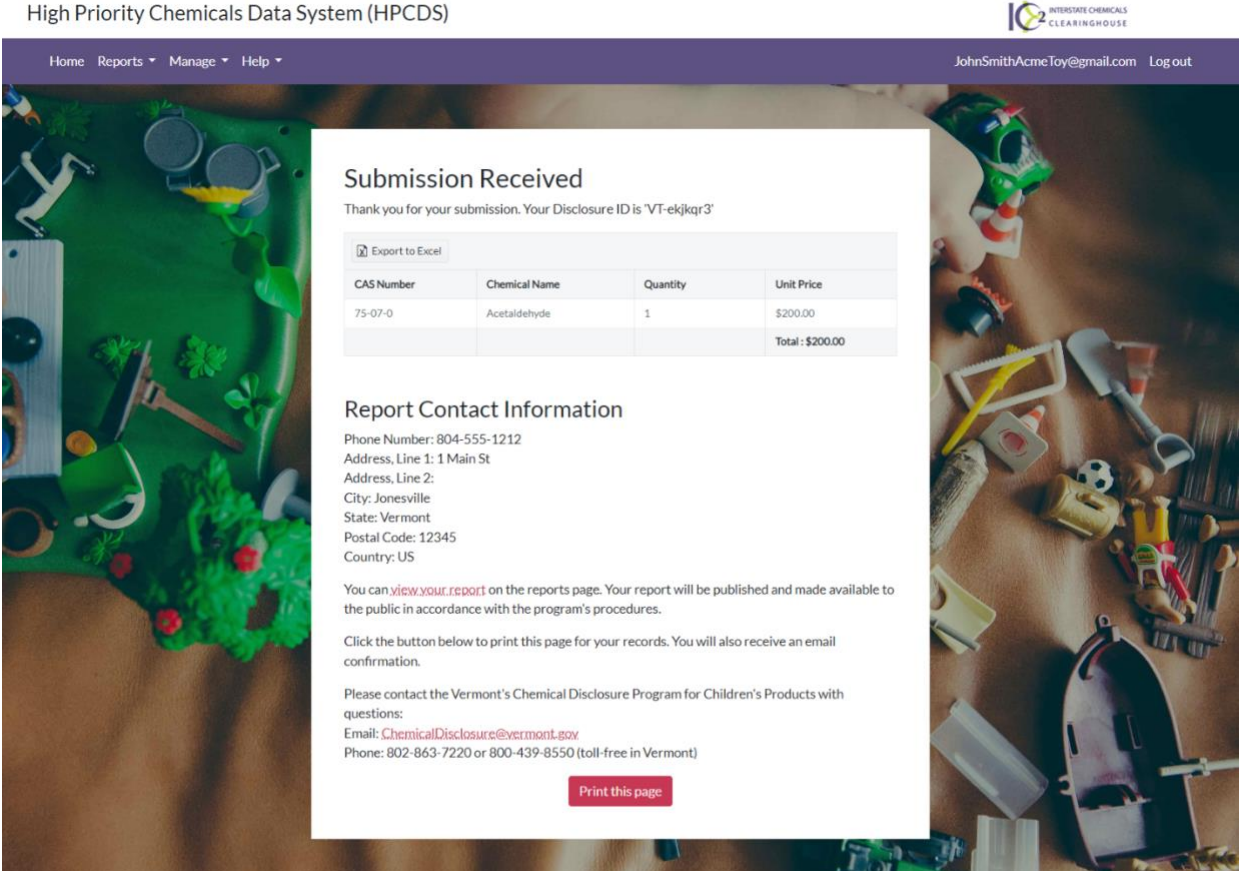

#### High Priority Chemicals Data System (HPCDS)

#### Add Information to a Previously Submitted Report

IMPORTANT: Additional information can be submitted for unpublished current or prior reporting period reports and includes any of the following reporting situations:

- Adding a function set where the chemical is in a function set in the original report;
- Adding a function set where the chemical is not in a function set in the original report. In this case the additional information must include a Brand Name, Product Model, UPC, and chemical upload with at least one row for each new chemical included in the function set:
- Adding a Brand Name, Product Model, UPC, and chemical where the chemical is in a function set in the • original report
- Adding a Brand Name, Product Model, UPC, and chemical upload where the chemical is not in a function ٠ set in the original report. In this case the additional information must include a Brand Name, Product Model, UPC, and chemical upload with at least one row for each new chemical included in the function set; and
- Adding a function set and Brand Name, Product Model, UPC, and chemical upload where the chemical is in a function set in the original report.

1. To provide additional information for submitted, unpublished, report, after logging in, go to the Submitted tab of the Reports section and click on the Report for which you wish to provide additional information. If you are adding function set information to the report, the function set first needs to be in your inventory.

| Publis | hed Submitted          | Drafts                                                                             |               |                  |                |                       |                                                      |                       |                                             |
|--------|------------------------|------------------------------------------------------------------------------------|---------------|------------------|----------------|-----------------------|------------------------------------------------------|-----------------------|---------------------------------------------|
| Subr   | mitted Repor           | ts<br>y not be deleted.                                                            |               |                  |                |                       |                                                      |                       |                                             |
| t D    | elete                  |                                                                                    |               |                  |                |                       |                                                      | Save Copy             | of Selected Report                          |
|        | Accountable<br>Company | Report/Additional<br>Information Name                                              | Prog<br>Abbrv | Disclosure<br>Id | Period<br>Name | Submitted<br>Date ↓   | Submitted By<br>Name/Org                             | Modified<br>On        | Confidential<br>Status<br>Determinati<br>Id |
|        | Active Org             | Report for Active Org<br>(11/21/2024)                                              | WA-CSPA       | WA-<br>2s5jd9l   | 2024           | 11/21/2024<br>1:09 PM | First Reporter<br>(reporter@erg.com)<br>(Active Org) | 11/21/2024<br>1:09 PM | *                                           |
|        | Active Org             | VDH TEST REPORT<br>ONLY(Benzene);<br>Report for Active Org<br>(7/10/2024)          | VT            | VT-<br>ytb137b   | 2024           | 11/20/2024<br>8:25 AM | First Reporter<br>(reporter@erg.com)<br>(Active Org) | 11/20/2024<br>8:25 AM |                                             |
|        | Active Org             | VDH TEST REPORT<br>ONLY-(Benzene) Go-<br>live: Report for Active<br>Org(7/10/2024) | VT            | VT-<br>wclv64y   | 2023           | 7/11/2024<br>4:45 PM  | First Reporter<br>(reporter@erg.com)<br>(Active Org) | 7/11/2024<br>4:45 PM  |                                             |
|        | Active Org             | VDH TEST REPORT (CI<br>Shvt Yllw): Report for<br>Active Org (7/11/2024)            | VT            | VT-<br>ec5kc8b   | 2024           | 7/11/2024<br>4:41 PM  | First Reporter<br>(reporter@erg.com)<br>(Active Org) | 7/11/2024<br>4:41 PM  |                                             |
|        | Active Org             | Report for Active Org<br>(7/9/2024)                                                | VT            | VT-<br>e2dkgvk   | 2020           | 7/9/2024<br>5:53 PM   | First Reporter<br>(reporter@erg.com)<br>(Active Org) | 7/9/2024<br>5:54 PM   |                                             |

2. After clicking on the report, scroll down to the Report Additional Information section of the report and click the report Additional Information button. From the resulting page add Brand Name, Product Model, UPC, Chemical, and Function set data as you would for a new report.

|           | Report Additional Information                                                                                                    |                                                           | 12 Bar |
|-----------|----------------------------------------------------------------------------------------------------|-----------------------------------------------------------|--------|
| Carl Carl | + Report Additional Information                                                                                                    |                                                           | AT NOT |
|           | Additional Information Name T Disclosure Id T Status T Created On T Modified On                                                                                                    | ▼ Submitted Date ▼                                        |        |
|           | No records to display                                                                                                    | Ì                                                         |        |
|           |                                                                                                    | -<br>No items to display                                  |        |
|           |                                                                                                    | Return to Reports                                         | 50     |
|           |                                                                                                    |                                                           |        |
|           | This site is optimized for Chrome and may not work with other browsers.<br>For accessibility assistance, please contact support at hpch/gthelc2.org or 617-367-8558 x306.                                                                                                    |                                                           |        |
|           | ABOUT US CONT/                                                                                                    | ACT US                                                    |        |
|           | The Interstate Chemicals Clearinghouse (IC2) is an association of state, local, and tribal governments that promotes a clean<br>environment, healthy communities, and a vital economy through the development and use of safer chemicals and products. The IC2 is<br>a program of the Northeast Waste Management Officials' Association (NEWMOA), which provides management and staff support for<br>IC2 and serves as its focal agent. | treet, Suite 600<br>A 02111-2651<br>8558<br>du@theic2.org |        |
|           |                                                                                                    |                                                           |        |
|           |                                                                                                    |                                                           |        |

# My Reports

To view, copy, and edit your reports, click Reports from the top navigation and then My Reports from the menu or use this direct link: <u>https://hpcds.theic2.org/Reports?section=DraftReports-</u> <u>tab#Reports</u>. You can view all your published, submitted, and draft reports.

| Drat | t Reports              |                  |                                     |    |                 |                  |                |                        |                  |                       |
|------|------------------------|------------------|-------------------------------------|----|-----------------|------------------|----------------|------------------------|------------------|-----------------------|
| 1 D  | elete                  |                  |                                     |    |                 |                  |                |                        | Save Co          | py of Selected Report |
|      | Accountable<br>Company | ▼ Re             | port Name                           | Ŧ  | Prog<br>Abbrv T | Period<br>Name T | Report<br>Id T | Modified On            | Updated By       | Action                |
|      | Active Org             | Re<br>(1)        | port for Active Org<br>1/21/2024)   |    | WA-CSPA         | 2024             | 6269           | 11/21/2024<br>12:20 PM | reporter@erg.com | 1 Delete              |
|      | Active Org             | Re<br>(Z         | port for Active Org<br>(9/2024)     |    | VT              | 2020             | 3340           | 11/19/20243:12<br>PM   | reporter@erg.com | 1 Delete              |
|      | Active Org             | Re<br>(1)        | port for Active Org<br>0/1/2024)    |    | OR              | 2022             | 3373           | 10/1/2024 9:38<br>AM   | reporter@erg.com | Delete                |
|      | Active Org             | <u>Re</u><br>(2) | port for Active Org<br>(17/2024)    |    | OR              | 2022             | 3367           | 9/17/2024 1:41<br>PM   | reporter@erg.com | 1 Delete              |
|      | Active Org             | Be<br>(9)        | port for Active Ors<br>(17/2024)    |    | OR              | 2024             | 3366           | 9/17/2024 1:39<br>PM   | reporter@erg.com | 1 Delete              |
|      | Active Org             | 1E<br>(2)        | ST Report for Active O<br>(16/2024) | 81 | WA-CSPA         | 2023             | 3365           | 9/16/2024 1:55<br>PM   | reporter@erg.com | m Delete              |
|      | Active Org             | <u>Re</u><br>(7) | port for Active Org<br>9/2024)      |    | VT              | 2020             | 3341           | 7/9/2024 5:33<br>PM    | reporter@erg.com | 1 Delete              |
|      | Active Org             | v1               | .1.0 Duplicate Test                 |    | OR              | 2018             | 627            | 3/26/2024 2:19         | reporter@erg.com | 聞 Delete              |

# Drafts

1. On the Drafts tab, you can view all saved draft reports. Click a report name to edit the report. Delete reports using the Delete buttons. You can delete drafts one by one using the Delete buttons in the table rows or select to delete one or more reports using the checkboxes in the leftmost table column and clicking the Delete button at the top of the table.

| Image: Determinant of the second second s | Draf | t Reports              |                                           |                 |                         |                       |                        |                  |                       |
|----------------------------------------------------------------------------------------------------|------|------------------------|-------------------------------------------|-----------------|-------------------------|-----------------------|------------------------|------------------|-----------------------|
| Accountable<br>Company       Report Name       Prog<br>Abbry       Prog<br>Name       Report<br>Name       Report<br>Id       Modified On<br>Id       Updated By       Action         Active Org       Report for Active Org<br>I11/21/2024       Report for Active Org       WA-CSPA       2024       6267       11/21/2024       reporter@erg.com       Delet       ID         Active Org       Report for Active Org       VT       2020       3340       11/15/2024/312       reporter@erg.com       ID       Delet       ID       Delet                                                                                                    | 1 D  | elete                  |                                           |                 |                         |                       |                        | Save Co          | py of Selected Report |
| Image: Second for Active Org       Record for Active Org       WA-CSPA       2024       6269       11/21/2024       reporter@erg.com       Image: Delete         Image: Active Org       Record for Active Org       VT       2020       3340       11/19/2024/312       reporter@erg.com       Image: Delete       Image: Delete       Image: De                                                                                                    |      | Accountable<br>Company | ▼ Report Name ▼                           | Prog<br>Abbry T | Period<br>Name <b>T</b> | Report<br>Id <b>T</b> | Modified On<br>↓ ▼     | Updated By       | Action                |
| Image: Second for Active Org       VT       2020       3340       11/19/2024312       reporter@erg.com       Image: Delete         Image: Second for Active Org       OR       2022       3373       10/1/20249-938       reporter@erg.com       Image: Delete         Image: Second for Active Org       OR       2022       3373       10/1/20249-938       reporter@erg.com       Image: Delete         Image: Second for Active Org       OR       2022       3367       9/17/20241-941       reporter@erg.com       Image: Delete         Image: Second for Active Org       OR       2024       3366       9/17/20241-941       reporter@erg.com       Image: Delete         Image: Second for Active Org       Image: Second for Active Org       OR       2024       3366       9/17/20241-941       reporter@erg.com       Image: Delete         Image: Second for Active Org       Image: Second for Active Org       VA - CSPA       2023       3365       9/16/20241-95       reporter@erg.com       Image: Delete       Image: Delete                                                                                                    |      | Active Org             | Report for Active Org<br>(11/21/2024)     | WA-CSPA         | 2024                    | 6269                  | 11/21/2024<br>12:20 PM | reporter@erg.com | Delet                 |
| Image: Second for Active Org       OR       2022       3373       10/1/20249:38       reporter@erg.com       Image: Delete         Image: Active Org       Resort for Active Org       OR       2022       3367       9/13/20241:41       reporter@erg.com       Image: Delete         Image: Active Org       Resort for Active Org       OR       2022       3367       9/13/20241:41       reporter@erg.com       Image: Delete         Image: Active Org       Resort for Active Org       OR       2024       3366       9/14/20241:39       reporter@erg.com       Image: Delete         Image: Active Org       Itsts Resort for Active Org       WA-CSPA       2023       3365       9/16/20241:55       reporter@erg.com       Image: Delete                                                                                                    |      | Active Org             | Report for Active Org<br>(7/9/2024)       | VT              | 2020                    | 3340                  | 11/19/2024 3:12<br>PM  | reporter@erg.com | 1 Delete              |
| Image: Second for Active Org       OR       2022       3367       9/17/2024 1:41       reporter@erg.com       Image: Delete         Image: Active Org       Recond for Active Org       OR       2024       3367       9/17/2024 1:41       reporter@erg.com       Image: Delete         Image: Active Org       Recond for Active Org       OR       2024       3366       9/17/2024 1:39       reporter@erg.com       Image: Delete         Image: Active Org       ItSST Recond for Active Org       WA-CSPA       2023       3365       9/16/2024 1:55       reporter@erg.com       Image: Delete                                                                                                    |      | Active Org             | Report for Active Org<br>(10/1/2024)      | OR              | 2022                    | 3373                  | 10/1/2024 9:38<br>AM   | reporter@erg.com | 1 Delete              |
| Active Org         Report for Active Org<br>(9/17/2024)         OR         2024         3366         9/17/2024 1:39<br>PM         reporter@erg.com         Image: Delete           Active Org         Itss Report for Active Org         WA-CSPA         2023         3365         9/16/2024 1:55         reporter@erg.com         Image: Delete         Image: Delete         Imag                                                                                                    |      | Active Org             | Report for Active Org<br>(9/17/2024)      | OR              | 2022                    | 3367                  | 9/17/2024 1:41<br>PM   | reporter@erg.com | 1 Delete              |
| Active Org         IEST Report for Active Org         WA-CSPA         2023         3365         9/16/2024 1:55         reporter@erg.com         The Delete                                                                                                    |      | Active Org             | Report for Active Org<br>(9/17/2024)      | OR              | 2024                    | 3366                  | 9/17/2024 1:39<br>PM   | reporter@erg.com | 1 Delete              |
|                                                                                                    |      | Active Org             | TEST Report for Active Org<br>(9/16/2024) | WA-CSPA         | 2023                    | 3365                  | 9/16/2024 1:55<br>PM   | reporter@erg.com | 1 Delete              |
|                                                                                                    |      | Active Org             | v1.1.0 Duplicate Test                     | OR              | 2018                    | 627                   | 3/26/2024 2:19         | reporter@erg.com | fî Delete             |

2. Once you click the Delete button, you will see a message to confirm that you want to delete the report. Click the OK button to delete the record. If you do not want to delete the record, click the Cancel button.

| Draf | ft Reports             | Drarts                                       |                  |                   |                  |                           |                  |                       |
|------|------------------------|----------------------------------------------|------------------|-------------------|------------------|---------------------------|------------------|-----------------------|
| t D  | elete                  |                                              |                  |                   |                  |                           | 🞯 Save Co        | py of Selected Report |
|      | Accountable<br>Company | ▼ Report Name                                | Prog<br>Abbry    | Period<br>Name    | Report<br>Id T   | Modified On<br>↓ <b>T</b> | Updated By       | Action                |
|      | Active Org             | Report for Active Org<br>(10/1/2024)         | OR               | 2022              |                  | 10/1/2024 9:38<br>AM      | reporter@erg.com | 1 Delete              |
|      | Active Org             | Report for Active Org<br>(9/17/2024)         | app10.erg.c      | om                |                  | 9/17/2024 1:41            | reporter@erg.com | 1 Delete              |
|      | Active Org             | Report for Active Org<br>(9/17/2024)         | Are you sure you | want to delete? T | his cannot be un | 2024 1:39<br>idone.       | reporter@erg.com | 1 Delete              |
|      | Active Org             | TEST Report for Active Or<br>(9/16/2024)     | ОК               |                   | Cancel           | 2024 1:55                 | reporter@erg.com | 1 Delete              |
|      | Active Org             | VDH TEST REPORT<br>ONLY(Benzenel: Report for | VT               | 2024              | 3345             | 7/11/2024 4:46<br>PM      | reporter@erg.com | 1 Delete              |

3. Once you click the OK button, you will see a confirmation message that your records have been deleted successfully. The records are no longer visible in your inventory.

|         | Repo | hed Submitted          | Drafts                                                                 |      |        |                         |                       |                      |                  |                        |   |
|---------|------|------------------------|------------------------------------------------------------------------|------|--------|-------------------------|-----------------------|----------------------|------------------|------------------------|---|
|         | Drat | ft Reports             |                                                                        |      |        |                         |                       |                      |                  |                        |   |
| South P | 1 D  | elete                  |                                                                        |      |        |                         |                       |                      | 💽 Save Co        | ppy of Selected Report |   |
|         |      | Accountable<br>Company | . Report Name 🔫                                                        | Prog | T      | Period<br>Name <b>T</b> | Report<br>Id <b>T</b> | Modified On<br>↓ ▼   | Updated By       | Action                 |   |
|         |      | Active Org             | Report for Active Org<br>(9/17/2024)                                   | OR   |        | 2024                    | 3366                  | 9/17/2024 1:39<br>PM | reporter@erg.com | 1 Delete               | * |
|         |      | Active Org             | TEST Report for Active Org<br>(9/16/2024)                              | WA-0 | app1   | 0.erg.com               |                       | 9/16/2024 1:55<br>PM | reporter@erg.com | 1 Delete               |   |
|         |      | Active Org             | VDH TEST REPORT<br>ONLY(Benzene): Report for<br>Active Org.(7/10/2024) | VT   | Record | (s) deleted succe       | essfully.             | 7/11/2024 4:46<br>PM | reporter@erg.com | 1 Delete               |   |
|         |      | Active Org             | Report for Active Org<br>(7/9/2024)                                    | VT   |        | ОК                      | _                     | 7/9/20245:33<br>PM   | reporter@erg.com | 1 Delete               |   |

4. To save a copy of a draft report, first select the report and then click the Save Copy of Selected Report button. In the pop-up box, enter the reporting period and company using the drop-down lists and click the Create Copy button.

| Draft Reports |          |                                |                                                                   |            |                                         |           |                  |                         |
|---------------|----------|--------------------------------|-------------------------------------------------------------------|------------|-----------------------------------------|-----------|------------------|-------------------------|
| 1 Delete      |          |                                |                                                                   |            |                                         |           | Save             | Copy of Selected Report |
| Company       | <b>T</b> | Report Name                    | Copy Report                                                       |            |                                         | ×         | Updated By       | Action                  |
| Active Org    | 1        | Report for Action 11/26/2024   | Select the reporting period and<br>selected report, "Report for A | company to | create a new report bas<br>1/26/2024)". | ed on the | reporter@erg.com | 1 Delete                |
| Active Org    |          | Report for Acti<br>11/26/2024( | State                                                             |            | Reporting Period                        |           | reporter@erg.com | 1 Delete                |
| Active Org    | Ē        | Report for Act<br>7/9/2024)    | Washington (SPWA)                                                 | *          | 2023                                    | ٠         | reporter@erg.com | 1 Delete                |
| Active Org    | 5        | Report for Acti<br>11/25/20241 | Company<br>Active Org                                             |            |                                         | *         | reporter@erg.com | T Delete                |
| Active Org    | E        | Report for Acti<br>11/25/2024) |                                                                   |            | Create Co                               | y Cancel  | reporter@erg.com | 1 Delete                |
| Active Oce    | ł        | Report for Act                 |                                                                   |            |                                         |           | reporter@erg.com | 1 Delete                |

7. Once you click the Create Copy button, the copy of the report will open, and you can make and save changes.

| High Priority Che | emicals                                | S Data Syster                                                    | m (HPCDS)                                                 |                                   |                                                                   |                       |                      |   |                                                                  |             |                  |             | ITERSTATE CHEMICALS<br>LEARINGHOUSE |         |
|-------------------|----------------------------------------|------------------------------------------------------------------|-----------------------------------------------------------|-----------------------------------|-------------------------------------------------------------------|-----------------------|----------------------|---|------------------------------------------------------------------|-------------|------------------|-------------|-------------------------------------|---------|
| Home Reports • Ma | anage 🔹                                | Help 🝷                                                           |                                                           |                                   |                                                                   |                       |                      |   |                                                                  |             |                  | re          | porter@erg.com                      | Log out |
| No.               | Ste<br>Act<br>Public<br>Repor<br>Repor | ep 1. Creat<br>ive Org<br>Contact ()<br>t Name ()<br>ting Period | e Report                                                  | First Rep<br>Report for<br>2023   | Vashington<br>porter (reporter@erg.co<br>Active Org (copied on 11 | - <b>SP'</b><br>::om) | <b>WA</b><br>24)     |   |                                                                  |             | 11               |             |                                     |         |
|                   | Step                                   | D 1. Enter Che                                                   | Component                                                 | Ŧ                                 | Chemical/Class                                                    | Ţ                     | Chemical<br>Function | Ŧ | + Add Record(s) from<br>Concentration Category<br>or Value (ppm) | n Inventory | Remove Record(s) | from Report |                                     | K       |
|                   |                                        | Sleeping Bags<br>[10002080]                                      | Bio-based Ma<br>(Animal or Pla<br>ex. leather, ho<br>wool | terials<br>nt based)<br>rn, silk, | Bisphenols [NA]                                                   |                       | Adhesive             |   | Equal to or greater than<br>100 but less than 500<br>ppm         | +           |                  | ć           |                                     | 4       |

### Submitted

1. On the Submitted tab, you can view all reports that have been submitted but are not yet published. Delete reports using the Delete button.

| Production     Solution     Data       Submitted Reports       Note: Submitted VI reports may not be deleted.       Delete     Save Copy of Selected Report       Accountable     Report/Additional     Prog<br>Abbry     Disclosure     Period<br>Name     Submitted     Submitted By<br>Name/Org     Modified     Confidential<br>Status<br>Id     Confidential<br>Status       Active Org     Besort for Active Org     WA-CSPA     WA-<br>q3qofbp     2018     12/20/2019     First Report<br>(Active Org)     B/26/2021     Pending     Pending                                                                                                    | Publis   |                        | Deatte                                                                                                    |         |            |        |            |                          |           |                    |
|----------------------------------------------------------------------------------------------------|----------|------------------------|----------------------------------------------------------------------------------------------------|---------|------------|--------|------------|--------------------------|-----------|--------------------|
| Submitted Reports         Submitted VT reports may not be deleted.         Image: Delete       Image: Delete       Image: Delete       Image: Delete       Image: Delete       Submitted       Modified       Confidential Status in a deleted. <ul> <li>Accountable</li> <li>Accountable</li> <li>Information Name</li> <li>WA-CSPA</li> <li>WA-CSPA</li> <li>Qaperbp</li> <li>2018</li> <li>12/20/2019</li> <li>First Report</li> <li>Active Org</li> </ul> Based Tip: Active Org     Based Tip: Active Org     Based Tip: Active Org     Based Tip: Active Org     Based Tip: Active Org     Based Tip: Active Org     Based Tip: Active Org                                                                                                    |          | Sabrineceu             | Diarts                                                                                                    |         |            |        |            |                          |           |                    |
| Report/Additional<br>Information Name       Prior<br>Accountable       Prior<br>Accountable       Save Copy of Selected Report         Accountable       Report/Additional<br>Information Name       Prog<br>Abbry       Disclosure<br>Id       Period<br>Name       Submitted<br>Date       Submitted By<br>Name/Org       Modified<br>Prior Reporter<br>Id       Confidential<br>Id       Confidential<br>Status<br>Id       Period<br>Period<br>Id       Submitted<br>Date       Submitted By<br>Name/Org       Modified<br>Period<br>Reporter<br>Id       Confidential<br>Date       Period<br>Period<br>Id       Submitted<br>Date       Submitted By<br>Name/Org       Modified<br>Period<br>Id       Confidential<br>Date       Period<br>Period<br>Id       Submitted<br>Period<br>Id       Submitted<br>Period<br>Id       Submitted<br>Period<br>Id       Period<br>Period<br>Id       Period<br>Period<br>Id       Submitted<br>Period<br>Id       Submitted<br>Period<br>Id       Period<br>Period<br>Id       Period<br>Period<br>Id       Period<br>Period<br>Id       Period<br>Period<br>Id       Period<br>Period<br>Id       Period<br>Period<br>Id       Period<br>Period<br>Id       Period<br>Period<br>Id       Period<br>Period<br>Id       Period<br>Period<br>Id       Period<br>Id       Period<br>Id      Period<br>Id       Period<br>Id                                                                                                    | Subr     | nitted Report          | is in the second second s |         |            |        |            |                          |           |                    |
| Save Copy of Selected Report     Source Control of Conductional     Accountable     Accountable     Accou | Note: Si | hmitted VT reports may | not be deleted                                                                                                    |         |            |        |            |                          |           |                    |
| Image: Program Program                            | Note. St | Distret V Freports may | not be deletet.                                                                                                    |         |            |        |            |                          |           |                    |
| Accountable       Report/Additional       Prog<br>Abbry       Disclosure<br>Id       Period<br>Name       Submitted<br>Date       Submitted By<br>Name/Org       Modified<br>Cn       Confidential<br>Status<br>Id         Active Org       Besort for Active Org       WA-CSPA       WA-<br>q3ofbp       2018       12/20/2019       First Reporte<br>(reporteringerscom)<br>(Active Org)       Besort for Active Org       Pending       Pending       Pending                                                                                                    | ( D      | lete                   |                                                                                                    |         |            |        |            |                          | Save Copy | of Selected Report |
| Accountable<br>Company     Report/Additional<br>Information Name     Report/Additional<br>Information Name     Discoure<br>+     Period<br>Id     Submitted<br>Date     Submitted<br>Date     Submitted<br>Pariod     Submitted<br>Date     Submitted<br>Pariod     Modified<br>Date     Discoure<br>Date     Modified<br>Date     Discoure<br>Date     Modified<br>Date     Discoure<br>Date     Modified<br>Date     Discoure<br>Date     Modified<br>Date     Discoure<br>Date     Modified<br>Date     Discoure<br>Date     Modified<br>Date     Discoure<br>Date     Modified<br>Date     Discoure<br>Date     Modified<br>Date     Discoure<br>Date     Modified<br>Date     Discoure<br>Date     Modified<br>Date     Discoure<br>Date     Modified<br>Date     Discoure<br>Date     Modified<br>Date     Discoure<br>Date     Discoure<br>Date     Modified<br>Date     Discoure<br>Date     Modified<br>Date     Discoure<br>Date     Discoure<br>Date     Modified<br>Date     Discoure<br>Date     Discoure                                                                                                    |          |                        |                                                                                                    | Prog    |            |        |            |                          |           | Confidential       |
| Temp         Temp         Temp <th< td=""><td></td><td>Accountable</td><td>Report/Additional</td><td>Abbry</td><td>Disclosure</td><td>Period</td><td>Submitted</td><td>Submitted By<br/>Name/Org</td><td>Modified</td><td>Status</td></th<>                                                                                                    |          | Accountable            | Report/Additional                                                                                                    | Abbry   | Disclosure | Period | Submitted  | Submitted By<br>Name/Org | Modified  | Status             |
| Active Org         Report for Active Org         WA-CSPA         WA-<br>q3qoftep         2018         12/20/2019         First Reporter<br>(reporter@erg.com)         8/26/2021         Pending                                                                                                    |          | T                      | Ŧ                                                                                                    | ÷ •     | · · ·      | Ŧ      | τ.         | T                        | Ŧ         | ld T               |
| Active Ong Head Top Science Grap WA-CSPA q3qorbp 2018 1221 PM (Active Ong) 3:03 PM Pending 3:03 PM                                                                                                    |          |                        | Panort for Arthus Orm                                                                                                    |         | 14/4-      |        | 12/20/2019 | First Reporter           | 8/26/2021 | *                  |
| Summe on the                                                                                                    |          | Active Org             | (12/20/2019)                                                                                                    | WA-CSPA | q3qofbp    | 2018   | 1:21 PM    | (reporter@erg.com)       | 3:03 PM   | Pending            |
|                                                                                                    |          |                        |                                                                                                    |         |            |        |            | forme of B)              |           |                    |

- 2. Once you click the Delete button, you will see a message to confirm that you want to delete the report. Click the OK button to delete the record. If you do not want to delete the record, click the Cancel button.
- 3. Once you click the OK button, you will see a confirmation message that your report has been deleted successfully.

| Publis  | hed Submitte           | d Drafts                                                         |                    |                  |                 |                         |                                                      |                      |                                             |
|---------|------------------------|------------------------------------------------------------------|--------------------|------------------|-----------------|-------------------------|------------------------------------------------------|----------------------|---------------------------------------------|
| Sub     | mitted Repo            | rts                                                              |                    |                  |                 |                         |                                                      |                      |                                             |
| Note: S | ubmitted VT reports m  | ay not be deleted.                                               |                    |                  |                 |                         |                                                      |                      |                                             |
| t D     | elete                  |                                                                  |                    |                  |                 |                         |                                                      | Save Copy            | of Selected Report                          |
|         | Accountable<br>Company | Report/Additional<br>Information Name                            | Prog<br>Abbrv<br>+ | Disclosure<br>Id | Period<br>Name  | Submitted<br>Date       | Submitted By<br>Name/Org                             | Modified<br>On       | Confidential<br>Status<br>Determinati<br>Id |
|         | Active Org             | Report for Active Org<br>(7/9/2024)                              | VT                 | app10.           | erg.com         | 2024<br>3 PM            | First Reporter<br>(reporter@erg.com)<br>(Active Org) | 7/9/2024<br>5:54 PM  |                                             |
|         | Active Org             | VDH TEST REPORT<br>ONLY-(Benzene) Go-<br>live: Report for Active | VT                 | Record(s)        | deleted success | ully.<br>I/2024<br>I PM | First Reporter<br>(reporter@erg.com)<br>(Active Org) | 7/11/2024<br>4:45 PM |                                             |

**4.** To save a copy of a submitted report, first select the report and then click the Save Copy of Selected Report button. In the pop-up box, enter the reporting period and company using the drop-down lists and click the Create Copy button.

| Sub<br>Note: S | mitted Repo            | orts<br>nay not be deleted.                                              |                                                                   |                            |                                          |                   |              |                       |                                                      |
|----------------|------------------------|--------------------------------------------------------------------------|-------------------------------------------------------------------|----------------------------|------------------------------------------|-------------------|--------------|-----------------------|------------------------------------------------------|
| 1              | Delete                 |                                                                          |                                                                   |                            |                                          |                   |              | Save Copy             | y of Selected Report                                 |
|                | Accountable<br>Company | Report/Additiona<br>Information Nam                                      | Copy Report                                                       | nerree 1                   | Darlad Cohmitted                         | Coloradition<br>X | ₽v<br>Ţ      | Modified<br>On        | Confidential<br>Status<br>Determinati<br>Id <b>T</b> |
| 2              | Active Org             | v1.1.0 - create fro<br>imcorted inv                                      | Select the reporting period an<br>selected report, "v1.1.0 - crea | d company i<br>te from imp | o create a new report bas<br>orted inv". | ed on the         | r<br>g.com)  | 11/21/2024<br>3:48 PM | ·                                                    |
|                | Active Org             | VDH TEST REPO<br>ONLY-(Benzene)<br>live: Report for A<br>Org (7/10/2024) | State<br>Washington (CSPA)                                        | ٣                          | Reporting Period 2024                    | ٠                 | r<br>'8.com) | 7/11/2024<br>4:45 PM  |                                                      |
|                | Active Org             | VDH TEST REPO<br>Shyt Yilwi: Report<br>Active Ora (7/11                  | Active Org                                                        |                            | Create Cor                               | • Cancel          | r<br>g.com)  | 7/11/2024<br>4:41 PM  |                                                      |
|                | Active Org             | Report for Active (7/9/2024)                                             |                                                                   |                            | Create Cop                               | Cancer            | s<br>g.com)  | 7/9/2024<br>5:54 PM   |                                                      |

5. Once you click the Create Copy button, the copy of the report will open, and you can make and save changes.

| High Priority Ch | nemicals Data System (HPCE              | DS)                                |            |          |                           |
|------------------|-----------------------------------------|------------------------------------|------------|----------|---------------------------|
| Home Reports • I | Manage • Help •                         |                                    |            |          | reporter@erg.com Log out  |
|                  |                                         |                                    |            |          | and it                    |
|                  | Step 1. Create Repo                     | rt for Washingto                   | n-CSPA     |          | 1000                      |
|                  | Active Org                              |                                    |            |          | 1-21 2                    |
|                  | Public Contact ①                        | First Reporter (reporter@erg.      | com)       |          | and the                   |
|                  | Report Name (j)                         | Report for Active Org (copied on 1 | 1/21/2024) |          | 1                         |
|                  | Reporting Period                        | 2024                               |            |          | Contraction of the second |
|                  | Step 1a. Enter target age               |                                    |            |          |                           |
| all the said     | Product Brick                           | ▼ Target Age                       |            | T Action |                           |
|                  | Action Figures (Non Powered) [10006395] |                                    |            | ✓ Edit   |                           |
|                  | Artists Easels [10001681]               |                                    |            | / Edit   | and the second second     |

### Published

1. On the Published tab, you can view all reports that have been published and are available on the public search (https://hpcds.theic2.org/Search). See the Search Product Category Data section of this guide for more information. Click on the Report Name to view the report detail. On this tab you can also view the confidential business information (CBI) Status (only applicable for WA CSPA reports). If the CBI Status field is empty, that means that a CBI claim has not been made. If the CBI Status is Pending, that means that a CBI claim has been made, but the decision to accept or reject that claim has not been made. If the CBI Status is Accepted, that means that the CBI claim has been accepted. If the CBI Status is Rejected, that means that the CBI claim has been rejected. Use the Search Guide to search published data reported to the HPCDS.

| Published | Submitted               | Drafts                                |               |                  |                |                   |                          |                 |                                             |
|-----------|-------------------------|---------------------------------------|---------------|------------------|----------------|-------------------|--------------------------|-----------------|---------------------------------------------|
| Publish   | ed Report               | ts                                    |               |                  |                |                   |                          |                 |                                             |
|           |                         |                                       |               |                  |                |                   | Renew for new period     | Save Copy       | of Selected Report                          |
| Cor       | countable<br>mpany Name | Report/Additional<br>Information Name | Prog<br>Abbrv | Disclosure<br>Id | Period<br>Name | Submitted<br>Date | Submitted By<br>Name/Org | Published<br>On | Confidential<br>Status<br>Determinati<br>Id |
| Act.      | ive Org                 | v1.1.0 - create from                  | WA-CSPA       | WA-              | 2024           | 11/21/2024        | First Reporter           | 11/21/2024      | *                                           |

6. The report detail view where the CBI Status is Pending, Accepted, or Rejected will display the date and time when CBI was requested. Accepted and Rejected report detail will also include the date and time when the CBI decision was made and who made the decision. The report detail will display the published function set data, which, for Pending and Accepted reports, will always be none. Click Show Submitted Data to view the Submitted Data. Then, on the resulting page, click Show Published Data to change the view back to the Published data. The following two screen captures show a report where the CBI Status is Pending.

| Public Contact (1) | First Repo  | rter (reporter@erg.com) |        |      |               |       |             |         |
|--------------------|-------------|-------------------------|--------|------|---------------|-------|-------------|---------|
| Report Name (1)    | Report for  | Active Org (12/20/2019) |        |      |               |       |             |         |
| Reporting Period   | 2018        |                         |        |      |               |       |             |         |
| Published Date     | 4/4/2020    | 1:36:41 PM              |        |      |               |       |             |         |
| CBI Claim          |             |                         |        |      |               |       |             |         |
| CBI Status 🚯       | Pending     |                         |        |      |               |       |             |         |
| CBI Requested      | 4/4/2020    | 1:37:57 PM              |        |      |               |       |             |         |
|                    |             |                         |        |      | (             | ືວ Sh | ow Submitte | ed Data |
| Product Brick      | Component - | Chemical                | Chemic | al 🚽 | Concentration |       | Target      |         |

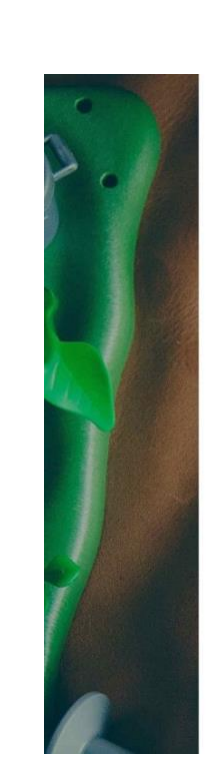

## Published Report (read-only) for Washington

| Active                 | Org                                       |   |                                                                                                    |                   |   |                               |                                                            |               |              |        |  |  |
|------------------------|-------------------------------------------|---|----------------------------------------------------------------------------------------------------|-------------------|---|-------------------------------|------------------------------------------------------------|---------------|--------------|--------|--|--|
| Public Conta           | oct 🕦                                     |   | First Reporter (reporter@erg.com)                                                                       |                   |   |                               |                                                            |               |              |        |  |  |
| Report Name            | e (i)                                     |   | Report for Active Org (12/20/2019)                                                                      |                   |   |                               |                                                            |               |              |        |  |  |
| Reporting Pe           | eriod                                     |   | 2018                                                                                                    |                   |   |                               |                                                            |               |              |        |  |  |
| Published Da           | ate                                       |   | 4/4/2020 1:36                                                                                           | :41 PM            |   |                               |                                                            |               |              |        |  |  |
| CBI Claii              | m                                         |   |                                                                                                    |                   |   |                               |                                                            |               |              |        |  |  |
| CBI Status 🚯           |                                           |   | Pending                                                                                                 |                   |   |                               |                                                            |               |              |        |  |  |
| CBI Requested          |                                           |   | 4/4/2020 1:37:57 PM                                                                                     |                   |   |                               |                                                            |               |              |        |  |  |
|                        |                                           |   |                                                                                                    |                   |   |                               |                                                            | C SI          | how Publishe | d Data |  |  |
| CBI<br>Status <b>T</b> | Product Brick                             | Ŧ | Component <b>T</b>                                                                                      | Chemical          | Ŧ | Chemical<br>Function <b>T</b> | Concentration<br>Category                                  | Target<br>Age | Ŧ            |        |  |  |
| Pending                | Action Figures<br>(Powered)<br>[10006396] |   | Homogenous<br>Mixtures (gels,<br>creams,<br>powders, liquids,<br>adhesives,<br>synthetic<br>fragrances) | Benzene [71-43-2] |   | Antistatic<br>agent           | Equal to or greater<br>than 500 but less<br>than 1,000 ppm |               |              | *      |  |  |

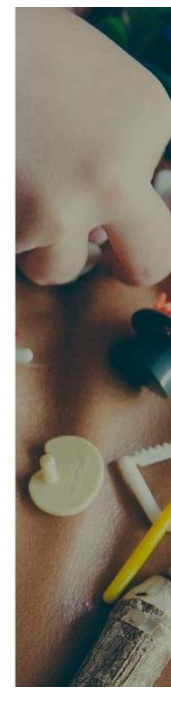